# Managing DID numbers

12/2021 AMT/PTD/PBX/0099/7/5/EN

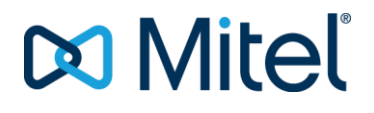

#### Warning

Although the information contained in this document is considered as pertinent, Mitel Networks Corporation (MITEL (®) cannot guarantee the accuracy thereof.

The information may be changed without notice and should never be interpreted as a commitment on the part of Mitel, its affiliates or subsidiaries.

Mitel, its affiliates and subsidiaries shall not be held liable for any errors or omissions made in this document. This document may be reviewed or re-edited at any time in order to add new information.

No part of this document may be reproduced or transmitted in any form whatsoever or by any means - be it electronic or mechanical - no matter the purpose thereof, without the prior written consent of Mitel Networks Corporation.

© Copyright 2021, Mitel Networks Corporation. All rights reserved. Mitel ® is a registered trademark of Mitel Networks Corporation.

Any reference to third-party trademarks is made for information only, and Mitel does not guarantee the ownership thereof.

## CONTENTS

| 1 | ABO         | UT DID NUMBER MANAGEMENT                                    | 4      |
|---|-------------|-------------------------------------------------------------|--------|
|   | 1.1         | PURPOSE OF THIS DOCUMENT                                    | 4      |
|   | 1.2         | TERMINOLOGY                                                 | 4      |
|   | 4.0         | 1.2.1 TERMS AND ABBREVIATIONS                               | 4      |
|   | 1.3         | REFERENCE DOCUMENTS                                         | 5<br>5 |
| • | 1.4<br>OEN  | REMINDER CONCERNING THE LAW ON INFORMATION TECHNOLOGT       |        |
| 2 | GEN         | ERAL INFORMATION                                            | 6      |
|   | 2.1         | REMINDER ABOUT OTHER MANAGEMENT MODES                       | 6      |
|   | 2.2         |                                                             | 6      |
|   | 23          | GENERAL FUNCTION                                            |        |
|   | 2.4         | CALL PROCESSING                                             |        |
|   |             | 2.4.1 INCOMING CALLS                                        | 10     |
|   |             | 2.4.2 PROCESSING OUTGOING CALLS                             | 11     |
|   |             | 2.4.3 DIRECT TRANSLATION (FORCED ON THE LOCAL AREA NETWORK) | 13     |
| 3 | USIN        | G DID NUMBER MANAGEMENT MODE IN DIRECTORY                   |        |
|   | CHA         | RACTERISTICS                                                | 15     |
|   | 3.1         | MAIN STEPS WITH A MIVOICE 5000 MANAGER                      | 15     |
|   | 3.2         | MAIN STEPS WITHOUT MIVOICE 5000 MANAGER                     | 17     |
| 4 | CON         | FIGURING MIVOICE 5000 MANAGER WITHOUT COMMUNITY MODE        | 18     |
|   | 4 1         | CONFIGURING NUMBERING RANGES                                | 19     |
|   | 4.2         | MANAGING INSTALLATION NUMBERS                               |        |
|   |             | 4.2.1 MASSIVE MANAGEMENT                                    | 21     |
|   |             | 4.2.2 INDIVIDUAL CREATION AND MODIFICATION                  | 23     |
|   | 4.3         | GENERATION                                                  |        |
|   | 4.4         | CONFIGURING THE DIRECTORY CONNECTION FOR SITES              |        |
|   | 4.5         | 4.5.1 MASSIVE CREATION                                      |        |
|   |             | 4.5.1 MASSIVE DIRECTORY MODIFICATION                        | 23     |
|   |             | 4.5.3 INDIVIDUAL CREATION OR MODIFICATION                   |        |
| 5 | CON         | FIGURING MIVOICE 5000 MANAGER WITH COMMUNITY MODE           | 29     |
| J |             |                                                             |        |
|   | 5.1<br>5.2  |                                                             |        |
|   | 5.3         | MANAGING COMMUNITIES                                        |        |
|   |             | 5.3.1 INDIVIDUAL MANAGEMENT                                 | 33     |
|   |             | 5.3.2 MASSIVE COMMUNITY MANAGEMENT                          | 35     |
|   | 5.4         |                                                             |        |
|   | 5.5         | DEFINING OPERATORS' PERIMETER FOR THE COMMUNITY RIGHT       |        |
|   | 5.7         | CONFIGURING NUMBERING RANGES                                |        |
|   | 5.8         | CONFIGURING INSTALLATION NUMBERS                            | 42     |
|   |             | 5.8.1 MASSIVE CREATION                                      | 42     |
|   |             | 5.8.2 MASSIVE MODIFICATION                                  | 43     |
|   | 5.0         | 5.8.3 MANAGING INSTALLATION NUMBERS INDIVIDUALLY            |        |
|   | 5.9<br>5.10 |                                                             |        |
|   | 5.11        | MANAGING PLACE AND DID NUMBERS FOR SUBSCRIBERS              |        |
|   |             |                                                             |        |

|   |            | 5.11.1 | MASSIVE SUBSCRIBER CREATION                                                         | 46 |
|---|------------|--------|-------------------------------------------------------------------------------------|----|
|   |            | 5.11.2 | MASSIVE DIRECTORY MODIFICATION                                                      | 48 |
|   |            | 5.11.3 | CREATING SUBSCRIBERS INDIVIDUALLY                                                   | 49 |
|   |            | 5.11.4 | SEARCHING FOR SUBSCRIBERS                                                           | 51 |
|   |            | 5.11.5 | RELOCATING A SUBSCRIBER                                                             | 51 |
|   | 5.12       | EXTE   | RNAL DIRECTORY SYNCHRONISATION                                                      | 52 |
|   | 5.13       | ADDIT  | TIONAL OPERATIONS                                                                   | 52 |
|   |            | 5.13.1 | ADDING A NUMBERING RANGE TO AN EXISTING COMMUNITY                                   | 52 |
|   |            | 5.13.2 | ADDITION OF A COMMUNITY REQUIRING THE DEFINITION OF A NEW NUMBERING RANGE           | 52 |
|   |            | 5.13.3 | ADDING A SITE (MIVOICE 5000 CLUSTER SERVER, NODE, SITE) USING AN EXISTING COMMUNITY | 52 |
|   |            | 5.13.4 | ADDING A COMMUNITY USING SOME NUMBERING RANGES WITH AN "ALL COMMUNITIES" RANGE      | 52 |
| 6 | CON        | FIGUR  | ATION WITHOUT MIVOICE 5000 MANAGER                                                  | 53 |
|   | 6.1        | ACTIV  | ATING DID MANAGEMENT MODE BY SDN                                                    | 53 |
|   | 6.2        | MIGR   | ATING SUBSCRIPTIONS TO DID NUMBER MANAGEMENT VIA SDN                                | 54 |
|   |            | 6.2.1  | PRINCIPLE                                                                           | 54 |
|   |            | 6.2.2  | PROCEDURE                                                                           | 56 |
|   | 6.3        | CONF   | IGURING LOCATIONS                                                                   | 57 |
|   |            | 6.3.1  | CREATION                                                                            | 57 |
|   |            | 6.3.2  | CHARACTERISTICS                                                                     | 57 |
|   | 6.4        | CONF   | IGURING EXTERNAL NUMBER RANGES                                                      | 58 |
|   |            | 6.4.1  |                                                                                     |    |
|   |            | 6.4.2  |                                                                                     |    |
|   | 6 5        | 6.4.3  |                                                                                     |    |
|   | 0.5<br>6.6 | SUBS   | CRIPTION MANAGEMENT                                                                 | 59 |
|   | 0.0        | 661    | CREATION                                                                            | 59 |
|   |            | 6.6.2  | SUBSCRIPTIONS CHARACTERISTICS (EXCLUDING HUNT GROUPS)                               |    |
|   |            | 6.6.3  | HUNT GROUP CHARACTERISTICS                                                          |    |
|   | 6.7        | FIRST  | INSTALLATION                                                                        | 61 |
|   | 6.8        | MIGR   | ATION FOLLOWING AN UPGRADE TO R7.2                                                  | 61 |
| 7 | IPBX       | CONF   | GURATION (WITH OR WITHOUT MIVOICE 5000 MANAGER)                                     | 62 |
|   | 7.1        |        | ATING DID NUMBERING BY SDN                                                          | 62 |
|   | 7.2        | CONF   | IGURING LDAP DATABASE CONNECTIONS                                                   | 64 |
|   | 7.3        | CONF   | IGURING THE NUMBER TRANSLATION SERVICE                                              | 66 |
|   | 7.4        | CONF   | IGURING THE NUMBER TRANSLATORS (IF NECESSARY)                                       | 67 |
|   |            | 7.4.1  | CONFIGURING THE ETSI TRUNK GROUP T2 ON NOEUD1                                       | 67 |
|   |            | 7.4.2  | OUTGOING HANDLING OF AID TRANSMISSION ON NODE1                                      | 68 |
|   | 7.5        |        |                                                                                     | 69 |
|   |            | 7.5.1  | 5000 MANAGER                                                                        | 69 |
|   |            | 7.5.2  | DECLARING ANSWERING SERVICE NUMBERS (DID) WITH MIVOICE 5000<br>MANAGER              | 70 |
|   | 7.6        | REDU   | CED DIRECTORY DATABASE                                                              | 71 |
| 8 | MIGR       |        | (WITH MIVOICE 5000 MANAGER)                                                         | 72 |
|   | 8.1        | CHAN   | GING FROM A MULTI-SITE IN NORMAL MODE TO AN SDN MODE                                | 70 |
|   | 8.2        | CHAN   | GING FROM A MULTI-SITE IN SDN MODE WITHOUT COMMUNITY TO                             |    |
|   |            | SDN    | MODE WITH COMMUNITY                                                                 | 72 |

|    | 8.3           | CHANGING FROM A MULTI-SITE IN NORMAL MODE TO AN SDN MODE                                               | 72                      |
|----|---------------|----------------------------------------------------------------------------------------------------|-------------------------|
|    | 8.4           | MIGRATING FROM A SITE OR MULTI-SITE WITHOUT MIVOICE MANAGER<br>TO A CONFIGURATION WITH MIVOICE MANAGER | 73<br>73                |
| 9  | SWITO<br>MIVO | CHING FROM COMMUNITY MODE TO NO COMMUNITY MODE (WITH CE 5000 MANAGER)                                  | .74                     |
|    | 9.1           | PRELIMINARY OPERATIONS REQUIRED ON AN ALREADY WORKING<br>MULTI-SITE NETWORK                            | 74                      |
| 10 | APPE          | NDICES                                                                                                 | .75                     |
|    | 10.1          | E164 NUMBERING FORMAT<br>10.1.1 GENERAL INFORMATION<br>10.1.2 CONFIGURATION OF PREFIXES                | <b>75</b><br>.75<br>.75 |

## 1 ABOUT DID NUMBER MANAGEMENT

## 1.1 PURPOSE OF THIS DOCUMENT

This document describes how to implement the feature described in Paragraph 2.2.

## 1.2 TERMINOLOGY

#### 1.2.1 TERMS AND ABBREVIATIONS

| Mitel 5000 Gateways                    | This term refers to all the systems and AX gateways.                                                                                      |
|----------------------------------------|----------------------------------------------------------------------------------------------------|
| MiVoice 5000 or MiVoice 5000 Server⊺   | elephone switching system hosted by a PC running with Linux<br>Redhat (included EX)                                                       |
| XS, XL, XD MiVoice 5000 physical gatew | /ays.                                                                                                    |
| XS                                     | This term includes XS, XS12 and XS6 systems                                                                                               |
| MiVoice 5000 Manager                   | Pool management centre                                                                                                    |
| Multi-directory subsciber:             | Subscriber for whom some additional numbers are defined.<br>Each additional number is associated with a PSTN, TL plan, etc.).             |
| Web Admin                              | Mitel 5000 Web Admin - User interface                                                                                                    |
| LDAP                                   | Light Directory Access Protocol                                                                                                    |
| IID                                    | Installation ID. General number used to reach subscribers<br>who do not have any DID numbers (in general, a call<br>distribution service) |
| AID                                    | Additional installation ID. Direct number used to reach a subscriber from outside (public switched network via a trunk)                   |
| Internal number                        | Number assigned to a subscriber from an internal numbering plan and used for internal calls.                                              |
| Location                               | This attribute is added to the LDAP directory in order to assign a (geographic) location to each MiVoice 5000 Manager internal number.    |
| DID                                    | Direct inward dialling, equivalent to AID.                                                                                                |
| TTS                                    | Telephone translation server, used to assign an external number to a subscriber's internal number.                                        |

## **1.3 REFERENCE DOCUMENTS**

The information in this manual refers to the following documents, available on Mitel.com:

- MiVoice 5000 Server and Mitel Gateways Operating Manual,
- Multi-site Management,
- MiVoice 5000 Manager Installation and Configuration,
- MiVoice 5000 Manager User Guide.

### 1.4 REMINDER CONCERNING THE LAW ON INFORMATION TECHNOLOGY

The user is reminded that the use of PBXs in the workplace must comply with the recommendations of the IT law in force.

The user's attention is also drawn to any clauses applicable in laws relating to the confidentiality of calls transmitted by means of telecommunications.

## 2 **GENERAL INFORMATION**

## 2.1 **REMINDER ABOUT OTHER MANAGEMENT MODES**

At the moment, several modes are available for processing incoming and outgoing calls:

- Digit translation
- Using the multi-directory function for subscribers.

Up to 8 Dialing plans can be defined, and previous operations are performed with regard to the definition of the plan used.

At the moment capacity limitations concern:

- The size of incoming translation tables
- The size of TTS tables
- The number of multi-directory subscribers
- The number of IIDs.

## 2.2 DESCRIPTION OF THE FUNCTION AND PRINCIPLE

Managing DID numbers in the LDAP directory of MiVoice 5000 Manager or MiVoice 5000 Server (as of R7.2) allows the configuration of network accesses to be centralised, by lifting the limitations in the previous paragraph.

## Note: The current IID and AID numbers may be kept and carried over to SDN mode in case of switchover to this new mode for already operational sites or multi-sites.

The principle is to perform number translations for incoming and outgoing calls, using a new number translation server.

Calls coming in through this server are routed to the internal number concerned.

Calls going out through this server are transmitted with an external number for the caller's DID number.

This translation server is activated by ticking the **Search via directory** box in Menu **Telephony service>Network and links>Network>Trunk groups>Characteristics**.

Subscribers' DID numbers will no longer be stored in the iPBX but in the LDAP directory via MiVoice 5000 Manager or MiVoice 5000 as of R7.2.

In this management mode, the association of the external number (called public number) and internal number with an additional location data is implemented in the LDAP database.

With this mode, it is no longer necessary to create multi-directory subscribers for DID number management. The multi-directory function is disabled.

-A

1

IMPORTANT NOTE: Before R7.2, a MiVoice 5000 Manager was required to use this service. As of R7.2, the function is available on MiVoice 50000 for sites without a Manager.

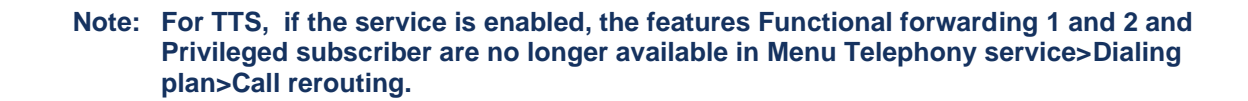

#### 2.2.1 WHEN TO USE THIS SERVICE?

- While resolving the incoming DID number, by reaching the internal subscriber when the relation between DID number and internal number is not explicit (case of configurations with more than 1500 internal number / DID number MCDU differences).
- While transmitting the caller ID (IID/AID) when the subscriber makes a network call without any explicit relation between the transmitted external number and an internal number (case of configurations with more than 1500 internal no./SDA no. MCDU differences).
- If it becomes necessary to use more than 16 IIDs for installation (multi-site)
- While assigning an internal subscriber one (or more) DID numbers associated with 8 plans
   proposed
- To offer the **Forced on NET** feature (for forcing an internal call when subscribers use another subscriber's DID number) without limitation due to the TTS
- To offer the vital subscriber function (in a multi-site configuration; this allows a subscriber to be reached via his/her DID number if the inter-site MOVACS link fails) without limitation due to the TTS (provided that the directory is accessible).

## 2.3 **GENERAL FUNCTION**

A specific processing operation is performed for each (incoming or outgoing) network call:

- **Incoming call processing** consists in making a correspondence between a call number from the trunk and the internal number to be reached.
- **Outgoing call processing** consists in sending as ID the DID number or installation number defined as additional location data (place field) in MiVoice 5000 Manager.

A number translation server is available on each iPBX (Mitel 5000 Gateways and MiVoice 5000 Server). Activation is not subject to any specific licence.

For a given iPBX, the server can be declared locally (recommended) or on another, remote iPBX.

So, for a multi-site, it is necessary to define for each iPBX, the iPBX to reach (local or remote iPBX) according to the defined priorities.

Up to 8 servers can be reached for a given iPBX.

Two LDAP directories can be reached for a given server (duplication). The first one may be internal to the iPBX, and the other one remote (or both of them can be remote).

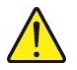

CAUTION: For a multi-site configuration, all sites must be in the same mode with or without SDN.

#### Examples according to configuration

#### With a MiVoice 5000 Manager:

Standard LDAP directory location configuration:

- An LDAP database on MiVoice 5000 Manager,
- One replicated database on MiVoice 5000 Server.

Note: LDAP replication on Mitel 5000 Gateways depends on the size of the directory (number of records < or = 3000) and is subject to a licence.

#### Without MiVoice 5000 Manager:

Standard LDAP directory location configuration:

- Single site: LDAP and SDN database on the same site
- Multi-site: LDAP database on the site but SDN internally. The site may be MiVoice 5000 Server or Mitel 5000 Gateway.

#### Reduced directory databases

When the previous directory databases are no longer accessible, it is possible to have an internal directory database for each cluster node or for each Mitel 5000 Gateway in a multi-site configuration (called reduced database).

Reduced directory databases are not available for a Mivoice 5000 Server. The Replica function should be used.

See Section 7.6.

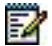

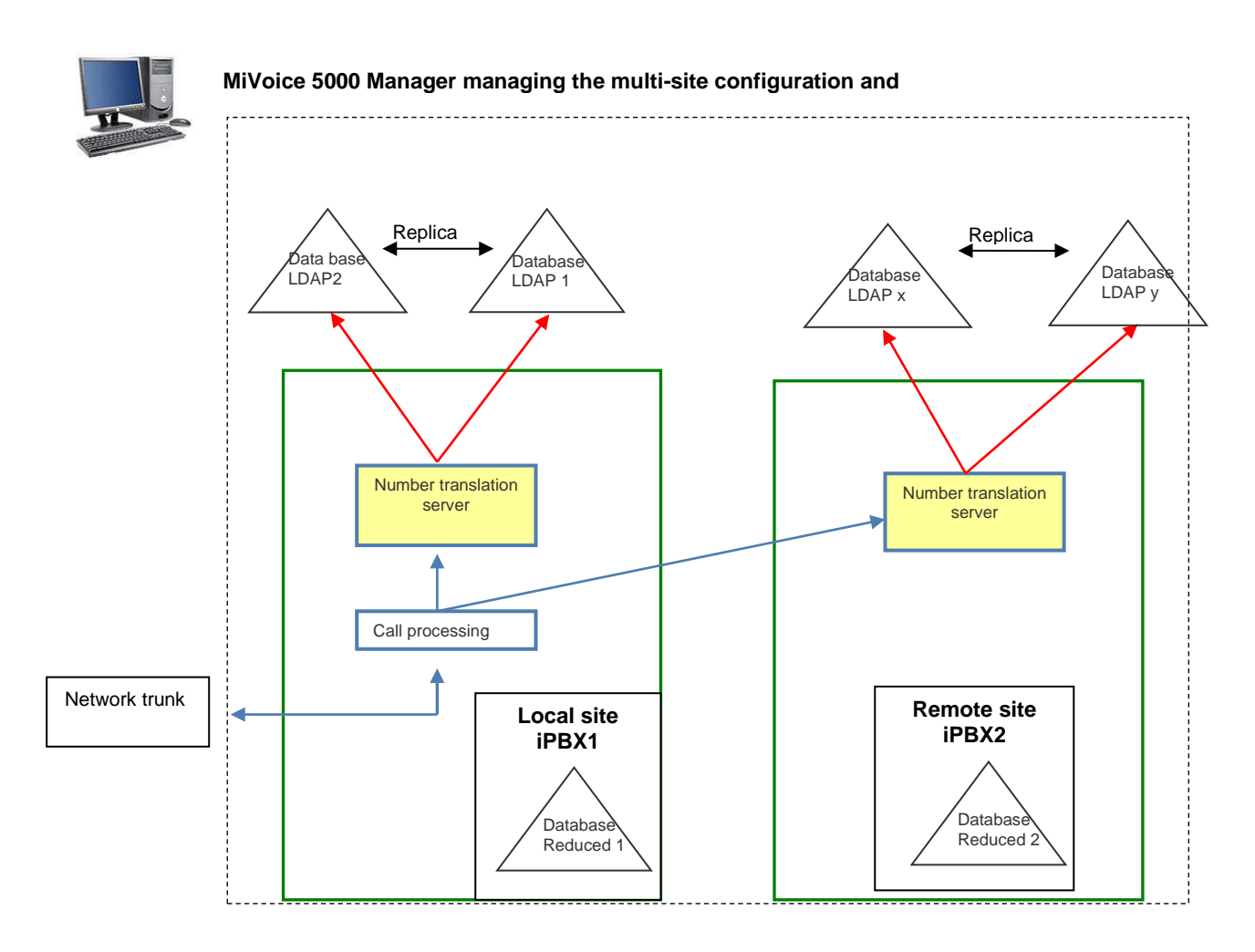

## 2.4 CALL PROCESSING

- 2.4.1 INCOMING CALLS
- 2.4.1.1 Principle

#### For incoming calls (on the network)

The aim is to reach the subscription when a network call is received for a given plan and for a given iPBX.

2.4.1.2 Processing an internal call meant for a DID terminal

This mechanism is based on the principle of multiple, successive translations for an incoming call.

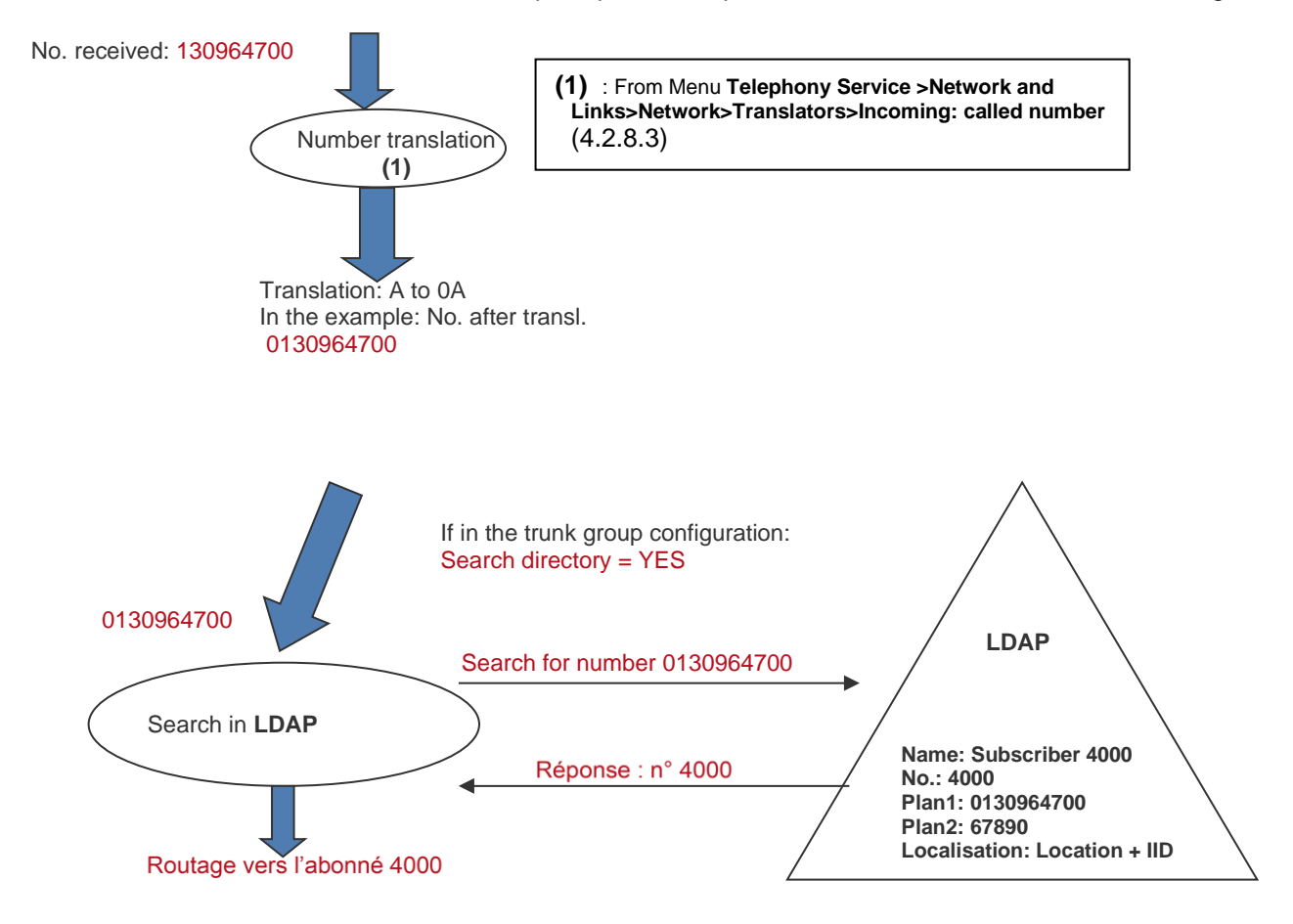

- The relation between the external number 130964700 and internal subscriber 4000 has been made.
- Note: On a SIP trunk, translation is not necessary when the format of the number received is identical to the one contained in the LDAP database.

EØ.

#### 2.4.1.3 Special cases

#### Receiving an unassigned DID call:

- If in the trunk configuration "Reject unassigned number = YES":
  - $\circ$  The call is rejected.
- If in the trunk configuration "Reject unassigned number = NO":
  - o The call is rerouted to the attendant console declared in the trunk group...

#### Receiving a DID call with the LDAP server inaccessible

In this case, the call is rerouted to the attendant console associated with the trunk group.

#### 2.4.2 PROCESSING OUTGOING CALLS

#### 2.4.2.1 Principle

For outgoing calls (calls leaving the network)

The aim is to provide, for outgoing calls to an external network, the IID/AID numbers associated with the terminal from which the call has been made:

- The DID numbers in the caller's external Dialing plan
- Or the IID associated with the subscription, if the DID number does not exist or must not be transmitted (feature class)
- Taking into account the possible presentation restriction.

There is no menu upgrade for outgoing IID/AID processing configuration.

It is the parameter **AID SET USING DID NUMBER** \* which indicates whether or not the number search is made in the directory database.

\*: Menu Telephony service>Network and links >Network>AID processing,>Outgoing handling.

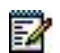

Note: The parameter AID completed with IID must be set to No (default value).

#### 2.4.2.2 Outgoing call processing phases

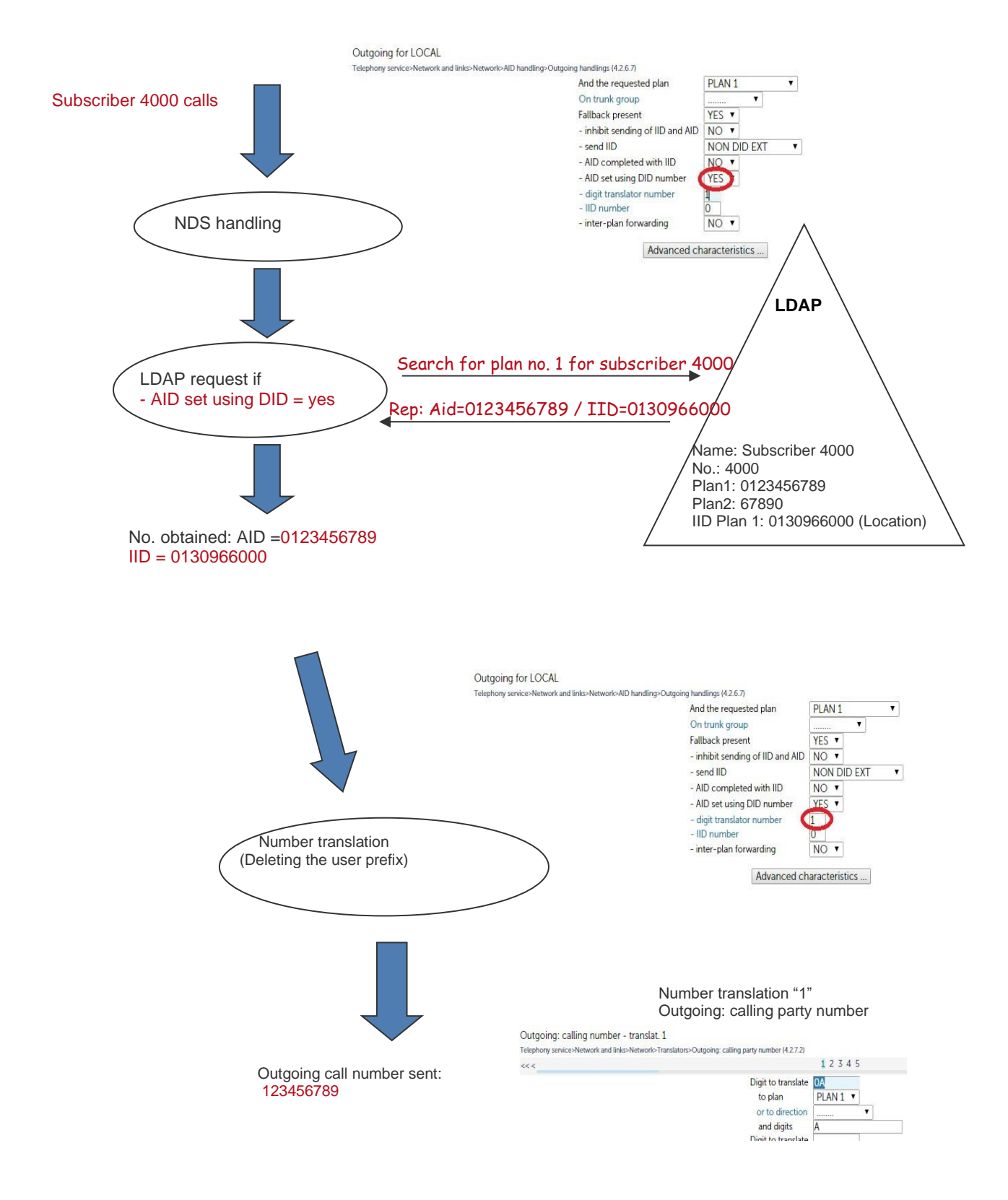

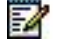

Note: On an SIP trunk, if the DID number is a 10-digit number, there is no translation.

DIRECTLY

NONE NONE

NONE

NONE

1

v

.

.

.

#### 2.4.2.3 Special cases

#### Outgoing call with a subscriber configured without DID number:

ID sent = IID number associated with the subscriber's location.

#### Outgoing call with LDAP server inaccessible:

Outgoing ID = IID number configured in MiVoice 5000 (from the corresponding index number in Menu **Telephony service>Network and links>Network>IID handling>Outgoing handling**.

#### 2.4.3 DIRECT TRANSLATION (FORCED ON THE LOCAL AREA NETWORK)

The aim is to force internal dialling when the number dialled by the caller (internal site or multi-site number) is a number on the installation (DID).

DID management by directory characteristics makes it possible, via new inputs in the LDP directory to make a correspondence between the dialled DID number and internal number so the call can be rerouted (internally).

Forcing is made on the iPBX by activating search by directory from Menu **Telephony service>Dialing plan>Call rerouting>Handling**.

| Web Admin home             | Handling call rerouting                                        |                                    |
|----------------------------|----------------------------------------------------------------|------------------------------------|
| Subscribers                | Telephony service>Dialing plan>Call rerouting>Handling (3.7.2) |                                    |
| System                     |                                                                | For direction NATIONAL             |
| Dialing plan               |                                                                | For direction INTER.               |
| Call rerouting<br>Handling |                                                                | For direction DOM                  |
| Network and links          |                                                                | For direction URGENCE              |
| Reception                  |                                                                | For direction LIA 0                |
| Voice mail and tones       |                                                                | Vital extensions:                  |
| Fast links                 |                                                                | - call rerouting after translation |

The search is then run in the LDAP directory which in turn indicates the internal number of the called subscriber.

Before that, the subscriber was declared by its internal number and DID numbers for each plan (see Section 4.3).

Result modes:

**DIRECT rerouting +** Search via directory = **YES** 

- When an external number is dialled:
  - o If a directory record is associated with the extenal number (plan function):

#### internal number is forced

• If there is no associated directory record:

#### The search is made in the MiVoice 5000 TTS tables:

- If translation is available: internal number is forced
- If translation is not available: external call is maintained

#### **DIRECT rerouting +** Search via directory = NO

• When an external number is dialled:

#### The search is made in the MiVoice 5000 TTS tables:

- o If translation is available: internal number is forced
- o If translation is not available: external call is maintained.

## 3 USING DID NUMBER MANAGEMENT MODE IN DIRECTORY CHARACTERISTICS

With MiVoice 5000 Manager, implementation may be with or without Community mode.

As of R7.2, the implementation can be done without MiVoice 5000 Manager, from the MiVoice 5000 WebAdmin.

### 3.1 MAIN STEPS WITH A MIVOICE 5000 MANAGER

The order of the configuration phases must be respected.

#### **Configuring MiVoice 5000 Manager**

#### Without Community mode: (see Section 4):

- Configure the multi-site-based telephony parameter range.
- Configure the DID number management type in directory characteristics.
- Select the DID plan number.
- Configure the prefixes for E164 dialling if this format must be taken into account (E164 numbers button). See also Section 10.1.
- Do not select Community mode.
- Configure the number blocks for multi-sites.
- Configure the installation numbers (places associated with a DID plan index).
- Generate the multi-site.
- Configure the directory connections on the multi-site sites.
- Update the numbers and places for already created subscribers (general-purpose subscribers, etc.).

#### In Community mode (see Section 5):

- Configure the multi-site-based telephony parameter range.
- Configure the DID number management type in directory characteristics.
- Select the DID plan number.
- Check the **Extended Dialling Plan** box if dialling is > 6 digits.
- Configure the prefixes for E164 dialling if this format must be taken into account (E164 numbers button). See also Section 10.1.
- Activate Community mode
- Define commuities.
- Assign Community right to operators.
- Assign Communities to sites.
- Configure numbering ranges.
- Configure installation numbers.
- Generate the multi-site.
- Configure the directory connections on the multi-site sites.
- Update the numbers and places for already created subscribers (general-purpose subscribers, etc.).

Configuring iPBXs (the same in both modes). Refer to Section 7.

- Activate SDN mode.
- Configure the LDAP database connections.
- Configure the number translation service.
- Configure the number translators and attendant console (if necessary).

## 3.2 MAIN STEPS WITHOUT MIVOICE 5000 MANAGER

The order of the configuration phases must be respected.

In manual or mass creation mode (see Section 6.3):

- Creating locations. Locations are created in the Corporate branch of the LDAP database.
- **Creating external number ranges** to allow DID numbers to be assigned automatically when subscribers are created. DID numbers are entered in the Subscriber records in the LDAP database. See Section 6.4.
- **Configuring/managing subscribers** in this mode (see Section 6.6):
  - Assigning locations to subscribers during creation or modification. Locations are entered in the Subscriber records in the LDAP database.
- **Answering service** to define the call numbers of attendants and answering services in particular. (See Section 7.5).

Migrating subscriptions to DID number management mode via SDN (see Section 6.2)

When DID number management via SDN is enabled, a subscriber migration procedure is proposed to update the LDAP database. Some steps will be taken automatically. Migration is available when upgrading to a software release with this mode.

#### Configuring the iPBXs (see details in Section 7: common to all modes with or without Manager)

- Configure the LDAP database connections.
- Configure the number translation service.
- Configure the number translators and attendant console (if necessary).

## 4 CONFIGURING MIVOICE 5000 MANAGER WITHOUT COMMUNITY MODE

The procedure is described from the example below:

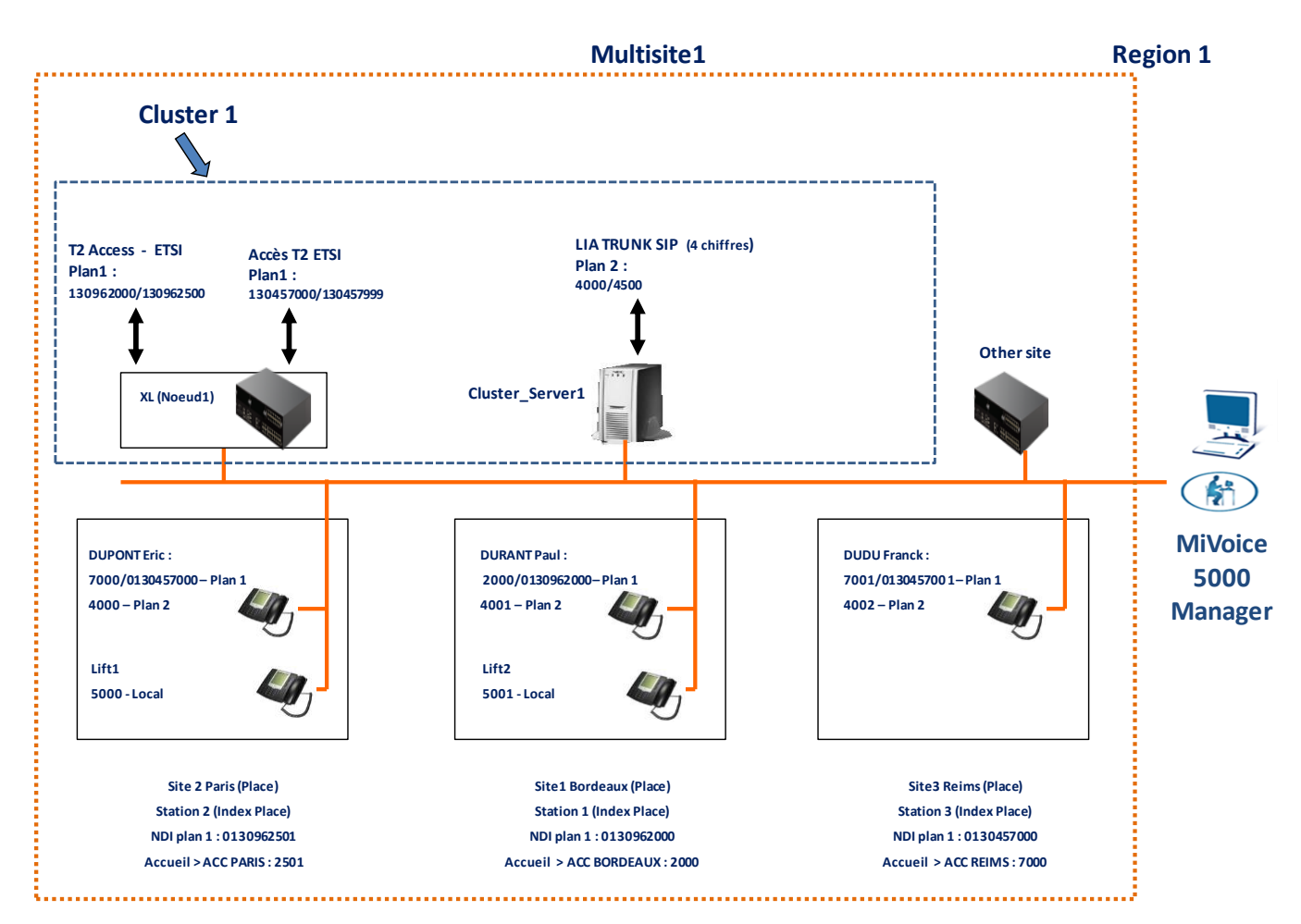

#### Menu Administration>Configuration, Range tab

- Tick the Based on multi-site checkbox for the telephony paramter range.
- Click Apply.
- Select the multisite in Menu Administration>Topology.
- Click Configuration.

In the Type of DID number management area:

- Tick the In directory characteristics checkbox.
- Select the **DID plan number** (the main DID plan number is the one used by MiVoice 5000 Manager for the public number (see Section 4.3).
- Check the **Extended dialling plan** box if dialling is > 6 digits.
- Configure the prefixes for E164 dialling if this format must be taken into account (E164 numbers button). Refer also to Section 10.1
- Note: Do not tick the Community mode box.

18

4

• Click Apply.

| Wetwork topology         Multiseite configuration         Name       Multiseite configuration         Name       Multiseite configuration         Directory                                                                                                    | Administration                                                                                         |                                        |                                                  |                     |        |  |
|----------------------------------------------------------------------------------------------------|----------------------------------------------------------------------------------------------------|----------------------------------------|--------------------------------------------------|---------------------|--------|--|
| Multisite configuration          Name       Multisite 1       Reference site       To import a new site into the multisite         Directory                                                                                                    | Network topology                                                                                       |                                        |                                                  |                     |        |  |
| Name Reference site     Directory     Objectory     Voice mails     Management type of DID numbers     In the technical characteristics     Number of DID plan     Plan 1     E164 numbers     Community mode     Encryption in the multisite     Certificate import                                                                                                    | Multisite configuration                                                                                |                                        |                                                  |                     |        |  |
| Voice mails   TWP Servers   Identify the sites   Generate   WebRTC   Community   Default user password   SIP password generation at the creation.     Management type of DID numbers   In the technical characteristics   In the directory characteristics   In the directory characteristics                                                                                                    | Name Multisite1                                                                                        | Reference site<br>ACS_Cluster1<br>AXD1 | To import a new site into the Site :             | multisite           | Import |  |
| Generate       WebRTC         Community       WebRTC Url         Security       In the security         Default user password       Is IP password generation at the creation.         Management type of DID numbers       In the technical characteristics         In the directory characteristics       Number of DID plan         In the directory characteristics       Number of DID plan         E164 numbers       E164 numbers         Image: TMA in community mode       Image: TMA in community mode         Encryption in the multisite       Encryption         Encryption       Certificate import                                                                                                    | TWP Servers Identify the sites                                                                         |                                        | Sending Email to user<br>Activate<br>De-activate |                     |        |  |
| Default user password       Image Step password generation at the creation.         Management type of DID numbers       Image Step password generation at the creation.         Image In the directory characteristics       Number of DID plan         Image In the directory characteristics       Number of DID plan         Image In the directory characteristics       Number of DID plan         Image Intervention       E164 numbers         Image Intervention       Image Intervention         Image Intervention       Image Intervention         Image Interventinteristics       Image Intervention< | Generate<br>Community<br>Security                                                                      |                                        | WebRTC<br>WebRTC Url                             |                     |        |  |
| Management type of DID numbers  In the technical characteristics  In the directory characteristics  Number of DID plan  Interview  Community mode  TMA in community mode  Encryption in the multisite  Certificate import                                                                                                    | Default user password                                                                                  |                                        | SIP password generation                          | on at the creation. |        |  |
| Community mode TMA in community mode Encryption in the multisite Certificate import                                                                                                    | Management type of DID numbers<br>In the technical characteristics<br>In the directory characteristics | Ν                                      | lumber of DID plan                               | Plan 1              |        |  |
| Encryption in the multisite  Encryption Certificate import                                                                                                    |                                                                                                    | E                                      | Community mode                                   |                     |        |  |
| Encryption Certificate import                                                                                                    | Encryption in the multisite                                                                            |                                        |                                                  |                     |        |  |
|                                                                                                    | Encryption                                                                                             | Certificat                             | e împort                                         |                     |        |  |

## 4.1 CONFIGURING NUMBERING RANGES

#### Menu Telephony>Dialing plan>Numbering range

The numbering ranges are configured through an import/export operation.

Import is always global.

To add a numbering range, the administrator exports the current configuration and adds the new ranges to the file before re-exporting it.

#### Description of the different fields:

- Range name,
- **Type**: 0:Internal, 1:PSTN, 3: Internal and PSTN: shows the type of range
- internal num. start: Shows the first number of the internal range
- internal num. end: Contains the last number of the internal range

The **DID Planx start** and **DID Planx end** columns contain the first and last DID numbers for the eight plans.

This number may be in E164 format if the prefixes have been set to the new multi-site topology.

- Site: name of the site on which the number range is declared.
- Site: name of the other sites on which this same number range is declared.

#### MANAGING DID NUMBERS

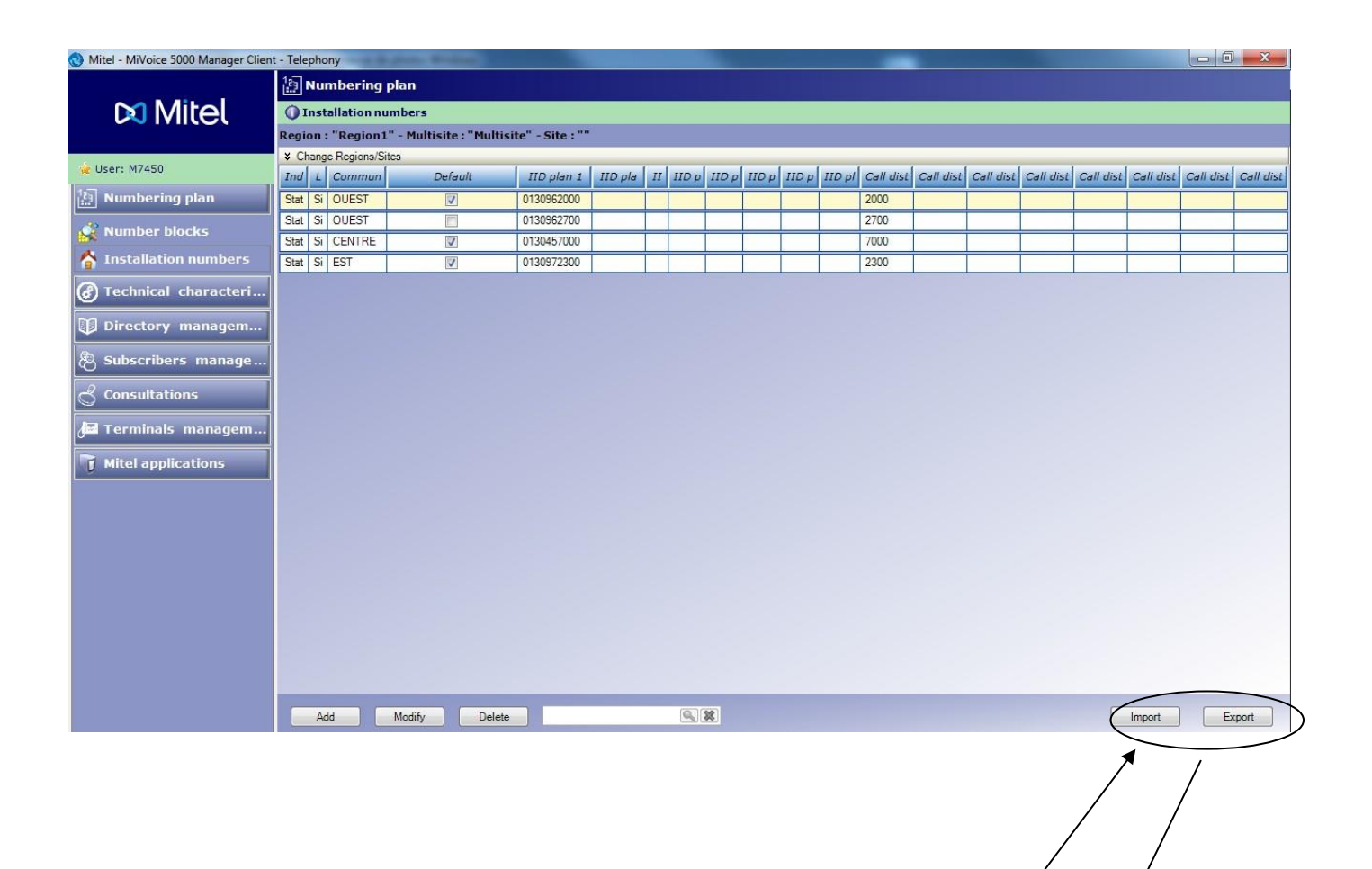

| #Range name  | Type : 0:Local, | Local num star | Local num enc | DID Plan1 star | DID Plan 1 end | DID Plan2 star | DID Plan 2 end | Site name | Site name |
|--------------|-----------------|----------------|---------------|----------------|----------------|----------------|----------------|-----------|-----------|
| PSTN Local1  | 3               | 7000           | 7999          | 130457000      | 130457999      |                |                | Cluster1  |           |
| Local1       | 0               | 5000           | 5999          |                |                |                |                | Cluster1  |           |
| PSTN Local3  | 3               | 2000           | 2500          | 130962000      | 130962500      |                |                | Cluster1  |           |
| SIP trunk TL | 1               |                |               |                |                | 4000           | 4500           | Cluster1  |           |

For the first configuration, click **Export** to retrieve the file frame and, thus, fill it in and then import it again.

For future management:

- Export the file.
- Update it.
- Import it again.

## 4.2 MANAGING INSTALLATION NUMBERS

Menu Telephony>Dialing plan>Installation numbers.

#### 4.2.1 MASSIVE MANAGEMENT

The installation numbers are configured through an import/export operation.

For the first configuration, click **Export** to retrieve the file frame and, thus, fill it in and then import it.

The import/export file is used to fill in the different places (IID):

- **#index**: alphanumeric indexation value for the place label. This is the value taken into account in the directory characteristics "**placeindex**".
- **Place**: explicit description of the site (corresponding to a geographic location, for example)
- PlanX IID: DID numbers of each place on the plan in question (8 plans maximum)

This number may be in E164 format if the prefixes have been set to the new multi-site topology.

• C. DIST. X. DID corporate numbers of each place on the plan in question (8 plans maximum).

The index value is used to define a place name. This place name will be taken into account in the subscriber's directory record.

An index value corresponds solely to one and only one place.

## 2

#### Note: If the place name is modified, the index retains its initial value.

| 🔇 Mitel - MiVoice 5000 Manager Client | t - Tele   | epho  | ny                     | and the     | -              |                 |         |               |       |       |       |       |        | -         |           |           |           |           |           |           | ×         |
|---------------------------------------|------------|-------|------------------------|-------------|----------------|-----------------|---------|---------------|-------|-------|-------|-------|--------|-----------|-----------|-----------|-----------|-----------|-----------|-----------|-----------|
|                                       | 諙          | Nur   | nbering                | plan        |                |                 |         |               |       |       |       |       |        |           |           |           |           |           |           |           |           |
| 🕅 Mitel                               | 0          | Inst  | allation nu            | mbers       |                |                 |         |               |       |       |       |       |        |           |           |           |           |           |           |           |           |
|                                       | Regi       | ion : | "Region1               | " - Multisi | ite : "Multisi | te" - Site : "" | 5       |               |       |       |       |       |        |           |           |           |           |           |           |           |           |
| 🙀 User: M7450                         | ¥ C<br>Ind | hange | e Regions/Si<br>Commun | tes<br>De   | efault         | IID plan 1      | IID pla | 11            | IID p | IID p | IID p | IID p | IID pl | Call dist | Call dist | Call dist | Call dist | Call dist | Call dist | Call dist | Call dist |
| Numbering plan                        | Stat       | Si    | OUEST                  |             | <b>V</b>       | 0130962000      |         |               |       |       |       |       |        | 2000      |           |           |           |           |           |           |           |
| Number blocks                         | Stat       | Si    | OUEST                  |             |                | 0130962700      |         |               |       |       |       |       |        | 2700      |           |           |           |           |           |           |           |
| A Installation numbers                | Stat       | Si    | EST                    |             | V<br>V         | 0130457000      |         | $\vdash$      |       |       |       |       |        | 2300      |           |           |           |           |           |           |           |
| 🕝 Technical characteri                |            |       |                        |             |                |                 |         | <u>si - s</u> |       |       |       |       |        |           |           |           |           |           |           |           |           |
| Directory managem                     |            |       |                        |             |                |                 |         |               |       |       |       |       |        |           |           |           |           |           |           |           |           |
| 🖗 Subscribers manage                  |            |       |                        |             |                |                 |         |               |       |       |       |       |        |           |           |           |           |           |           |           |           |
| Consultations                         |            |       |                        |             |                |                 |         |               |       |       |       |       |        |           |           |           |           |           |           |           |           |
| 🚰 Terminals managem                   |            |       |                        |             |                |                 |         |               |       |       |       |       |        |           |           |           |           |           |           |           |           |
| T Mitel applications                  |            |       |                        |             |                |                 |         |               |       |       |       |       |        |           |           |           |           |           |           |           |           |
|                                       |            |       |                        |             |                |                 |         |               |       |       |       |       |        |           |           |           |           |           |           |           |           |
|                                       |            |       |                        |             |                |                 |         |               |       |       |       |       |        |           |           |           |           |           |           |           |           |
|                                       |            |       |                        |             |                |                 |         |               |       |       |       |       |        |           |           |           |           |           |           |           |           |
|                                       |            |       |                        |             |                |                 |         |               |       |       |       |       |        |           |           |           |           |           |           |           |           |
|                                       |            |       |                        |             |                |                 |         |               |       |       |       |       |        |           |           |           |           |           |           |           |           |
|                                       |            |       |                        |             |                |                 |         |               |       |       |       |       |        |           |           |           |           |           |           |           |           |
|                                       |            |       |                        |             |                | _               |         |               |       |       | -     |       | -      | -         | _         | -         | -         | _         |           |           |           |
|                                       |            | Ad    | d                      | Modify      | Delete         |                 |         |               |       | *     |       |       |        |           |           |           |           |           | Import    | Ex        | port      |

Search field on the different items of the column.

| #Place file            |               |           |     |     |     |     |     |     |     |             |     |     |     |     |     |             |             |
|------------------------|---------------|-----------|-----|-----|-----|-----|-----|-----|-----|-------------|-----|-----|-----|-----|-----|-------------|-------------|
| #index                 | location      | DID Plan1 | DID | DID | DID | DID | DID | DID | DID | CallDist. 1 | Cal | Cal | Cal | Cal | Cal | CallDist. 7 | CallDist. 8 |
| Station1               | Site 1 Bordea | 130962000 |     |     |     |     |     |     |     | 2000        |     |     |     |     |     |             |             |
| Station2               | Site 2 Paris  | 130962501 |     |     |     |     |     |     |     | 2501        |     |     |     |     |     |             |             |
| Station3               | Site 3 Reims  | 130457000 |     |     |     |     |     |     |     | 7000        |     |     |     |     |     |             |             |
| For future management: |               |           |     |     |     |     |     |     |     |             |     |     |     |     |     |             |             |

For future management:

- Export the file
- Update the file
- Import the file again.

#### 4.2.2 INDIVIDUAL CREATION AND MODIFICATION

To add an installation number, click **Add** then enter the parameters for this number (Index, place, plan , IID, Call distribution number).

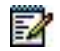

#### Note: Call distribution number= DID corporate number (declared in the 'iPBX).

To modify this installation number:

- Select the line concerned.
- Click **Modify** and enter the new parameters for this number (index, place, plan IID, call distribution number).

## 4.3 **GENERATION**

This phase is necessary for updating the MiVoice 5000 Manager database.

- Select the multisite in Menu Administration>Topology.
- Click Configuration.
- Click Generation.
- Click OK.
- Click Next or Import if the directory files must be imported again.
- Click Read.
- Click Next.
- Wait for the site to be generated.
- Click Finish.

## 4.4 **CONFIGURING THE DIRECTORY CONNECTION FOR SITES**

During a first installation, it is important to define the directory database(s) on each multi-site site:

Menu Telephony service>Subscribers>Directory>Parameters>Connections - Configuration tab.

| 🕅 Mitel 🕴 Te                                                                                                    | elephony service                                                                                                    |                                                                                                    | Guyancourt | ۹                |  |
|----------------------------------------------------------------------------------------------------|----------------------------------------------------------------------------------------------------|----------------------------------------------------------------------------------------------------|------------|------------------|--|
| Web Admin home<br>Subscribers<br>Directory<br>Settings<br>Connections<br>System<br>Dialing plan<br>Network and links<br>Reception<br>Voice mail and tones<br>Fast links | Directory connections settings<br>Telephony service-Subscribers-Directory-<br>Configuration Name resolut<br>Directory configuration base EXP<br>Type of server<br>Name of server or IP address :<br>Port<br>Base or URL :<br>Login<br>Password<br>Max number of answers by reque:<br>Regeneration of internal records<br>Beduced directory | Settings-Connections (1.1.1)<br>ion Dialing service<br>EXTERN.<br>127.0.0.1<br>389<br>ou=local,o=AASTRA,dc=DOMAIN,dc=com<br>cn=Manager,dc=DOMAIN,dc=com<br>it 50 | ÷ D. V     | ふ ■、 4 日 日 日 日 日 |  |
|                                                                                                    | Reduced directory                                                                                                    |                                                                                                    |            |                  |  |

For more information, see Section 7.2.

## 4.5 MANAGING PLACE AND DID NUMBERS FOR SUBSCRIBERS

### 4.5.1 MASSIVE CREATION

For a new configuration, use the massive creation form, from **Telephony>Subscriber** management>Massive creation – Massive creation tab.

| Mitel - MiVoice 5000 Manager Clien | it - Telephony                                           |                                                     |                                                 |
|------------------------------------|----------------------------------------------------------|-----------------------------------------------------|-------------------------------------------------|
|                                    | 🖲 Subscribers management                                 |                                                     |                                                 |
| 🕅 Mitel                            | Mass creation                                            |                                                     |                                                 |
|                                    | Region : "Region1" - Multisite : "Multisite1" - Site     | :""                                                 |                                                 |
|                                    | Change Regions/Sites                                     |                                                     |                                                 |
| 💘 User: M7450                      | Region Multisite/Standalone site                         |                                                     | Quick search                                    |
| Numbering plan                     | Region 1 Multisite 1                                     |                                                     |                                                 |
| Technical characteri               |                                                          |                                                     |                                                 |
| Directory managem                  |                                                          |                                                     |                                                 |
| 🞘 Subscribers manage               |                                                          |                                                     |                                                 |
| d Research                         |                                                          |                                                     |                                                 |
| A Unitary creation                 | Region 1 Multisite 1                                     |                                                     |                                                 |
| Mass creation                      | Mass creation Directory mass modification Us             | ser Portal modification Profiles Set authentication |                                                 |
| 👼 Mass treatment foll              | Prepare the mass programmation of subscribers            | Prepare the mass programmation of external records  | Prepare the mass programmation of alias records |
| 👩 Web Client                       | Generate an Excel template<br>for mass programmation New | Generate an Excel template                          | Generate an Excel template                      |
| 🎓 Profiles management              |                                                          | New                                                 | New                                             |
| Consultations                      | ACS_Cluster I                                            |                                                     |                                                 |
| Ja Terminals managem               | _ Import                                                 |                                                     |                                                 |
| Mitel applications                 | Import data                                              | External server(s)                                  |                                                 |
| g mile applications                | Import data from Excel                                   | 🧼 Import data from data                             |                                                 |
|                                    | Import                                                   | provisionning tool                                  |                                                 |
|                                    |                                                          | UCP                                                 |                                                 |
|                                    |                                                          | TWP                                                 |                                                 |

Massive creation is site-based and is performed through import/export.

- Select the site.
- Click New in the Export field to export the file to configure.
- Then fill in the different tabs.

In the **DIRECTORY** tab.

The **Place** column is used to assign a geographic location to each user.

The place combo box corresponds to the configuration made in the previous phases.

| Name   | Firstname | Phone number | Place           | Hierarchy    | Gender | Function | Adress |
|--------|-----------|--------------|-----------------|--------------|--------|----------|--------|
| Dupont | Eric      | 7000         | Site 2 Paris    | STE 0/SERV 0 |        |          |        |
| Durant | Paul      | 2000         | Site 1 Bordeaux | STE 0/SERV 0 |        |          |        |
| Lift1  |           | 5000         | Site 2 paris    | STE 0/SERV 0 |        |          |        |
| Lift2  |           | 5001         | Site 1 Bordeaux | STE 0/SERV 0 |        |          |        |
| Dudu   | Franck    | 7001         | Site 3 reims    | STE 0/SERV 0 |        |          |        |
|        |           |              |                 |              |        |          |        |

#### In the TECHNICAL tab

| Nom         | Prénom | Numéro | Place           | Plan 1     | Plan 2 | Plan 3 | Plan 4 | Plan ( | Plan 7 | Plan 8 | eur IMAP | GIC n°1      | Facilité |
|-------------|--------|--------|-----------------|------------|--------|--------|--------|--------|--------|--------|----------|--------------|----------|
| Dupont      | Eric   | 7000   | Site 2 Paris    | 0130457000 | 4000   |        |        |        |        |        |          | STE 0\SERV 0 |          |
| Durant      | Paul   | 2000   | Site 1 Bordeaux | 0130962000 | 4001   |        |        |        |        |        |          | STE 0\SERV 0 |          |
| Assenceur 1 | 0      | 5000   | Site 2 Paris    |            |        |        |        |        |        |        |          | STE 0\SERV 0 |          |
| Assenceur 2 | 0      | 5001   | Site 1 Bordeaux |            |        |        |        |        |        |        |          | STE 0\SERV 0 |          |
| Dudu        | Franck | 7001   | Site 3 Reims    | 0130457001 | 4002   |        |        |        |        |        |          | STE 0\SERV 0 |          |
|             |        |        |                 |            |        |        |        |        |        |        |          |              |          |
|             |        |        |                 |            |        |        |        |        |        |        |          |              |          |

• Click Import in the Import area to import the configured file again.

Then configure the sites on the iPBX site as indicated in Chapter 6.

#### 4.5.2 MASSIVE DIRECTORY MODIFICATION

Massive directory configuration can be made from Menu **Telephony>Subscriber management** >Massive creation – Massive directory modification tab.

- Click **Numbers** (**Export area**) to export the directory.
- Make the modifications in this file.
- Then click **Numbers** in the **Import** area. The file is taken into account to update the directory characteristics in the LDAP database.

In the example:

| 🔇 Mitel - MiVoice 5000 Manager Clier | nt - Telephony                                                  |                           |                                                      |                      | -             |             |       |  |  |  |
|--------------------------------------|-----------------------------------------------------------------|---------------------------|------------------------------------------------------|----------------------|---------------|-------------|-------|--|--|--|
|                                      | 🖲 Subscribers mana                                              | gement                    |                                                      |                      |               |             |       |  |  |  |
| 🕅 Mitel                              | Mass creation                                                   |                           |                                                      |                      |               |             |       |  |  |  |
|                                      | Region : "Region1" - Multisite : "Multisite1" - Site : ""       |                           |                                                      |                      |               |             |       |  |  |  |
|                                      | Change Regions/Sites                                            |                           |                                                      |                      |               |             |       |  |  |  |
| 💘 User: M7450                        | Region                                                          | Multisite/Standalone site |                                                      |                      | Quick search  |             | Ť.    |  |  |  |
| Numbering plan                       | Region1                                                         | Multisite1                |                                                      |                      |               |             | -     |  |  |  |
| 🕜 Technical characteri               |                                                                 |                           |                                                      |                      |               |             |       |  |  |  |
| Directory managem                    |                                                                 |                           |                                                      |                      |               |             |       |  |  |  |
| 🖲 Subscribers manage                 |                                                                 |                           |                                                      |                      |               |             |       |  |  |  |
| d Research                           | Region1                                                         | Multiste 1                |                                                      |                      |               |             |       |  |  |  |
| 👔 Unitary creation                   | Indgionn                                                        |                           |                                                      |                      |               |             |       |  |  |  |
| Mass creation                        | Mass creation Director                                          | y mass modification User  | Portal modification Profile                          | s Set authentication | _             |             |       |  |  |  |
| Mass treatment foll                  | Export                                                          | Subscribers               | Import                                               |                      | Subscribers   |             |       |  |  |  |
| 🖕 Web Client                         | To generate an excel fo<br>(CSV) for the directory modification | nass Contacts             | To import an ex<br>for the directory<br>modification | mass                 | Contacts      |             |       |  |  |  |
| Profiles management                  |                                                                 | Numbers                   |                                                      | $\sim$               | Numbers       |             |       |  |  |  |
|                                      | [                                                               |                           |                                                      |                      |               |             |       |  |  |  |
|                                      | Pictures management                                             |                           |                                                      |                      | <u> </u>      |             |       |  |  |  |
| de Terminals managem                 | Pictures import from a .zip file                                | Import                    |                                                      | /                    |               |             |       |  |  |  |
|                                      | Listing of the pictures                                         | Listing                   |                                                      |                      |               |             |       |  |  |  |
|                                      | Richard deletion                                                | Deleter                   |                                                      |                      |               |             |       |  |  |  |
|                                      | Fictures deletion                                               | Deleton                   |                                                      |                      |               |             |       |  |  |  |
|                                      | <b>\</b>                                                        |                           |                                                      |                      |               |             |       |  |  |  |
|                                      |                                                                 |                           |                                                      |                      |               |             |       |  |  |  |
|                                      |                                                                 |                           | /                                                    |                      |               |             |       |  |  |  |
| cleUid phone                         | NumbplaceInde                                                   | x didPlan1                | didPla didPla                                        | didPla didPla        | didPla didPla | a didPla pr | ivate |  |  |  |
| ABO 7995 00 5995                     |                                                                 |                           |                                                      |                      |               | LV          |       |  |  |  |

| cleUid      | phoneNumb | placeIndex | didPlan1  | di   | dPla | didPla | didPla | didPla | didPla | didPla | didPla | private |
|-------------|-----------|------------|-----------|------|------|--------|--------|--------|--------|--------|--------|---------|
| ABO 7995 00 | 5995      |            |           |      |      | /      |        |        |        |        |        | LV      |
| DupontEric0 | 7000      | Station2   | 013045700 | 0 40 | )00/ |        |        |        |        |        |        | LV      |
| DurantPaul0 | 2000      | Station1   | 013096200 | 0 40 | )Ó1  |        |        |        |        |        |        | LV      |
| Assenceur 1 | 5000      | Station2   |           |      |      |        |        |        |        |        |        | LV      |
| Assenceur 2 | 5001      | Station1   |           |      |      |        |        |        |        |        |        | LV      |
| DuduFranck( | 7001      | Station3   | 013045700 | 1 40 | 02   |        |        |        |        |        |        | LV      |

2

Note: Wait for the report in the Telephony End of Import log bar before management.

### 4.5.3 INDIVIDUAL CREATION OR MODIFICATION

For creations or modifications which do not require the use of massive creation files, place numbers and DID numbers are managed for subscribers from the technical record (menu **Telephony>Subscriber management)**:

- Select the subscriber in question.
- Choose the place. The choice is made from a list, defined previously via the **place** field.
- Enter the DID numbers (or public number) for each plan in question.

This number may be in E164 format if the prefixes have been set to the new multi-site topology.

| 😁 Mitel - MiVoice 5000 Manager Client |                                      |                                 |                               |                                                                                                    |
|---------------------------------------|--------------------------------------|---------------------------------|-------------------------------|----------------------------------------------------------------------------------------------------|
| User: M7450                           | Phone number                         | ∆ Community                     | V                             | Allocations                                                                                                    |
| - Q Durant Paul                       |                                      | Region1 / Multisite1 / Cluster1 |                               |                                                                                                    |
| e bulance dur                         |                                      |                                 | <u>a</u> .                    |                                                                                                    |
|                                       |                                      |                                 |                               |                                                                                                    |
|                                       |                                      |                                 |                               |                                                                                                    |
|                                       | Extensions                           |                                 |                               |                                                                                                    |
|                                       | Local number Short number            | X Label                         | Location                      |                                                                                                    |
|                                       | Add symbols                          | Confidentiality Group Better    | CIDUID                        |                                                                                                    |
|                                       | Add number Add short                 | Conidentiality Second as •      | SIFURI                        |                                                                                                    |
|                                       | Plans                                |                                 |                               |                                                                                                    |
|                                       | Plan 1 number 130962000 R Plan 2 num | ber Plan 3 number               | Rian 4 number                 | *                                                                                                    |
|                                       |                                      |                                 |                               |                                                                                                    |
|                                       | Plan 5 number 🗱 Plan 6 num           | ber 😫 Plan 7 number             | Plan 8 number                 |                                                                                                    |
|                                       |                                      |                                 |                               |                                                                                                    |
|                                       | Add compl. Total Reinit.             |                                 |                               |                                                                                                    |
|                                       | Characteristics fields               |                                 |                               |                                                                                                    |
|                                       | Features                             | Tech. hierarchy                 | Boss line                     |                                                                                                    |
|                                       | Day PSTN                             | Bearer service                  | Site                          |                                                                                                    |
|                                       |                                      | Speech                          | Cluster                       |                                                                                                    |
|                                       | Night PSTN .                         | Predefined forward              | Node                          | 2                                                                                                    |
|                                       | Day TI                               | Hotline type                    | Number                        |                                                                                                    |
|                                       |                                      |                                 |                               | and the second second se |
|                                       | Night TL .                           | Hotline day number              | Usable in calls waiting queue |                                                                                                    |
|                                       |                                      | Hotline night number            | User supervision (tickets)    |                                                                                                    |
|                                       |                                      |                                 |                               |                                                                                                    |
|                                       |                                      | Forwarding group 1              | Service class                 |                                                                                                    |
|                                       |                                      | Forwarding group 2              | Association allowed           |                                                                                                    |
|                                       |                                      |                                 |                               | -                                                                                                    |
|                                       |                                      |                                 |                               |                                                                                                    |
| 🕑 User Portal                         |                                      |                                 |                               |                                                                                                    |
| Historic                              | Print                                |                                 | Previous                      | Finish Cancel Next                                                                                                    |
| a mistoric                            |                                      |                                 |                               |                                                                                                    |

• Then validate the creation or modification of the subscription.

## 5 CONFIGURING MIVOICE 5000 MANAGER WITH COMMUNITY MODE

### 5.1 INTRODUCTION

Community mode is basically used to:

- Limit the perimeter of MiVoice 5000 Manager operators to a subgroup of subscribers defined on the same site.
- Facilitate the choice of subscriber number during creation, by filtering the corresponding number ranges.
- Facilitate the configuration of the backup site (dual homing).
- Facilitate the choice of hardware resources for analogue and digital subscribers.

Community mode is used to define a group of Communities in which one or more number ranges are defined.

Each community can, for instance, be linked with a geographic location.

The Community is assigned to systems (cluster server, node, remote site) which share the same numbering range.

Community mode is configured on a multi-site basis.

Community management is an option available only in the DID number configuration, in directory characteristics (**SDN mode**).

Community mode is available as of MiVoice 5000 Manager 3.1.

Community configuration is available for all iPBX releases.

#### **Place and Community**

The parameter **Place** is used, in particular, to define the IID number.

A place may be defined in only one Community.

Several places may be defined in the same Community.

#### **Rules for assigning Communities to sites**

Depending on the type of site, the rules concerning the assignment of Communities are:

- Several Communities may be assigned to the Cluster Server or to sites in the multi-site configuration.
- The Cluster Server also inherits the Communities assigned to Cluster Nodes.
- Only one community may be assigned to the nodes of a cluster server.

#### Community and external directory synchronisation

If synchronisation with an external directory must be implemented in profile mode, it is necessary to define a specific attribute in the configuration file of the required directory connector in order to characterise the Community.

This attribute is linked to the name of the community or to one of its aliases.

Several values in AD may correspond to the same Community. In this case, several aliases may be defined.

#### Example

Here is an example of how to implement this mode:

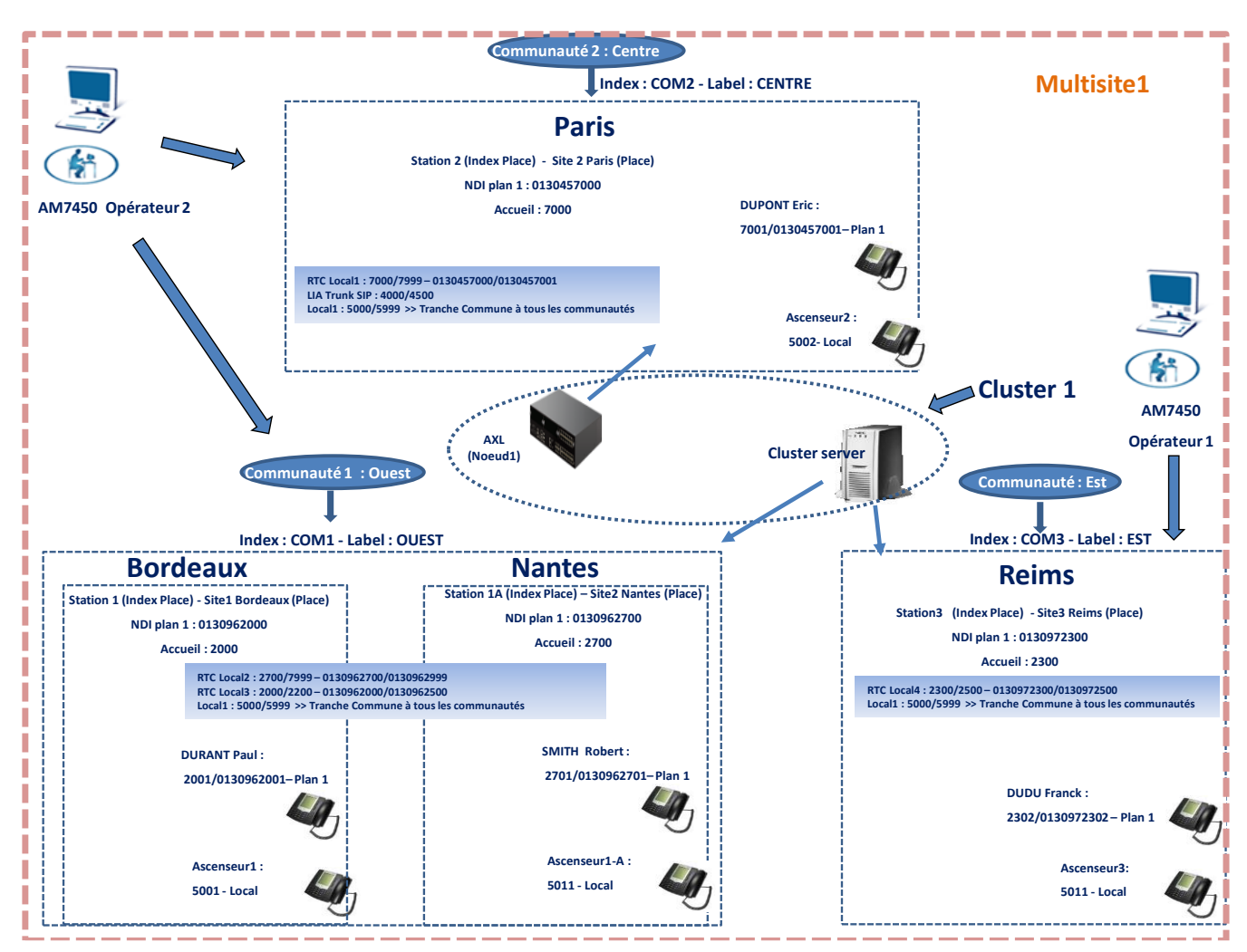

## 5.2 ACTIVATING COMMUNITY MODE

#### Menu Administration>Configuration, Range tab

- Tick the Multi-site basis checkbox.
- Click Apply.
- Select the multisite in Menu Administration>Topology.
- Click Configuration.

#### In the Type of DID number management area:

- Tick the In directory characteristics checkbox.
- Select the **DID plan number**.
- Configure the prefixes for E164 dialling if this format must be taken into account (E164 numbers button). Refer also to Section 10.1
- Tick the **Community mode** box to activate the mode in the multi-site configuration.

| 🔇 Mitel - MiVoice 5000 Manager Client                                                                                                    | -                                                                                                    |                                                                                                    |        |
|----------------------------------------------------------------------------------------------------|----------------------------------------------------------------------------------------------------|----------------------------------------------------------------------------------------------------|--------|
| 🕅 Mitel                                                                                                    | Administration     Network topology     Multisite configuration                                                                                                    |                                                                                                    |        |
| <ul> <li>User: M7450</li> <li>Immediate Actions</li> <li>Deferred Actions</li> <li>Campaigns</li> <li>Administration</li> <li>Configuration</li> <li>Configuration</li> <li>Configuration</li> </ul>                                               | Name Multisite1 Reference site Directory Voice mails TWP Servers Identify the sites Generate Community                                                                      | To import a new site into the multisite<br>Site : Import<br>Sending Email to user<br>Activate<br>De-activate<br>WebRTC<br>WebRTC Url                                                          |        |
| <ul> <li>Actions in progress</li> <li>Network topology</li> <li>Site identification</li> <li>Sites List Management</li> <li>Unlock functions</li> <li>Preferences</li> <li>Consultations</li> <li>Telephony</li> <li>Network Status map</li> </ul> | Security Default user password  Management type of DID numbers  In the technical characteristics In the directory characteristics  Encryption in the multisite C Encryption | SIP pessword generation at the creation.          Number of DID plan       Plan 1         Image: Community mode       E164 numbers         Image: Certificate import       Certificate import |        |
|                                                                                                    |                                                                                                    | Back                                                                                                    | Delete |

- Click Apply
- Click Community
- ٠
- to display the Community configuration screen.
- Refer to Section 0.

## 5.3 MANAGING COMMUNITIES

Communities are always defined from the multi-site, in Menu Administration>Topology.

A Community is defined by key and a label, and possibly one or more aliases.

Possible actions on Communities are:

- Add Community.
- Modify Community (only for the label and alias).
- Delete Community.
- Export the parameters of configured Communities to a .csv file.
- Import a .csv file: this import only adds or modifies a Community. Deletions can only be made through an individual action in the MiVoice 5000 Manager Community management menu.

#### 5.3.1 INDIVIDUAL MANAGEMENT

5.3.1.1 Adding a Community

From the multi-site, in Menu Administration>Topology

- Select the multi-site.
- Click Configuration.
- Click Community.

|                       | Administration                |        |            |
|-----------------------|-------------------------------|--------|------------|
| 🕅 Mitel               | Network topology              |        |            |
|                       | Communities list              |        |            |
| User: M7450           | communaute 2 Add              |        |            |
| Immediate Actions     | communaute all Delete         |        |            |
| Deferred Actions      | Export                        |        |            |
| Campaigns             | Partial import                |        |            |
| Administration        | Characteristics               |        |            |
| Configuration         | External synchronisation alia | 15     |            |
| operator management   | Key cont                      | Add    |            |
|                       | Label communaute 1            |        |            |
| L Network topology    | Contrainado 1                 | Modify |            |
| Site identification   |                               | Delete |            |
| Sites List Management |                               |        |            |
| Unlock functions      |                               |        |            |
| Preferences           | Sites using the community     |        |            |
| Consultations         | Site Default backup site      |        |            |
|                       |                               |        |            |
| <b>T</b> elephony     |                               |        |            |
| Network Status map    |                               |        |            |
|                       |                               |        |            |
|                       |                               |        |            |
|                       |                               |        |            |
|                       |                               |        |            |
|                       |                               |        |            |
|                       |                               |        |            |
|                       |                               |        |            |
|                       |                               |        | Back Apply |
|                       | Operation's log               |        |            |
|                       |                               | Vser V | Comment I  |

Enter the Community parameters in the different fields below:

• Key: string of 20 alphanumeric characters without accent and '=' (maximum). The key must be unique in the multi-site and non-modifiable.

- Label: string of 50 alphanumeric characters maximum, (with accent and '.', '-', \_', ''). The label must be unique in the multi-site.
- Alias (optional): field used for synchronisation with a remote directory database. 20 values may be defined.

For the alias:

- Fill in Field 1 then click Add.
- If other Aliases must be defined, restart the operation.

After filling in the fields, click **Apply**.

Restart this phase for the other Communities.

Example:

In the reference example, 3 Communities have beeen created.

| O Network to    | pology |                                |          |
|-----------------|--------|--------------------------------|----------|
| CENTRE<br>EST   |        | Add                            |          |
| OUEST           |        | Delete                         |          |
|                 |        | Export                         |          |
|                 |        | Partial import                 |          |
| Characteristics |        |                                |          |
|                 |        | External synchronisation alias |          |
| Кеу             | COM2   | CENTRE_2                       | Add      |
| Label           | CENTRE |                                | Modify   |
|                 |        |                                | Delete   |
|                 |        |                                | CENTRE_1 |

#### 5.3.1.2 Modifying a Community

In the same menu as the previous one:

#### Only the label and alias may be modified (the key cannot be modified):

Select the Community concerned from the list.

- Modify the label.
- Click Modify then Apply.

For the alias, proceed in the same way by selecting the alias concerned.

#### 5.3.1.3 Deleting a Community

In the same menu as the previous one:

Deletion can only be made on one Community at a time.

Deletion is not authorised if the Community is used in a subscription.
Select the Community to delete.

The ranges and places to be deleted are displayed.

- Click **Delete**.
- The List of communities screen is displayed, with the updated list.

After the deletion, the topology and operator rights are also updated.

### 5.3.2 MASSIVE COMMUNITY MANAGEMENT

### 5.3.2.1 Massive creation

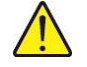

CAUTION: When Communities are massively created for the first time, it is necessary to define the rights in this mode for the operators in the perimeter concerning them, including for the operator who carried out the import. See Section 5.5.

From the multi-site, in Menu Administration>Topology

- Select the multi-site.
- Click Configuration.
- Click Community.
- For the first configuration, click **Export** to retrieve the file frame and, thus, fill it in and then **partially import** it again.

#### Import/export file format

The import file is an .csv type file and contains the following fields:

Key: Community key

Label: Community label

Following Alias columns: Alias for external synchronisation (10 aliases maximum)

| #Clé | Label  | Alias1   | Alias2   |  |
|------|--------|----------|----------|--|
| COM2 | CENTRE | CENTRE_1 | CENTRE_2 |  |
| COM3 | EST    | EST_1    | EST_2    |  |
| COM1 | OUEST  | OUEST_1  | OUEST_2  |  |

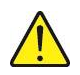

IMPORTANT NOTE: After a massive Community creation or modification, it is necessary to restore the Client's session (login and logout).

### 5.4 MASSIVE MODIFICATION

Massive Community modification is used to:

- Add some Communities
- Modify the label of existing Communities
- Add some aliases
- Modify existing aliases.

Keys and Communities cannot be deleted through massive action.

### From the multi-site, in Menu Administration>Topology

- Select the multi-site.
- Click **Configuration**.
- Click Community.
- Click **Export** to retrieve the file in progress.
- Enter and import this file again through **Partial import**.

### 5.5 DEFINING OPERATORS' PERIMETER FOR THE COMMUNITY RIGHT

Menu Administration>Operators management- Community rights.

The definition of rights is operator-based.

• Select the operator from the list.

| Operator mana     | agement    |              |             |                     |                    |        |                          |
|-------------------|------------|--------------|-------------|---------------------|--------------------|--------|--------------------------|
| Operators list    |            |              |             |                     |                    |        |                          |
| Search            |            | <b>%</b>     |             |                     |                    |        |                          |
| Name 🔺            | First name | Login 🛆      | Rights      |                     | ▼ E-mail           |        | Add                      |
| admin             | admin      | M7450        | Admin       |                     |                    |        | Delete                   |
|                   |            |              |             |                     |                    |        | Print                    |
|                   |            |              |             |                     |                    |        | Export                   |
|                   |            |              |             |                     |                    |        |                          |
|                   |            |              |             |                     |                    |        | Import                   |
|                   |            |              |             |                     |                    |        |                          |
|                   |            |              |             |                     |                    |        | Groups                   |
|                   |            |              |             |                     |                    |        | Profiles                 |
| Identify Characte | ristics    | Rights       |             |                     |                    |        | See operators<br>who are |
| Name              | admin      | Geograph     | ical Rights | lierarchical Rights | Communities Rights |        | <u>present</u>           |
| First name        | admin      | Functional   | Rights Ad   | min                 | •                  |        |                          |
| Login             | M7450      | _            |             |                     |                    |        |                          |
| E-mail            | [          | Management b | / group     |                     |                    |        |                          |
|                   |            | Group cho    | ce          |                     | *                  |        |                          |
|                   |            |              |             |                     |                    |        |                          |
|                   |            |              |             |                     |                    | Cancel | Apply                    |

In the reference example, Operator 2 manages communities COM1 (WEST) and COM2 (CENTRE).

• Click Community rights.

By default, during a first massive creation, the rights are not assigned, no matter the Community. No box is ticked.

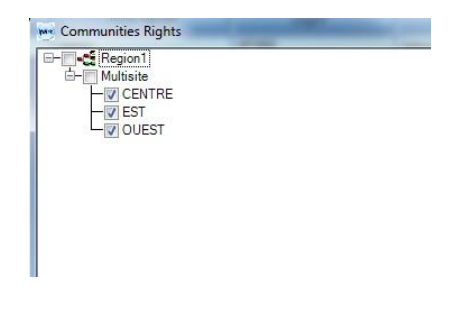

### **Remarks about ergonomics**

If the topmost box on the general tree is ticked, the rights are assigned to all the communities for the operator concerned (in the example Region 1).

If the topmost box on the multi-site tree is ticked, the rights are assigned to all the communities of this multi-site for the operator concerned (in the example Multi-site 1).

If the operator in question only has rights on one or more communities, tick the corresponding boxes.

In the example below, the CENTRE and WEST boxes are ticked, assigning the rights to Operator 2.

| Communities Rights                |                        |
|-----------------------------------|------------------------|
| E-<br>☐-<br>Multisite<br>I CENTRE |                        |
|                                   |                        |
|                                   |                        |
|                                   |                        |
| Deselect all                      | To reduce Cancel Apply |

• Click Apply.

Define the rights for the next operators in the same way.

Then click **Apply** on the operator management screen to validate the assigned rights.

| Operator mana     | agement    |                                     |                           |                    |                   |
|-------------------|------------|-------------------------------------|---------------------------|--------------------|-------------------|
| rators list       |            |                                     |                           |                    |                   |
| Name              | First name | Login                               | Rights V Groups           | E-mail             |                   |
| in                | admin      | M7450 Admin                         | nights of croops          |                    | <br>Add           |
|                   |            |                                     |                           |                    | <br>Dele          |
|                   |            |                                     |                           |                    | Prin              |
|                   |            |                                     |                           |                    | Exp               |
|                   |            |                                     |                           |                    | Imp               |
|                   |            |                                     |                           |                    |                   |
|                   |            |                                     |                           |                    | Grou              |
|                   |            |                                     |                           |                    |                   |
|                   |            |                                     |                           |                    | Profile           |
| Identify Characte | ristics    | Rights                              |                           | $\backslash$       | See oper<br>who a |
| Name              | admin      | Geographical Ri                     | ights Hierarchical Rights | Compunities Rights | prese             |
| First name        | admin      | Functional Rights                   | Admin                     | -                  |                   |
|                   |            |                                     |                           |                    |                   |
| Login             | M7450      |                                     |                           |                    |                   |
| Login<br>E-mail   | M7450      | Management by group                 | )                         | ·                  |                   |
| Login<br>E-mail   | M7450      | Management by group<br>Group choice | 2                         |                    |                   |
| Login<br>E-mail   | M7450      | Management by group<br>Group choice |                           |                    |                   |
| Login<br>E-mail   | M7450      | Management by group<br>Group choice |                           |                    |                   |

• Then resume the procedure (assigning communities to sites).

### 5.6 ASSIGNING COMMUNITIES TO SITES

Once created, Communities must be assigned to the multi-site sites.

Only one default backup site can be defined per community.

Depending on the type:

### **Cluster Server:**

- Several Communities may be assigned to it.
- The Cluster Server also inherits the Communities assigned to the nodes of this same cluster.

Node: only one Community may be assigned to it.

Multi-site site: several Communities may be assigned to it.

#### Procedure:

### Menu Administration>Topology

- Select the site (cluster server, node or standalone site)
- Click Configuration.

### In the Miscellaneous parameters - Community area:

- Select the Community concerned from the list.
- Click on =>.

The list on the right is filled in.

Define whether the current site is the default backup site for the community.

• Click Modify.

In the example, the "cluster" is assigned to "Community 3" and "Community all" while "noeudacs" is assigned to "Community 3".

| and and a stand of and and and and and and and and and and                                                                                                    | and the second                                                                                                | objection .                                                       | Malianite 1   | we division to and | Sile ID-                             |                   | 3         |
|----------------------------------------------------------------------------------------------------|----------------------------------------------------------------------------------------------------|-------------------------------------------------------------------|---------------|--------------------|--------------------------------------|-------------------|-----------|
| New Low     Days     Composition       draw     I     Days Server     Image: Image: Im                                                                                                    | enter a                                                                                                    |                                                                   | and and and a |                    | and the                              |                   | a second  |
| Alane () Dever Server<br>Alane () Dever Server<br>Serversti<br>File Server () Dever Server<br>File Server () Dever Server<br>File Server () Dever Server<br>File Server () Dever Server<br>File Server () Dever Server<br>Server () Dever Server<br>File Server () Dever Server<br>Server () Dever Server<br>Server () Dever () Dever Server<br>Server () Dever () Dever ()                                                                                                    | lame:                                                                                                    | lectuster                                                         | Dongis:       | 0303012009FADD     | 1                                    |                   |           |
|                                                                                                    | elesse:                                                                                                    | 76.1                                                              | Cluster Serve | N.                 |                                      | IPEX Service User | Foral     |
| annual production of the first strength of the first strength of t                                                                                                    |                                                                                                    | -                                                                 |               |                    | -10                                  | CAcavate          |           |
| Contents                                                                                                    | corress:                                                                                                    |                                                                   |               |                    |                                      | 🖗 De-activate     |           |
| Politica C C C C C C C C C C C C C C C C C C C                                                                                                    | ornector                                                                                                    |                                                                   |               |                    |                                      |                   |           |
| PEr paramete<br>Inc                                                                                                    | IF address                                                                                                    | 10.148.66.83                                                      |               |                    |                                      |                   |           |
|                                                                                                    | -                                                                                                    |                                                                   |               |                    |                                      |                   |           |
| Inc.  Inc. Inc.                                                                                                    | In the part encoud                                                                                            |                                                                   |               |                    |                                      |                   |           |
| Annualis<br>Connect<br>Intelences astrop<br>Control tol<br>Section and Laborations<br>Control tol<br>Control tol<br>Control<br>Control tol<br>Control tol | 39961                                                                                                    |                                                                   | (g) (D)       |                    |                                      |                   |           |
| Comment<br>Includence and up<br>Includence and up<br>Incl                                                                                                    | elormation                                                                                                    |                                                                   |               |                    |                                      |                   |           |
| Nachana senge<br>Constrait la<br>Salatar at kalange salatar kalange<br>Constrait la<br>Salatar at kalange salatar kalange salatar<br>Salatar kalange salatar<br>Salatar                                                                                                    | Comment                                                                                                    |                                                                   |               |                    | -                                    |                   |           |
|                                                                                                    |                                                                                                    |                                                                   |               |                    |                                      |                   |           |
|                                                                                                    |                                                                                                    |                                                                   |               |                    |                                      |                   |           |
|                                                                                                    |                                                                                                    |                                                                   |               |                    |                                      |                   |           |
| Company         Control (1)           Control (1)         Control (1)           Control (1)         Control (1)           Control (1)         Control (1)           Control (1)         Control (1)           Control (1)         Control (1)           Control (1)         Control (1)           Control (1)         Control (1)           Control (1)         Control (1)           Control (1)         Control (1)           Control (1)         Control (1)           Control (1)         Control (1)           Control (1)         Control (1)           Control (1)         Control (1)                                                                                                    |                                                                                                    |                                                                   |               |                    |                                      |                   |           |
|                                                                                                    | Hiscellaneous set                                                                                             | inge                                                              |               |                    |                                      |                   |           |
|                                                                                                    | Miscellaneous set                                                                                             | ings                                                              |               |                    |                                      |                   |           |
|                                                                                                    | Niccellaneous set                                                                                             | ings                                                              | an straams    | 2014/07/22         |                                      |                   |           |
|                                                                                                    | Miscellaneous set<br>Encrypted rite<br>IP address or to                                                       | ings<br>Icphone network (                                         | Mostname      | 10.145.06.33       |                                      |                   |           |
|                                                                                                    | Niccellaneous set<br>Composed mine<br>IP address or to<br>Community                                           | ings<br>Icphone network (                                         | Hostname      | 10,146.66.83       |                                      |                   |           |
|                                                                                                    | Niccellaneous set<br>Encrypted eite<br>IP address or to<br>Community                                          | lephone network (<br>comunade )                                   | Mostname      | 10.146.66.20       | mmenty                               | Default ba        | ckup site |
|                                                                                                    | Niccellaneous set<br>Cronysted rite<br>Or address or to<br>Community                                          | tephone network 1<br>comunade 1<br>comunade 2                     | Mostname      | 10.148.66.30       | comunity<br>de 3                     | Detauk be         | ciup site |
| terrory, 2a the Peter Current<br>and and and and and and the sector of the terrory<br>(1975) 19   19   19 Receipted on concerned the main in datase                                                                                                    | Miccellaneoux set<br>Encrypted rite<br>DP address or to<br>Community                                          | inge<br>tephone network i<br>comunisate 1<br>comunisate 2         | Mesthame      | 10.148.66.83       | romundy<br>to 3<br>te al             | Detaut to         | ckup site |
| 1000      100      100      100      100      100      100      100      100      100      100      100      100      100      100      100      100      100      100      100      100      100      100      100      100      100      100      100      100      100      100      100      100      100      100      100      100      100      100      100      100      100      100      100      100      100      100      100      100      100      100      100      100      100      100      100      100      100      100      100      100      100      100      100      100      100      100      100      100      100      100      100      100      100      100      100      100      100      100      100      100      100      100      100      100      100      100      100      100      100      100      100      100      100      100      100      100      100      100      100      100      100      100      100      100      100      100      100      100      100      100      100      100      100      100      100      100      100      100      100      100      100      100      100      100      100      100      100      100      100      100      100      100      100      100      100      100      100      100      100      100      100      100      100      100      100      100      100      100      100      100      100      100      100      100      100      100      100      100      100      100      100      100      100      100      100      100      100      100      100      100      100      100      100      100      100      100      100      100      100      100      100      100      100      100      100      100      100      100      100      100      100      100      100      100      100      100      100      100      100      100      100      100      100      100      100      100      100      100      100      100      100      100      100      100      100      100      100      100      100      100      100      100      100      100      100      100                                                                                                    | Miccellaneous set<br>Encrypted rife<br>29 address or to<br>Community                                          | inge<br>Isphone network i<br>comunate 1<br>comunate 2             | Mastname      | 10.148.66.30       | romundy<br>to 3<br>to al             | Detsuit be        | ckup site |
| Marriery         Date         Telefy         Date         Cancel           wear in tag<br>(marrier)         (marrier)         (marrier)         (marrier)         (marrier)         (marrier)           (105)         (marrier)         (marrier)         (marrier)         (marrier)         (marrier)                                                                                                    | Niccellaneux set<br>Crossed rite<br>Ø address or to<br>Community                                              | inge<br>Iephone network i<br>communade 2                          |               | 10.146.66.80       | romundy<br>to 3<br>to al             | Default be        | ckup site |
| Marthy         Date         Marthy         Canadian           March Tog         Andre Tog         March Tog         March Tog           March Tog         Andre Tog         March Tog         March Tog           March Tog         Andre Tog         March Tog         March Tog           March Tog         Andre Tog         March Tog         March Tog                                                                                                    | Niscellaneous set                                                                                             | ings<br>Iophone network (<br>communate )                          | Mostname      | 10.148.66.80       | romundy<br>Jac 3<br>Jac al           | Detsuit be        | ckup site |
| Model         Date         Model         Date         Carear           entrol r/s top         of part of poly of poly         parts         parts                                                                                                    | Niscellaneous set                                                                                             | ings<br>Isphone network (<br>Communade 2                          | masoname      | 10.146.66.33       | rsmundy<br>te 3<br>te al             | Detsue be-        | ckup site |
| metanic log<br>ダー/2014 - ダンダー/水 マイマークマー Labori ング Dave<br>10 1015 - ダー 二 日 月 10 月前になったのでのであったのでの「日本ので」 adore                                                                                                    | Niscellaneous set                                                                                             | ings<br>lephone network (<br>comunade )                           | Mosthame      | 10.146.06.30       | conumby<br>de 3<br>de all            | Default bei       | ckup site |
| entron's log<br>20 (2014) 図 (2015) 図 (2015) (2015) (                                                                                                    | Niscellaneous set<br>Encrypted site<br>IP address or to<br>Community                                          | ings<br>tophone network (<br>communate )                          | Masthame      | 10.146.66.83       | romunity<br>to 3<br>to all<br>Modify | Defaut be         | ckup site |
| ###015 100<br>ダーバルを「リダ」が ダーバ マンマン Albert マリー ひたのの<br>月 (1755 1 月 一 内 二 日 日 PR-ppinglandian data versional data missa à no adminim                                                                                                    | Nicoellaneous set                                                                                             | lephone network (<br>communate )<br>communate 2                   | Hostname      | 10.146.60.30       | romunity<br>to 3<br>to all<br>Modify | Detaut be         | ckup site |
| Zoner Sel viz in vol ovi ovi svi for Leibert V Lobert     Zoner     Zoner V Leibert V Leibert V Lobert                                                                                                    | Hisoellaneous set<br>Encrypted rine<br># address or to<br>Community<br>Monty                                  | tephene network t<br>Comunade t<br>Comunade 2<br>Stat             | Mostname      | 10.146.96.33       | romanity<br>ce 3<br>ce al<br>Modity  | Default bes       | ckup site |
| 10/15 M m g U Bécapiraton des versions de mise à m admin                                                                                                    | Miscellaneous eef<br>Crompted rite<br>Ø addrass or to<br>Community<br>Idonaty [                               | inge<br>Ingelanne network i<br>Communate 1<br>Communate 2<br>Stat | Mastname      | 10.146.66.33       | rsmunity<br>te 3<br>te al<br>Modity  | Detaut bo         | ckup site |
|                                                                                                    | Miscellaneous eef<br>Crospeted vie<br># address or to<br>Community<br>Idonaty<br>estors log<br># og _ og _ og | tephere network i<br>comunade 2<br>comunade 2<br>Stat             | Mastraame     | 10.146.66.85       | nomunity<br>de 3<br>ze al<br>Modity  | Detaut bo         | ckup site |

|                                                                       | Harrison                                                          | The support |                |                 | 12.               |
|-----------------------------------------------------------------------|-------------------------------------------------------------------|-------------|----------------|-----------------|-------------------|
| Name:                                                                 | noeudaca                                                          | Dangle:     | 03FF0103157075 | Node number     | 4                 |
| Release:                                                              | 796.1                                                             | Node        | Survival node  |                 |                   |
| Address:                                                              |                                                                   |             |                | 1               |                   |
| Connection                                                            |                                                                   |             |                |                 |                   |
| IP address                                                            | 10.148.66.62                                                      |             |                |                 |                   |
| IPEX password                                                         |                                                                   |             |                |                 |                   |
| MMI                                                                   |                                                                   | (2)(2)      |                |                 |                   |
| and the second second second second                                   |                                                                   |             |                |                 |                   |
| Miscellaneous set                                                     | ings                                                              |             |                |                 |                   |
| Miscellaneous set<br>Encrypted site<br>IP address or te               | ings<br>lephone network f                                         | lostneme    | 10.148.65.62   |                 |                   |
| Niscellaneous set<br>Encrypted site<br>IP address or tel<br>Community | ings<br>lephone network f                                         | fostname    | 10.148.55.62   | mmunity         | Default backup si |
| Miscellaneous set<br>Encrypted site<br>IP address or tel<br>Community | lephone network f<br>communaute 1<br>communaute 2                 | tostname    | 10.148.55.62   | mmunity<br>de 3 | Default backup si |
| Miscellaneous set<br>Encrysted site<br>IP address or tel<br>Community | lephone network h<br>communaute 1<br>communaute 2<br>communaute 2 | lostname    | 10 148 66 62   | mmunity<br>de 3 | Default beckup at |

### 5.7 CONFIGURING NUMBERING RANGES

### MenuTelephony>Dialing plan>Numbering range

The numbering ranges are configured through an import/export operation.

The difference compared to the mode without Community:

- The sites are no longer to be entered in the .csv file (the association numbering range <=> site is made via the Communities associated with the site).
- Addition of the Community key
- Addition of the a default range for each Community to be defined by the administrator.

Import is always global.

To add a numbering range, the administrator exports the current configuration and adds the new ranges to the file before re-exporting it.

### Description of the different fields:

**#Community key:** contains the Community key. If this column is empty, this means that the numbering range is available for all the Communities. This number numbering range must be internal.

**Default community (yes => 1/ no => 0):** a default range must be defined for each Community. This parameter is only used for external directory synchronisation in Quick create mode.

This configuration must be made for each range:

- 0 or empty: no default range
- 1: default range (the first range with "1" is the default range for each Community.

Range name: Range name

Type: 0:Internal, 1:PSTN, 3:internal and PSTN: shows the type of range:

- internal num. start: indicates the first number of the internal range (only for range type 0 or 3).
- internal num. end: contains the last number of the internal range (only for range type 1 or 3).

The following columns contain the first and last DID number for the eight plans.

This number may be in E164 format if the prefixes have been set to the new multi-site topology.

| #Community key | default com | r Range name | Type : 0:Loca | Local num.st | Local num er | DID Plan1 sta | DID Plan 1 ei | DID Plan2 sta | DID Plan 2 er | DID Plan3 st | DID Plan 3 er | r DID Pl |
|----------------|-------------|--------------|---------------|--------------|--------------|---------------|---------------|---------------|---------------|--------------|---------------|----------|
|                | 1           | Local1       | 0             | 5000         | 5999         |               |               |               |               |              |               |          |
| COM1           | 0           | PSTN Local3  | 3             | 2000         | 2200         | 130962000     | 130962200     |               |               |              |               |          |
| COM1           | 0           | PSTN Local2  | 3             | 2700         | 2999         | 130962700     | 130962999     |               |               |              |               |          |
| COM2           | 0           | PSTN Local1  | 3             | 7000         | 7999         | 130457000     | 130457999     |               |               |              |               |          |
| COM2           | 0           | SIP trunk TL | 1             |              |              |               |               | 4000          | 4500          |              |               |          |
| COM3           | 0           | PSTN Local4  | 3             | 2300         | 2500         | 130972300     | 130972500     |               |               |              |               |          |

In the example: The range Internal1 (5000 to 5999) is valid for all the Communities and devices.

|        | _       |                                                                                                    |                                                                                                    |                                                                                                    |                                                                                                    |                                                                                                    |
|--------|---------|----------------------------------------------------------------------------------------------------|----------------------------------------------------------------------------------------------------|----------------------------------------------------------------------------------------------------|----------------------------------------------------------------------------------------------------|----------------------------------------------------------------------------------------------------|
|        | in Da   | iy(s)                                                                                                   |                                                                                                    |                                                                                                    |                                                                                                    |                                                                                                    |
| 5      | -       | -                                                                                                    |                                                                                                    |                                                                                                    |                                                                                                    | Configure                                                                                                    |
|        |         |                                                                                                    |                                                                                                    |                                                                                                    |                                                                                                    | Configure                                                                                                    |
|        | 1       | 1                                                                                                    | 1                                                                                                    | 1                                                                                                    | C                                                                                                    | 1                                                                                                    |
| efault | Site 4  | Туре                                                                                                    | Local number                                                                                                    | Plans                                                                                                    | Name                                                                                                    | External number                                                                                                    |
| V      | Cluster | Local                                                                                                   | 5000 - 5999                                                                                                    |                                                                                                    | Local1                                                                                                    |                                                                                                    |
| V      | Cluster | Local                                                                                                   | 5000 - 5999                                                                                                    |                                                                                                    | Local1                                                                                                    |                                                                                                    |
|        | Cluster | Local-DID                                                                                               | 2300 - 2500                                                                                                    | Plan 1                                                                                                    | RTC Local4                                                                                                    | 0130972300-0130972                                                                                                    |
|        | Cluster | Local-DID                                                                                               | 2000 - 2200                                                                                                    | Plan 1                                                                                                    | RTC Local3                                                                                                    | 0130962000-0130962                                                                                                    |
|        | Cluster | Local-DID                                                                                               | 2700 - 2999                                                                                                    | Plan 1                                                                                                    | RTC Local2                                                                                                    | 0130962700-0130962                                                                                                    |
|        | Noeud1  | Local-DID                                                                                               | 7000 - 7999                                                                                                    | Plan 1                                                                                                    | RTC Local1                                                                                                    | 0130457000-0130457                                                                                                    |
| V      | Noeud1  | Local                                                                                                   | 5000 - 5999                                                                                                    |                                                                                                    | Local1                                                                                                    |                                                                                                    |
|        | Noeud1  | PSTN                                                                                                    |                                                                                                    | Plan 2                                                                                                    | LIA Trunk SIP                                                                                                    | 4000-4500                                                                                                    |
|        | efault  | efault Site A<br>V Cluster<br>Cluster<br>Cluster<br>Cluster<br>Cluster<br>Cluster<br>Noeud1<br>V Noeud1 | in Day(s) efault Site A Type  V Cluster Local  Cluster Local  Cluster Local-DID  Cluster Local-DID  Cluster Local-DID  Noeud1 Local-DID  Noeud1 Local  Neaud1 ESTN | in Day(s)           efault         Site △         Type         Local number           ♥         Cluster         Local         5000 - 5999           ♥         Cluster         Local         5000 - 5999           ●         Cluster         Local         5000 - 2500           □         Cluster         Local-DID         2300 - 2500           □         Cluster         Local-DID         2000 - 2200           □         Cluster         Local-DID         2700 - 2999           □         Noeud1         Local         5000 - 5999           ♥         Noeud1         Local         5000 - 5999 | in Day(s)         In Day(s)           efault         Site         Type         Local number         Plans           Image: Cluster         Local         5000 - 5999         Image: Cluster         Plans           Image: Cluster         Local         5000 - 5999         Image: Cluster         Local         S000 - 5999           Image: Cluster         Local - DID         2300 - 2500         Plan 1         Image: Cluster         Local-DID         2000 - 2200         Plan 1           Image: Cluster         Local-DID         2700 - 2999         Plan 1         Image: Cluster         Local-DID         7000 - 7999         Plan 1           Image: Cluster         Local         5000 - 5999         Plan 1         Image: Cluster         Plan 1         Image: Cluster         Plan 1         Image: Cluster         Plan 1         Image: Cluster         Plan 1         Image: Cluster         Plan 1         Image: Cluster         Plan 1         Image: Cluster         Plan 1         Image: Cluster         Image: Cluster         Image: Cluster         Plan 1         Image: Cluster         Image: Cluster         Image: Cluster         Image: Cluster         Image: Cluster         Image: Cluster         Image: Cluster         Image: Cluster         Image: Cluster         Image: Cluster         Image: Cluster         Image | in Day(s)         In Day(s)           efault         Site         Type         Local number         Plans         Name           Image: Cluster         Local         5000 - 5999         Local 1         Local 1           Image: Cluster         Local         5000 - 5999         Local 1         Local 1           Image: Cluster         Local         5000 - 5999         Local 1         Local 1           Image: Cluster         Local 2         5000 - 5999         Plan 1         RTC Local 4           Image: Cluster         Local-DID         2000 - 2200         Plan 1         RTC Local 3           Image: Cluster         Local-DID         2700 - 2999         Plan 1         RTC Local 2           Image: Cluster         Local-DID         2700 - 7999         Plan 1         RTC Local 1           Image: Cluster         Local - DID         7000 - 7999         Plan 1         RTC Local 1           Image: Cluster         Local - DID         7000 - 5999         Plan 1         RTC Local 1           Image: Cluster         Local - DID         7000 - 5999         Plan 1         RTC Local 1           Image: Cluster         Local - DID         5000 - 5999         Local 1         Local 1 |

Note: The internal numbers configured with some external DID numbers must be unique in the numbering range configuration of a multi-site.

#### Example:

2

If the administrator declares range 2000 - 2500 as internal numbers, with 0130962000-0130962500 as DID numbers, numbers 2000-2099 cannot be declared in another range.

An internal numbering range without DID number may be associated with all the Communities or with only one Community (common range).

### 5.8 **CONFIGURING INSTALLATION NUMBERS**

### Menu Telephony>Dialing plan>Installation numbers

### 5.8.1 MASSIVE CREATION

The installation numbers are configured through an import/export operation.

The difference compared to the SDN mode without Community:

- Addition of the Community key
- Addition of the notion of default place. This parameter is only used for external directory synchronisation and Quick create, but is mandatory.

The parameter **Place** is used, in particular, to define the IID number.

A place may be defined in only one Community.

Several places may be defined in the same Community.

Description of the different fields:

- Community key: contains the Community key.
- **Default place:** defines a default place for each Community. The configuration must be made for each place. A default place must be defined for each Community.
- **#index**: alphanumeric indexation value for the place label. This is the value taken into account in the directory characteristics "**placeindex**".
- **Place**: place label (corresponding to a geographic location, for example)
- PlanX IID: DID numbers of each place on the plan in question (8 plans maximum).

This number may be in E164 format if the prefixes have been set to the new multi-site topology.

• C. DIST. X. DID corporate numbers of each place on the plan in question (8 plans maximum).

An index value corresponds solely to one and only one place.

The index number is used to define a place name. This place name will be taken into account in the subscriber's directory record.

Note: If the place name is modified, the index retains its initial value.

| #Place file     |              |           |                 |            |        |       |      |      |       |        |           |           |
|-----------------|--------------|-----------|-----------------|------------|--------|-------|------|------|-------|--------|-----------|-----------|
| #Clé de la comm | faut (oui => | index     | place           | NDI Plan1  | NDI PI | NDI P | I NC | NE N | C N C | NDI PI | Accueil 1 | Accueil 2 |
| COM1            | 1            | Station1  | Site 1 Bordeaux | 0130962000 |        |       |      |      |       |        | 2000      |           |
| COM1            | 0            | Station1A | Site 2 Nantes   | 0130962700 |        |       |      |      |       |        | 2700      |           |
| COM2            | 1            | Station2  | Site 2 Paris    | 0130457000 |        |       |      |      |       |        | 7000      |           |
| СОМЗ            | 1            | Station3  | Site 3 Reims    | 0130972300 |        |       |      |      |       |        | 2300      |           |
|                 |              |           |                 |            |        |       |      |      |       |        |           |           |
|                 |              |           |                 |            |        |       |      |      |       |        |           |           |
|                 |              |           |                 |            |        |       |      |      |       |        |           |           |
|                 |              |           |                 |            |        |       |      |      |       |        |           |           |
|                 |              |           |                 |            |        |       |      |      |       |        |           |           |

#### Installation numbers

2

| Region : | on : "Region1" - Multisite : "Multisite" - Site : "Cluster" |           |         |            |          |     |        |    |    |    |       |                 |          |          |          |          |          |          |          |
|----------|-------------------------------------------------------------|-----------|---------|------------|----------|-----|--------|----|----|----|-------|-----------------|----------|----------|----------|----------|----------|----------|----------|
| * Change | Regions/Site                                                | :5        |         |            |          |     |        |    |    |    |       |                 |          |          |          |          |          |          |          |
| Index    | Location                                                    | Community | Default | IID plan 1 | IID plan | I   | IID pl | II | II | II | IID p | Call distributi | Call dis | Call dis | Call dis | Call dis | Call dis | Call dis | Call dis |
| Station1 | Site 1 Bor                                                  | OUEST     | V       | 0130962000 |          |     |        |    |    |    |       | 2000            |          |          |          |          |          |          |          |
| Station1 | Site 2 Nan                                                  | OUEST     |         | 0130962700 |          | = ( |        | _  |    | -  |       | 2700            |          |          |          |          |          |          |          |
| Station2 | Site 2 Pari                                                 | CENTRE    | V       | 0130457000 |          |     |        | -  | _  | —  |       | 7000            |          |          |          |          |          |          |          |
| Station3 | Site 3 Rei                                                  | EST       | V       | 0130972300 |          |     |        |    |    |    |       | 2300            |          |          |          |          |          |          |          |
|          |                                                             |           |         |            |          |     |        |    |    |    |       |                 |          |          |          |          |          |          |          |
|          |                                                             |           |         |            |          |     |        |    |    |    |       |                 |          |          |          |          |          |          |          |
|          |                                                             |           |         |            |          |     |        |    |    |    |       |                 |          |          |          |          |          |          |          |

## Note: The boxes ticked in the Default column correspond to the places defined by default for each Community.

### 5.8.2 MASSIVE MODIFICATION

The same procedure for massive creation, through Import/Export.

### MANAGING DID NUMBERS

### 5.8.3 MANAGING INSTALLATION NUMBERS INDIVIDUALLY

Installation numbers can also be managed individually using the Add, Modify, and Delete buttons.

| 🕄 Mitel - MiVoice 5000 Manager Clien | t - Telephor | ny             |                 |              |                 |          |       |        |    |    |       |        | -              |          |       |          |          |            |          |          | X        |
|--------------------------------------|--------------|----------------|-----------------|--------------|-----------------|----------|-------|--------|----|----|-------|--------|----------------|----------|-------|----------|----------|------------|----------|----------|----------|
|                                      | 12 Nur       | nbering p      | olan            |              |                 |          |       |        |    |    |       |        |                |          |       |          |          |            |          |          |          |
| 🕅 Mitel                              | () Insta     | allation nu    | nbers           |              |                 |          |       |        |    |    |       |        |                |          |       |          |          |            |          |          |          |
|                                      | Region :     | "Region1'      | - Multisite : " | Multisite" - | Site : "Cluster | ."       |       |        |    |    |       |        |                |          |       |          |          |            |          |          |          |
| Heart M74E0                          | * Change     | e Regions/Site | BS              |              |                 | _        |       |        |    |    |       |        |                |          |       |          |          |            |          |          |          |
| Coser: M7450                         | Index        | Location       | Community       | Default      | IID plan 1      | IID plan | Ī     | IID pl | II | II | II II | D p    | Call distribut | i Call   | dis C | all dis  | Call dis | Call dis   | Call dis | Call dis | Call dis |
| Numbering plan                       | Station1     | Site 1 Bor     | OUEST           | V            | 0130962000      |          |       |        |    |    |       |        | 2000           |          |       |          |          |            |          |          |          |
| Number blocks                        | Station1     | Site 2 Nan     | OUEST           |              | 0130962700      |          |       |        |    |    |       | -      | 2700           | 1        |       |          |          |            |          |          |          |
| A Installation numbers               | Station2     | Site 2 Pari    | CENTRE          |              | 0130457000      |          |       |        | _  |    | _     |        | 7000           |          | _     |          |          |            |          |          |          |
|                                      | Station3     | Site 3 Rei     | ESI             | V            | 01309/2300      |          |       |        | -  | -  |       |        | 2300           |          | _     |          |          |            |          |          |          |
| 🕜 Technical characteri               |              |                |                 |              |                 |          |       |        |    |    |       |        |                |          |       |          |          |            |          |          |          |
| Directory managem                    |              |                |                 |              |                 |          |       |        |    |    |       |        |                |          |       |          |          |            |          |          |          |
| 🖉 Subscribers manage                 |              |                |                 |              |                 |          |       |        |    |    |       |        |                |          |       |          |          |            |          |          |          |
| Consultations                        |              |                |                 |              |                 |          |       |        |    |    |       |        |                |          |       |          |          |            |          |          |          |
| / Terminals managem                  |              |                |                 |              |                 |          |       |        |    |    |       |        |                |          |       |          |          |            |          |          |          |
| T Mitel applications                 |              |                |                 |              |                 |          |       |        |    |    |       |        |                |          |       |          |          |            |          |          |          |
|                                      |              |                |                 |              |                 |          |       |        |    |    |       |        |                |          |       |          |          |            |          |          |          |
|                                      |              |                |                 |              |                 |          |       |        |    |    |       |        |                |          |       |          |          |            |          |          |          |
|                                      |              |                |                 |              |                 |          |       |        |    |    |       |        |                |          |       |          |          |            |          |          |          |
|                                      |              |                |                 |              |                 |          |       |        |    |    |       |        |                |          |       |          |          |            |          |          |          |
|                                      |              |                |                 |              |                 |          |       |        |    |    |       |        |                |          |       |          |          |            |          |          |          |
|                                      |              | _              |                 | _            |                 |          |       | _      | _  | _  |       | _      |                |          | _     |          |          |            | _        | _        |          |
|                                      | Ad           | d 🗌            | Modify          | Delete       | 1               |          | ۹,    | *      |    |    |       |        |                |          |       |          |          |            | mport    | Ex       | port     |
|                                      | Telephony    | 's log         |                 |              | /               |          |       |        |    |    |       |        |                |          |       |          |          |            |          |          | ņ        |
|                                      | ₹ <b>▼</b> □ | ate 🛛          | Site 🛛          | No           | de /            |          | olica | ation  | V  |    | Comn  | nunity | y 🛛 🛛          | V Re     | gio 🏹 | Actio 🛛  | La       | ibel S     | Us V     | Comme `  | 7        |
|                                      | 03/2         | 26/15 1        |                 |              |                 |          |       |        |    |    |       |        | М              | ulti Reg | ion1  | Director | Annuai   | ire LDAP : | admin    |          |          |
|                                      | 03/2         | 26/15 1        |                 | /            |                 |          | _     |        |    |    |       |        | м              | ulti Reg | ion1  | Director | Annuai   | ire LDAP : | admin    |          |          |
|                                      | 03/2         | 6/15 1         |                 | /            |                 | 1        |       |        | 1  |    |       |        | M              | ulti Rea | ion1  | Director | Annuai   | ire I DAP  | admin    |          | +        |
|                                      |              |                |                 |              |                 |          |       |        |    |    |       |        |                |          |       |          |          |            |          |          |          |
|                                      |              |                |                 | /            |                 |          |       |        |    |    |       |        |                |          |       |          |          |            |          |          |          |

Search field on the different items of the column.

### 5.9 **GENERATION**

This phase is necessary for updating the MiVoice 5000 Manager database.

- Select the multisite in Menu Administration>Topology.
- Click Configuration.
- Click Generation.
- Click OK.
- Click Next or Import if the directory files must be imported again.
- Click Read.
- Click Next.
- Wait for the sites to be generated.
- Click Finish.

### 5.10 CONFIGURING THE DIRECTORY CONNECTION FOR SITES

During a first installation, it is important to define the directory database(s) on each multi-site site:

Menu Telephony service>Subscribers> Directory>Parameters>Connections - Configuration tab.

| 🕅 Mitel 🛛                                                                                                    | Telephony service                                                                                                    |                                                                                                    | Guyancourt   | ٩                 |  |
|----------------------------------------------------------------------------------------------------|----------------------------------------------------------------------------------------------------|----------------------------------------------------------------------------------------------------|--------------|-------------------|--|
| Web Admin home<br>Subscribers<br>Directory<br>Settings<br>Connections<br>System<br>Dialing plan<br>Network and links<br>Reception<br>Voice mail and tones<br>Fast links | Directory connections settings<br>Telephony service-Subscribers-Directory-Se<br>Configuration Name resolution<br>Directory configuration base EXP<br>Type of server<br>Name of server or IP address :<br>Port<br>Base or URL :<br>Login<br>Password<br>Max number of answers by request<br>Regeneration of internal records | tings=Connections (1.1.1)<br>n Dialing service<br>EXTERN. ▼<br>127.0.0.1<br>389<br>ou=local.o=AASTRA.dc=DOMAIN.dc=com<br>cn=Manager.dc=DOMAIN.dc=com<br>50 | ¢ <b>۵</b> ک | • 🎧 🕵 🔉 C, 📄 C, I |  |
|                                                                                                    | Reduced directory                                                                                                    |                                                                                                    |              |                   |  |

For more information, see Section 7.2.

### 5.11 MANAGING PLACE AND DID NUMBERS FOR SUBSCRIBERS

The Community is linked to a Place. It is while configuring the Place in the subscription that the Community is initialised in the subscription.

For subscriptions created already (before configuring Community mode), it is necessary to implement an update, by importing/exporting the numbers, in order to configure each subscription in Community mode.

### 5.11.1 MASSIVE SUBSCRIBER CREATION

For a new configuration, use the massive creation form, from Menu **Telephony>Subscriber** management>Massive creation – Massive creation tab.

|                                                                                                    | Telephony (C                                                                                                    |
|----------------------------------------------------------------------------------------------------|----------------------------------------------------------------------------------------------------|
|                                                                                                    | B Subscribers management                                                                                                    |
| 🕅 Mitel                                                                                                    | Mass creation                                                                                                    |
|                                                                                                    | Region : "Region1" - Multisite : "Multisite" - Site : ""                                                                                                    |
| User: M7450     Numbering plan     Technical characteri     Directory managem     Subscribers manage     Research     Unitary creation     Mass creation     Mass creation     Mass treatment foll     Web Client     Profiles management     Consultations     Terminals managem     Mitel applications | Otherse creation         Region 1" Region 1" evaluations in the state of the state of the s |
| Subscrubers management     Research     Unitary creation     Mass creation     Mass treatment foll     Web Client     Profiles management     Consultations     Terminals managem     Mitel applications                                                                                                 | Projon1     Multate       Mass creation     Directory mass modification     UserPortal modification     Profiles     Set authentication       Proper the mass programmation of subscribers     Prepare the mass programmation of external records     Prepare the mass programmation of alias records       Concents an Excel template     New     Cenerate an Excel template       Import     New     New                                                                                                    |

Massive creation is site-based and is performed through import/export.

- Select the site.
- Click **New** to export the file to be configured.
- Then fill in the different tabs.

### In the **DIRECTORY** tab.

The **Place** column is used to assign a geographic location to each user.

The Community/place combo box corresponds to the configuration made in the previous phases.

| Name    | Firstname | Phone number | Place                  | Hierarchy    | Gender | Function | Adress | Email |
|---------|-----------|--------------|------------------------|--------------|--------|----------|--------|-------|
| Dupont  | Eric      | 7001         | (CENTRE) Site 2 Paris  | STE 0/SERV 0 |        |          |        |       |
| Lift2   |           | 5002         | (CENTRE) Site 2 Paris  | STE 0/SERV 0 |        |          |        |       |
| Durant  | Paul      | 2001         | (WEST) Site 1 Bordeaux | STE 0/SERV 0 |        |          |        |       |
| Smith   | Robert    | 2701         | (WEST) Site 2 Nantes   | STE 0/SERV 0 |        |          |        |       |
| Lift1   |           | 5001         | (WEST) Site 1 Bordeaux | STE 0/SERV 0 |        |          |        |       |
| Lift1-A |           | 5011         | (WEST) Site 2 Nantes   | STE 0/SERV 0 |        |          |        |       |
| Lift3   |           | 5003         | (EAST) Site 3 Reims    | TE 0/SERV 0  |        |          |        |       |
| Dudu    | Franck    | 2302         | (EAST) Site 3 Reims    | STE 0/SERV 0 |        |          |        |       |
|         |           | 1            |                        |              |        |          | 1      |       |

### In the TECHNIQUE tab

| Name    | Firstname   | Phone number  | Place                  | Plan 1     | Plan 2  | Plan | plan | Plan     | blan | Plan | Þlan i | Company / Depai |
|---------|-------------|---------------|------------------------|------------|---------|------|------|----------|------|------|--------|-----------------|
| Name    | rinsulatile | i none number | Tidee                  | I Idii I   | T IGH 2 | Idii | ian  | - iaii - | ian  | ian  | Tan    | company / Depa  |
| Dupont  | Eric        | 7001          | (CENTRE) Site 2 Paris  | 0130457000 | 4000    |      |      |          |      |      |        | STE 0\SERV      |
| Lift2   |             | 5002          | (CENTRE) Site 2 Paris  |            |         |      |      |          |      |      |        | STE 0\SERV      |
| Durant  | Paul        | 2001          | (WEST) Site 1 Bordeaux | C          |         |      |      |          |      |      |        | STE 0\SERV      |
| Smith   | Robert      | 2701          | (WEST) Site 2 Nantes   |            |         |      |      |          |      |      |        | STE 0\SERV      |
| Lift1   |             | 5001          | (WEST) Site 1 Bordeaux | (          |         |      |      |          |      |      |        | STE 0\SERV      |
| Lift1-A |             | 5011          | (WEST) Site 2 Nantes   |            |         |      |      |          |      |      |        | STE 0\SERV      |
| Lift3   |             | 5003          | (EAST) Site 3 Reims    |            |         |      |      |          |      |      |        | STE 0\SERV      |
| Dudu    | Franck      | 2302          | (EAST) Site 3 Reims    |            |         |      |      |          |      |      |        | STE 0\SERV      |
|         |             |               |                        |            |         |      |      |          |      |      |        |                 |
|         |             |               |                        |            |         |      |      |          |      |      |        |                 |
|         |             |               |                        |            |         |      |      |          |      |      |        |                 |

• Click Import in the Import area to import the configured file again.

| 83  | Subscribers m          | anagement                |                               |              |        |                                             |
|-----|------------------------|--------------------------|-------------------------------|--------------|--------|---------------------------------------------|
| 0   | Mass creation          |                          |                               |              |        |                                             |
| Ana | lysis of data to impor | t                        |                               |              |        |                                             |
| In  | ported file:           | C:\Users\pauchar\Documer | te\Region1_Multiste1_Queter1_ | PAUode       |        |                                             |
| 8   | subscribers to import  |                          |                               |              | Reload | Back Next                                   |
| V   | Site                   | Name                     | First name                    | Hierarchy V  | Number | Informations V                              |
| 9   | Cluster1               | Dudu                     | Franck                        | STE 0/SERV 0 | 2302   | Directory informations, Technical record, 0 |
| Q   | Cluster1               | Lift3                    |                               | STE 0/SERV 0 | 5003   | Directory informations, Technical record, 0 |
| Q   | Cluster1               | Lift1-A                  |                               | STE 0/SERV 0 | 5011   | Directory informations, Technical record, 0 |
| Q   | Cluster1               | Lift1                    |                               | STE 0/SERV 0 | 5001   | Directory informations, Technical record, 0 |
| Q   | Cluster1               | Smith                    | Robert                        | STE 0/SERV 0 | 2701   | Directory informations, Technical record, 0 |
| Q   | Cluster1               | Durant                   | Paul                          | STE 0/SERV 0 | 2001   | Directory informations, Technical record, 0 |
| Q   | Cluster1               | Lift2                    |                               | STE 0/SERV 0 | 5002   | Directory informations, Technical record, 0 |
| 2   | Cluster1               | Dupont                   | Eric                          | STE 0/SERV 0 | 7001   | Directory informations, Technical record, 0 |

- Click **Next** to start the massive action.
- Click Program.
- Selective listing may be made in the **Subscriber management** menu:

| Research          |                           |              |           |              |                  |       |          |          |          |    |         |         |          |
|-------------------|---------------------------|--------------|-----------|--------------|------------------|-------|----------|----------|----------|----|---------|---------|----------|
| Search criterias  | Subscriber search result  |              |           |              |                  |       |          |          |          |    |         |         |          |
| Global Advanced   | To reduce                 |              |           |              |                  |       |          |          |          |    |         |         |          |
| Region            |                           |              |           |              |                  |       |          |          |          |    |         |         |          |
| Region1           | E Region : Region1 (1 its | sm)          |           |              |                  |       |          |          |          |    |         |         |          |
| Multiarte         | Multisite : Multisite     | 1 (3 items)  |           |              |                  |       |          |          |          |    |         |         |          |
| Multisite1        | E COMMUNICACIÓN D         | (Diterits)   | Name      | First came   |                  | aust. | Eathuna  | l set el | Tune     | 18 | Group   | Ecofile | Chan     |
| Community         | Cluster1                  | 2000         | Churant P | THAT SHOTTLE | STERISER         | 13096 | Sin      | SIP      | internal |    | en walk | Thomas  | - Contra |
| •                 |                           | 2001         | Durent    | Paul         | are order t      | 13096 | -4       |          |          | -  |         |         |          |
| She               |                           | 2701         | Smith     | Robert       |                  | 13096 |          |          |          |    |         |         |          |
| Cluster1          |                           | 5001         | Lift      |              | -                |       |          |          |          |    |         |         |          |
| Location          |                           | 5011         | Lifi1-A   |              |                  |       |          |          |          |    |         |         |          |
|                   | Community : EA            | ST (2 items) |           |              |                  |       |          |          |          |    |         |         |          |
| Subscriber name   | Site                      | Pho          | Name      | First name   | Admin. hie       | Publi | Set type | Set m    | Type     | 2  | Group   | Profile | Stat     |
|                   | Cluster1                  | 2302         | Dudu      | Franck       | STE 0/SER        | 13097 |          |          | Internal |    |         |         |          |
| Subscriber sumbar | Conservation and the      | 5003         | Lin3      |              |                  |       |          |          |          |    |         |         |          |
|                   | E Community : CE          | NTRE (2 item | 18)       | - Proprietor | I and the second |       |          | ( second |          | 1  |         |         |          |
| Test Manual .     | Site                      | a Pho        | Name      | First name   | Admin. Ine       | Publi | Set type | Set m    | type     |    | Group   | Frome   | State    |
| rech. merarchy    | Cluster1                  | 5002         | Lift2     | Dela         | STEUSER          | 01004 |          |          | Internal |    |         |         |          |
| (# X              |                           | 1001         | Outpore.  | Bic          |                  | 01304 |          |          |          |    |         |         |          |
| Admin. hierarchy  |                           |              |           |              |                  |       |          |          |          |    |         |         |          |
| <b>*</b>          |                           |              |           |              |                  |       |          |          |          |    |         |         |          |
| GIC               |                           |              |           |              |                  |       |          |          |          |    |         |         |          |
|                   |                           |              |           |              |                  |       |          |          |          |    |         |         |          |
| Profile           |                           |              |           | D3           |                  |       |          |          |          |    |         |         |          |
| *                 |                           |              |           |              |                  |       |          |          |          |    |         |         |          |
| Search            |                           |              |           |              |                  |       |          |          |          |    |         |         |          |
|                   |                           |              |           |              |                  |       |          |          |          |    |         |         |          |
|                   |                           |              |           |              |                  |       |          |          |          |    |         |         |          |
| Reinitialise      |                           |              |           |              |                  |       |          |          |          |    |         |         |          |

Then configure the sites on the iPBX site as indicated in Chapter 6.

### 5.11.2 MASSIVE DIRECTORY MODIFICATION

Massive directory configuration can be made from Menu **Telephony>Subscriber management** >Massive creation – Massive directory modification tab.

- Click **Numbers** (**Export area**) to export the directory.
- Make the modifications in this file.
- Then click **Numbers** in the **Import** area. The file is taken into account to update the directory characteristics in the LDAP database.

Note: Wait for the report in the Telephony End of Import log bar before management.

### 5.11.3 CREATING SUBSCRIBERS INDIVIDUALLY

### Menu Telephony>Subscriber management>Individual creation

The list of Communities is proposed when a subscriber is being created and depends on operator rights.

Depending on the Community chosen, the corresponding rights are displayed.

Example: creating Subscriber Abo2007 in the Centre Community (Com1)

| 8 Subscribe                                                                                                    | ers manage | ment                      |              |                 |            |             |        | arile, (i |         |          |       |                                         |         |
|----------------------------------------------------------------------------------------------------|------------|---------------------------|--------------|-----------------|------------|-------------|--------|-----------|---------|----------|-------|-----------------------------------------|---------|
| Research                                                                                                    |            |                           |              |                 |            |             |        |           |         |          |       |                                         |         |
| Search criterias                                                                                                    |            | Subscriber search result  |              |                 |            |             |        |           |         |          |       |                                         |         |
| Global Ad                                                                                                    | lvanced    | To reduce                 |              |                 |            |             |        |           |         |          |       |                                         |         |
| Region                                                                                                    |            |                           |              |                 |            |             |        |           |         |          |       |                                         |         |
| Region1                                                                                                    |            | E Region : Region1 (1 ite | ຫງັ          |                 |            |             |        |           |         |          |       |                                         |         |
| Multisite                                                                                                    |            | Multisite : Multisite     | (3 items)    |                 |            |             |        |           |         |          |       |                                         |         |
| Multisite1                                                                                                    |            | Community : WE            | ST (5 items) | Constant of the |            | Langenaria  | -      |           |         | 1        |       | 1.0000000000000000000000000000000000000 |         |
| Community                                                                                                    |            | Site                      | A Pho        | Name            | First name | Admin, hie  | Publi  | Set type  | Set m   | Туре     | Group | Profile                                 | State   |
| And a state of the state of the | 100        | Cluster1                  | 2000         | Durant P        | -          | STEOSER     | 13096  | Sip       | SIP     | internal |       |                                         |         |
| 6 m                                                                                                    |            |                           | 2001         | Durant          | Paul       | -           | 13096  |           | _       |          |       |                                         |         |
| 2000                                                                                                    |            |                           | 2/01         | Smith           | Robert     | -           | 13096  | 1         |         |          |       |                                         |         |
| Cluster1                                                                                                    |            |                           | 5001         | LIDIA           |            |             | _      |           | _       | _        | _     |                                         |         |
| Location                                                                                                    |            | C. C                      | T (7 there ) | Unita           |            |             |        |           |         |          |       |                                         |         |
|                                                                                                    |            | E Community : EA          | a (2 liems)  |                 |            | Lawrence    |        |           | 1       | 1 -      | 1     |                                         |         |
| Subscriber name                                                                                                    | 6          | Site                      | P/10         | Name            | trist name | Admin. nie  | Public | Sectype   | Sec m   | Type     | Group | Protie                                  | State   |
|                                                                                                    |            | ClusterT                  | 2302         | Dudu            | Franck     | STEWSER     | 13097  |           |         | Internal |       |                                         |         |
| Subscriber numb                                                                                                    | ier i      | Community CD              | TDE 12 des   | LINS            |            |             |        |           |         |          |       |                                         |         |
|                                                                                                    | 1          | C Community : CE          | DE (2 mil    | nu)             | Entering   | I wante and | 0.44   | Col Land  | i waa a |          | 1     | 0.0                                     | Chefe 1 |
| Task biocochu                                                                                                    | 1          | Sile                      | 5 Prio       | reame           | rifst neme | Admin. me   | Publi  | Sectype   | Sec m   | туре     | Group | erome                                   | State   |
| rech. merarchy                                                                                                    | (17) (19)  | Cluster                   | 3002         | Durant          | Esia       | STEWSER     | 01004  |           |         | Internal |       |                                         |         |
|                                                                                                    |            |                           | 1001         | Duponc          | Dic        |             | 01304  |           |         |          |       |                                         | _       |
| Admin. hierarchy                                                                                                    |            |                           |              |                 |            |             |        |           |         |          |       |                                         |         |
|                                                                                                    |            |                           |              |                 |            |             |        |           |         |          |       |                                         |         |
| GIC                                                                                                    |            |                           |              |                 |            |             |        |           |         |          |       |                                         |         |
|                                                                                                    |            |                           |              |                 |            |             |        |           |         |          |       |                                         |         |
| Profile                                                                                                    |            |                           |              |                 |            |             |        |           |         |          |       |                                         |         |
|                                                                                                    | -          |                           |              |                 | 0.00       |             |        |           |         |          |       |                                         |         |
| 1 tur                                                                                                    |            |                           |              |                 |            |             |        |           |         |          |       |                                         |         |
| Sea                                                                                                    | rch        |                           |              |                 |            |             |        |           |         |          |       |                                         |         |
| Reinit                                                                                                    | ialise     |                           |              |                 |            |             |        |           |         |          |       |                                         |         |
| Eve                                                                                                    | ott        |                           |              |                 |            |             |        |           |         |          |       |                                         |         |
|                                                                                                    |            |                           |              |                 |            |             |        |           |         |          |       |                                         |         |
| Em                                                                                                    | sil.,      |                           |              |                 |            |             |        |           |         |          |       |                                         |         |

• Click Next.

| Туре                 | -            |   |
|----------------------|--------------|---|
|                      |              |   |
| Name                 | Raymond      |   |
| First name           | Claude       |   |
| Restricted name      | Raymond      |   |
| Restricted firstname | Claude       |   |
| User login           |              |   |
| E-mail               |              |   |
| Function             | 1            | • |
| Hierarchy            | STE 0/SERV 0 |   |
| Assistant            |              |   |
| Address              |              |   |
|                      |              |   |
|                      |              |   |
|                      |              |   |

• Click Next.

| Phone                  | number        | A                       | Community          | V                       |                | Allocations    |
|------------------------|---------------|-------------------------|--------------------|-------------------------|----------------|----------------|
|                        |               | Region1 / Multisite / ( | CENTRE ( Cluster ) | 4                       |                |                |
|                        |               |                         |                    |                         |                |                |
|                        |               |                         |                    |                         |                |                |
| Extensions             |               |                         |                    |                         |                | <b>^</b>       |
| Local number           | Short number  | 🗶 Label                 |                    | Location Site 2         | Paris 🔒        | -              |
| Add number             | Add short     | Confidenti              | ality Green list 💌 | SIP URI                 | 3              | I ()           |
| Plans                  |               |                         |                    |                         |                |                |
| Plan 1 number          | Plan 2 number | X PI                    | lan 3 number       | Plan 4 numbe            | er 🚺           |                |
| Plan 5 number          | Plan 6 number | X P                     | lan 7 number       | Plan 8 numbe            | er 🚺           |                |
|                        |               |                         |                    |                         |                | E              |
| Add compl.             | Total Reinit. |                         |                    |                         |                |                |
| Characteristics fields |               |                         |                    |                         |                |                |
| Features               | FAC00 Te      | ch. hierarchy           |                    | Boss line               |                |                |
| Day PSTN               | DOM 💌 Be      | arer service            | Speech 💌           | Site                    | *              |                |
| Night PSTN             | DOM Pre       | edefined forward        |                    | Node                    | 2              |                |
| Day TL                 | LIA00 Ha      | otline type             |                    | Number                  | 0              |                |
| Night TL               |               |                         |                    | Usable in calls waiting | queue          |                |
|                        |               |                         |                    | User supervision (ticke | ts)            |                |
|                        | Fe            | numerica around 1       |                    | Consistential           |                |                |
|                        | FO            | rwarding group 1        |                    | Service class           |                |                |
|                        | Fo            | orwarding group 2       |                    | Association allowed     |                |                |
|                        |               |                         |                    |                         |                | M              |
|                        |               |                         |                    |                         |                |                |
| Print                  |               |                         |                    |                         | Previous Finis | sh Cancel Next |

- Select the **Place** from the proposed list, limited to the **Centre Community (**in the example **Site 2 Paris)**.
- Click Add Number.

| Community                  | Default                                                                                                    | Site 🛆  | Туре          | Local number      | Plans        | Name       | External nun |
|----------------------------|----------------------------------------------------------------------------------------------------|---------|---------------|-------------------|--------------|------------|--------------|
| ENTRE                      |                                                                                                    | Cluster | Local         | 5000 - 5999       |              | Local1     |              |
| ENTRE                      |                                                                                                    | Cluster | Local-DID     | 7000 - 7999       | Plan 1       | RTC Local1 | 0130457000-0 |
| tensions                   | _                                                                                                    | Subso   | criber number |                   |              |            |              |
| 000                        |                                                                                                    |         |               | ocal extension 50 | 000          |            |              |
| 00 01 02 03                | 04 05 06 07 08 09                                                                                                    |         |               |                   |              |            |              |
| 10 11 12 13<br>20 21 22 23 | 14         15         16         17         18         19           24         25         26         27         28         29 | DID     | number 1      |                   | DID number 5 |            |              |
| 30 31 32 33                | 34 35 36 37 38 39                                                                                                    | DID     | number 2      |                   | DID number 6 |            |              |
| 40 41 42 43<br>50 51 52 53 | 44         45         46         47         48         49           54         55         56         57         58         59 | DID     | number 3      |                   | DID number 7 |            |              |
| 60 61 62 63<br>70 71 72 73 | 64         65         66         67         68         69           74         75         76         77         78         79 | DID     | number 4      |                   | DID number 8 |            |              |
| 80 81 82 83                | 84 85 86 87 88 89                                                                                                    |         |               |                   |              |            |              |
| 90 91 92 93                | 94 95 96 97 98 99                                                                                                    |         |               |                   |              |            |              |
| <                          | »>                                                                                                    | 5099    |               |                   |              |            |              |
|                            |                                                                                                    |         |               |                   |              |            |              |
|                            |                                                                                                    |         |               |                   |              |            |              |
|                            |                                                                                                    |         |               |                   |              |            |              |
|                            |                                                                                                    |         |               |                   |              | Cancel     | ОК           |

| Choix des numeros |                                                                                                    |         |              |                     |              |            |                |
|-------------------|----------------------------------------------------------------------------------------------------|---------|--------------|---------------------|--------------|------------|----------------|
| Communauté        | Défaut                                                                                                    | Site 🛆  | Type de plan | Numérotation locale | Plans        | Nom        | Numérotation   |
| CENTRE            | V                                                                                                    | Cluster | local        | 5000 - 5999         |              | Local1     |                |
| CENTRE            |                                                                                                    | Cluster | local-RTC    | 7000 - 7999         | Plan 1       | RTC Local1 | 0130457000-013 |
|                   |                                                                                                    |         |              |                     |              |            |                |
| Numéros           |                                                                                                    | Numér   | o abonné     |                     |              |            |                |
| 7000              |                                                                                                    |         | Nu           | uméro local 7000    |              |            |                |
| 00 01 02 03       | 04 05 06 07 08 09                                                                                                    |         |              |                     |              |            |                |
| 10 11 12 13       | 14 15 16 17 18 19                                                                                                    | Numé    | ero SDA 1 01 | 30457000            | Numéro SDA 5 |            |                |
| 20 21 22 23       | 24         25         26         27         28         29           34         35         36         37         38         39 | Numé    | iro SDA 2    |                     | Numéro SDA 6 |            |                |
|                   | AA 45 46 47 48 49                                                                                                    |         |              |                     | Handro ob/ro |            |                |
| 50 51 52 53       | 40         40         47         40         40           54         55         56         57         58         59            | Numé    | ro SDA 3     |                     | Numéro SDA 7 |            |                |
| 60 61 62 63       | 64 65 66 67 68 69                                                                                                    | Numi    |              |                     | Numéro SDA 9 |            |                |
| 70 71 72 73       | 74 75 76 77 78 79                                                                                                    | Nume    | IO JUA 4     |                     | Numero SDA 6 |            |                |
| 80 81 82 83       | <u>84</u> 85 86 87 88 89<br>94 95 96 97 98 99                                                                                 |         |              |                     |              |            |                |
|                   |                                                                                                    |         |              |                     |              |            |                |
| <b>«</b>          | >>                                                                                                    | 7099    |              |                     |              |            |                |
|                   |                                                                                                    |         |              |                     |              |            |                |
|                   |                                                                                                    |         |              |                     |              |            |                |
|                   |                                                                                                    |         |              |                     |              |            |                |
|                   |                                                                                                    |         |              |                     |              |            |                |
|                   |                                                                                                    |         |              |                     |              | Annuler    | ОК             |

• Then choose any of the available numbers for the range in question, the number to be assigned.

Click OK.

| Add number         | Add short             | Confidentiality Green list | SIP URI | 10          |  |
|--------------------|-----------------------|----------------------------|---------|-------------|--|
| ans                |                       |                            |         |             |  |
| in 1 number 013045 | 57000 🐹 Plan 2 number | 🗱 Plan 3 number            | 🐹 PI    | an 4 number |  |
|                    |                       |                            |         |             |  |
| n 5 number         | 🔀 Plan 6 number       | 🗱 Plan 7 number            | 🐹 PI    | an 8 number |  |

• The DID number of Plan 1 is entered.

This number may be in E164 format if the prefixes have been set to the new multi-site topology.

• Then program the directory and technical records.

### 5.11.4 SEARCHING FOR SUBSCRIBERS

### Menu Telephony>Subscriber management>Search

A subscriber search can be made with the Community and Place search criteria.

### 5.11.5 RELOCATING A SUBSCRIBER

### Menu Telephony>Subscriber management>Search

To change a subscriber's Community (need to change the number, place, etc.), you must first carry out a relocation operation.

### 5.12 EXTERNAL DIRECTORY SYNCHRONISATION

In Community mode, for profile-based subscription management, it is necessary while creating subscriptions through directory synchronisation to specify the following in the remote directory database:

- A Community
- A profile.

#### IMPORTANT NOTE: This applies only when the profiles are used for AD synchronisation. Profile mode is not mandatory; in this case, no need to manage the Community in the synchronisation (mode in which only one directory record is created).The default hierarchy of AD synchronisation not managed by the MiVoice 5000 Manager causes the SDN service to stop.

For more information, see the document AMT/PTD/NMA/0061 - MiVoice 5000 Manager - Directory configuration.

### 5.13 ADDITIONAL OPERATIONS

5.13.1 ADDING A NUMBERING RANGE TO AN EXISTING COMMUNITY

In this case, it is necessary to re-import the numbering range file.

5.13.2 ADDITION OF A COMMUNITY REQUIRING THE DEFINITION OF A NEW NUMBERING RANGE

In this case, it is necessary to re-import the numbering range file.

5.13.3 ADDING A SITE (MIVOICE 5000 CLUSTER SERVER, NODE, SITE) USING AN EXISTING COMMUNITY

In this case, it is not necessary to re-import the numbering range file.

5.13.4 ADDING A COMMUNITY USING SOME NUMBERING RANGES WITH AN "ALL COMMUNITIES" RANGE

In this case, it is not necessary to re-import the numbering range file.

## 6 CONFIGURATION WITHOUT MIVOICE 5000 MANAGER

CAUTION: For a multi-site configuration, all sites must be in the same mode with or without SDN.

### 6.1 ACTIVATING DID MANAGEMENT MODE BY SDN

Menu Telephony service>Subscribers>Rights>General parameters, System tab.

| Web Admin home<br>Subscribers<br>Rights<br>General settings<br>System<br>Dialing plan<br>Network and links | Subscribers miscellaneous settings<br>Telephony services/subscribers-Rights-General settings (141)<br>Subscriber System Rights Application Network Se | corrity<br>Com abbreviated dialing<br>- number of numbers<br>- numerous prefixes  |                     |
|----------------------------------------------------------------------------------------------------|----------------------------------------------------------------------------------------------------|-----------------------------------------------------------------------------------|---------------------|
| Reception                                                                                                  |                                                                                                    | Subscriber forwarded to exterior                                                  |                     |
| Voice mail and tones                                                                                       |                                                                                                    | - Charging                                                                        | CALLING 🗸           |
|                                                                                                    |                                                                                                    | - send ident.                                                                     | CALLING NUMBER 🗸    |
|                                                                                                    |                                                                                                    | Feature class management                                                          | NO 🗸                |
|                                                                                                    |                                                                                                    | TL class management                                                               | NO 🗸                |
|                                                                                                    |                                                                                                    | Partition class management                                                        |                     |
|                                                                                                    |                                                                                                    | DID numbering by SDN                                                              |                     |
|                                                                                                    |                                                                                                    | - Plan used by DID public numbers                                                 | PLAN 1 V            |
|                                                                                                    |                                                                                                    | - Installation number                                                             | 0130964286          |
|                                                                                                    |                                                                                                    | Subscri                                                                           | ptions migration    |
|                                                                                                    |                                                                                                    | N° without external prefix for SIP set                                            |                     |
|                                                                                                    |                                                                                                    | Routing of EXT calls                                                              | LOCALISATION SITE 🗸 |
|                                                                                                    |                                                                                                    | Check password when opening TAPI sess                                             | ion 🗆               |
|                                                                                                    |                                                                                                    | Power saving function                                                             |                     |
|                                                                                                    |                                                                                                    | Dual homing settings<br>- daily realignment (hh:mm)<br>- immediate realignment of | 01:37               |

The management of DID numbers via SDN can be activated via the line **DID Numbering by SDN**.

When the box is checked, the pbxPerso\corporate branch is automatically created in the LDAP directory (if it does not exist).

Ticking this box displays the following lines (if the subscriptions have not yet been migrated and if the Pbx is not a cluster node):

• **Plan used for public DID numbers**: Option for selecting one of the internal plans (1-8) open in the PBx configuration.

This plan allows the correct DID number (didPlan1-8) to be copied from the **Number** record to indicate which DID number is public in the **Number** record (**didNumber** attribute) and in the **People** record (**didNumbers** attribute).

• **Installation number**: If an IID number is associated with the previously selected plan, it is displayed in E.164 format. This value will be used to fill in the characteristics of the place created during the migration of subscriptions.

Management can be carried out in several ways:

- By migrating the subscriptions (automatically),
- Manually,
- Through massive action.

### 6.2 MIGRATING SUBSCRIPTIONS TO DID NUMBER MANAGEMENT VIA SDN

### 6.2.1 PRINCIPLE

To facilitate the procedure when there is no MiVoice 5000 Manager in the configuration, Web Admin features a **Subscription migration** button from Menu **Telephony Service>Subscribers>Rights>General parameters**, **System**tab, used to automatically:

- Create a default location,
- Update the parameters,
- Delete the additional numbers,

| Subscribers<br>Rights | Telephony service>Subscribers>Rights>Get | eral settings (1.4.1)                  |                      |
|-----------------------|------------------------------------------|----------------------------------------|----------------------|
| General settings      | Subscriber System Rights                 | Application Network Security           |                      |
| System                |                                          | Com abbreviated dialing                |                      |
| Dialing plan          |                                          | - number of numbers                    | 1000 •               |
| Network and links     |                                          | - numerous prefixes                    | L                    |
| loice mail and tones  |                                          | Subscriber forwarded to exterior       |                      |
| ast links             |                                          | - Charging                             | CALLING ¥            |
|                       |                                          | - send ident.                          | CALLING NUMBER 🗸     |
|                       |                                          | Feature class management               | NO 🗸                 |
|                       |                                          | TL class management                    | NO 🗸                 |
|                       |                                          | Partition class management             | 0                    |
|                       |                                          | DID numbering by SDN                   |                      |
|                       |                                          | - Plan used by DID public numbers      | PLAN 1 -             |
|                       |                                          | - Installation number                  | 0130964286           |
|                       |                                          | Sub                                    | scriptions migration |
|                       |                                          | N° without external prefix for SIP set | 0                    |
|                       |                                          | Routing of EXT calls                   | LOCALISATION SITE V  |
|                       |                                          | Check password when opening TAPI       | session 🗍            |
|                       |                                          | Power saving function                  | D                    |
|                       |                                          | Dual homing settings                   |                      |
|                       |                                          | - daily realignment (hh:mm)            | 01:37                |
|                       |                                          | - immediate realignment of             | ~                    |

Migration remains optional and it is possible to set up subscriptions manually or through bulk import.

If a migration is started on a configuration that has already been completed, there will be no change to subscriptions that already have a place in the LDAP directory.

### Details of the actions taken

### **Creating locations**

To create a default location, Web Admin uses the two parameters:

- Value of the public DID number plan
- Value of the installation number (IID)

The IID parameter is added to the menu in order to associate it with the default location. This parameter is initialised from the parameter currently available in the plan configuration:

| IID definition                                                         |                  | <i>,</i> 0 |
|------------------------------------------------------------------------|------------------|------------|
| Telephony service>Network and links>Network>AID handling>IID (4.2.6.5) |                  | _          |
| IID 0: internal plan                                                   | PLAN 1 V         |            |
| or direction                                                           | ······· <b>v</b> |            |
| number                                                                 | 0130960000       |            |
| restricted presentation                                                | NO ¥             |            |
| IID 1: internal plan                                                   | 🗸                |            |
|                                                                        |                  |            |

Generally, this value is not filled in and must be in E.164 format.

During the migration, in the LDAP directory, a place is created in the **pbxPerso/corporate** branch and this place is assigned to all PBX subscriptions:

Place\_<No site>\_001, <No Site> is the number of the site that created the place (3 digits).

#### Case of multisite

In a multi-site configuration, if several sites have the same installation number (IID) with the same internal plan, only one place is created.

It is the place of the first site that has migrated, and the subscriptions of the other sites will be assigned from this place.

#### Updating the subscriptions

This action allows the configuration of DID numbers in the plan opened and configured in the subscriptions.

The Migration process updates all subscriptions to configure the following parameters in the directory record of each subscription (all types of subscriptions including groupings):

#### placeIndex: place\_<site number>\_XXX

#### didNumberplan<n>: <previously configured value>

The previous configuration is taken into account if it exists:

| _  |             |                  |              | _   | Par son numéro d'annuaire 3000 |             |          |              |            |          |  |  |  |
|----|-------------|------------------|--------------|-----|--------------------------------|-------------|----------|--------------|------------|----------|--|--|--|
|    | A           | B                | С            |     | Terminaux                      | Touches     | Renvois  | Domotiques   | Répertoire | Multi-li |  |  |  |
| 1  | Reference   | 4109-L           | 1            |     |                                |             |          |              |            |          |  |  |  |
| 2  | AnnuAbo     | 4109-20626-0-0-0 | 3000         |     | Etat abonné                    |             |          | EN SERVICE   | -          |          |  |  |  |
| 3  | EtatAbo     | 4110-20630-0-0-0 | EN SERVICE   | - 4 | 4 Type de l'abonné LOCAL       |             |          |              |            |          |  |  |  |
| 4  | UnlockAbo   | 4110-29265-0-0-0 |              |     | Number d'approprie             |             |          | 2000         |            |          |  |  |  |
| 5  | TypeAbonne  | 4110-28786-0-0-0 | LOCAL        |     | Numero d'annuaire              |             | 3000     |              |            |          |  |  |  |
| 6  | AnnuAbo     | 4110-20631-0-0-0 | 3000         |     | N° annuaire SD/                | A PLAN 1    |          | 3000         |            |          |  |  |  |
| 7  | ClearTProg  | 4110-20629-0-0-0 |              |     | N° public PLAN                 | 1           |          | +33123453000 | 453000     |          |  |  |  |
| 8  | AnnuSDA1    | 4110-20632-0-0-0 | 3000         |     | Nom de l'abonr                 |             |          | ARO 3000     |            |          |  |  |  |
| 9  | AnnuSDAext1 | 4110-28911-0-0-0 | +33123453000 |     | Norri de l'abornie             |             | ABC 5000 |              |            |          |  |  |  |
| 10 | AnnuSDA2    | 4110-28912-0-0-0 |              |     | Botte vocate inte              | egree (BVI) |          |              |            |          |  |  |  |
|    |             |                  |              |     | nom de elsere                  |             |          |              |            |          |  |  |  |

#### didNumberPlan<n>: AnnSDAext<n> or if it is empty: AnnuSDA<n>

Several values can be configured in the same directory record, as a value is added for each additional number for open plans.

#### Additional numbers

The migration procedure removes all additional numbers.

### 6.2.2 PROCEDURE

Menu Telephony service>Subscribers>Rights>General parameters, System tab.

After checking the **DID Numbering by SDN** box and filling in the **Plan used for public DID numbers** and **Installation number** fields:

- Click the **Subscription migration** button: Proposed if the previous 2 fields are filled in (i.e. installation number not empty).
- Confirm the action to take by clicking **Confirm migration**;

Subscriber migration starts.

At the end of the migration, if no errors were detected, a successful-completion message is displayed.

A call distribution number is not configured during the migration process and must be configured manually. See the relevant section.

In the migration procedure, ranges are not created automatically even if they had been previously defined. See the relevant section.

#### Other remarks:

If the migration is interrupted (by restarting the PBX for example, or disconnecting the directory), the migration of the remaining subscriptions will be proposed after the PBX is restarted or after restoring the connection to the directory.

Subscription migration is not proposed in the following cases:

- iPBX restart after an upgrade,
- Restore,
- Rollback,
- The DID mode via SDN is already active with places in the directory.
- On a TOTAL startup with **DID Numbering by SDN** active, with subscriptions created by default, in DID configuration by SDN
- The migration status is stored locally to allow the administrator to restart the procedure in the event of an error. When the procedure is started from another site, the same place can be used if the administrator enters the configuration of an existing place (Default plan and IID).

### 6.3 CONFIGURING LOCATIONS

### 6.3.1 CREATION

Menu **Telephony service>Dialing plan>External number configuration>Locations management>Place names**.

This menu is used to create the places names (20 UTF8 characters max.) in the **pbxPerso\corporate** branch of the LDAP directory.

Up to 256 places can be created. Place names must be unique. The ranking is displayed in ascending alphabetical order.

The creation of places in the LDAP database then allows them to be assigned to subscribers when they are created or modified.

The places assigned to subscribers are entered in the Subscriber records in the LDAP database.

For each place in the list, a **Place** link takes you directly to the **Location Characteristics** menu.

It is not possible to delete a Location if it is still assigned to at least one subscription.

Massive creation can be carried out by importing a CSV file.

### 6.3.2 CHARACTERISTICS

Menu Telephony service>Dialing plan>External number configuration>Locations management>Locations characteristics.

| Characteristics of position GUY<br>Telephony service>Dialing plan>External numbers configuration>Locations r | nanagement>Locations characteristics (3.4.1.2) | C |
|----------------------------------------------------------------------------------------------------|------------------------------------------------|---|
| Installation number PLAN 1                                                                                   | 0130964286                                     |   |
| Answering service PLAN 1                                                                                     | 4444                                           |   |

This selection menu allows you to choose the Location (from the list of names declared in the directory) and to enter its characteristics.

For each internal plan opened in the configuration, the following fields are displayed:

**PLAN n installation number** (max 20 characters): This number is an External Line number or an TL number. An External Line number can be entered in national or E.164 format.

**PLAN n response service**: An installation number must have been previously entered for PLAN n. Therefore, deleting a PLAN n installation number will delete the PLAN n answering service. Each **answering service** line has an access link to the characteristics of that service.

Several occurrences of the same installation number may exist in the same Location or in other Locations.

An answering service is linked to an installation number.

Massive creation can be carried out by importing a CSV file.

Rules:

- When an installation number NI is entered (in an empty field) for a PLAN n and an occurrence of NI already exists with an associated response service SR, the response service associated with the NI entered for PLAN n takes the value of the SR.
- When an answering service is entered (in an empty field) for an installation number NI, all occurrences in all Locations of that NI are updated with the answering service entered.
- When an answering service is deleted for an installation number NI, all occurrences in all Locations
  of this NI are updated (deletion of answering service).
- For an installation number NI1 associated with an answering service SR1, if that answering service is modified by SR2 and SR2 is associated with installation number NI2 occurrences:
  - The associated answering service of all occurrences in all NI2 Locations are deleted.

- The answering service of all occurrences in all NI1 Locations are replaced by SR2.
- When an installation number is changed (new NI) and is associated with an answering service SR, all occurrences in all Locations of installation numbers previously associated with the answering service SR have their answering service deleted and the answering service SR is assigned to all occurrences in all NI Locations.

### 6.4 **CONFIGURING EXTERNAL NUMBER RANGES**

#### Menu Telephony service>Dialing plan>External number configuration>External number ranges.

Configuring external number ranges allows DID numbers to be assigned automatically when subscribers are created.

This action allows the configuration of DID numbers in the plan opened and configured in the subscriptions.

DID numbers are entered in the Subscriber records in the LDAP database.

| External numbers configuration                                |                           | 🐣 D | 0     | ら     | ъ | P. | Ľ۵    | 범  | F | ۲ |
|---------------------------------------------------------------|---------------------------|-----|-------|-------|---|----|-------|----|---|---|
| Telephony service>Dialing plan>External numbers configuration | (3.4)                     |     | • · · | <br>- | ÷ |    |       | 0  | - |   |
| Locations management                                          |                           |     |       |       |   |    |       |    |   |   |
| Names of locations                                            | Locations characteristics |     |       |       |   |    |       |    |   |   |
| Answering services                                            |                           |     |       |       |   |    |       |    |   |   |
|                                                               |                           |     |       |       |   |    |       |    |   |   |
| External dialing ranges                                       |                           |     |       |       |   |    |       |    |   |   |
| Names                                                         | Characteristics           |     |       |       |   |    | Displ | ay |   |   |
| Internal plans definition                                     |                           |     |       |       |   |    |       |    |   |   |

#### 6.4.1 NAMES

## Menu Telephony service>Dialing plan>External number configuration>External number ranges>Names.

This menu is used to create up to 250 external number ranges for DID number management via SDN.

For each of the 250 lines, a link allows you to go directly to the characteristics of the range or to the menu for viewing all the ranges.

Massive creation can be carried out by importing a CSV file.

### 6.4.2 CHARACTERISTICS

Menu Telephony service>Dialing plan>External number configuration>External number ranges>Characteristics.

This menu is used to enter the characteristics of the selected range:

For the local tranche: The 2 fields (-start and -end) are used to enter the limits of the range of the internal number ranges concerned by this range.

#### Notes:

If the - start field of this section is empty, the following lines are not displayed.

The - number of items field (not modifiable) counts the number of internal numbers between - start and - end inclusive (= end - start + 1).

Then for each internal plan opened in the iPBX configuration, a **PLAN n public range** section is displayed.

In the PLAN n public range sections, the size of the - start and - end fields is 20 characters max. The numbering type entered is External or TL line. The External Line numbers can be entered in national or E.164 format.

## Note: A check is made to ensure that there is no overlap between PLAN n public range among all external number ranges (for DID number uniqueness).

Massive creation can be carried out by importing a CSV file.

### 6.4.3 DISPLAY

Menu **Telephony service>Dialing plan>External number configuration>External number** ranges>Display.

This menu is used to list all the external number ranges declared for DID number management via SDN.

### 6.5 CONFIGURING THE DIRECTORY CONNECTION FOR SITES

During a first installation, it is important to define the directory database(s) on each multi-site site:

Menu Telephony service>Subscribers>Directory>Setting>Connections - Configuration tab.

| Directory connections settings               | 日日日 1 1 1 1 1 1 1 1 1 1 1 1 1 1 1 1 1 1 |
|----------------------------------------------|-----------------------------------------|
| Telephony service>Subscribers>Directory>Sett | ings>Connections (1.1.1)                |
| Configuration Name resolution                | n Dialing service                       |
| Directory configuration base EXP             |                                         |
| Type of server                               | EXTERN. 🗸                               |
| Name of server or IP address :               | 127.0.0.1                               |
| TLS                                          |                                         |
| Port                                         | 389                                     |
| Base or URL :                                | ou=local,o=AASTRA,dc=DOMAIN,dc=com      |
| Login                                        | cn=Manager,dc=DOMAIN,dc=com             |
| Password                                     |                                         |
| Max number of answers by request             | 1000                                    |

Regeneration of internal records

### 6.6 SUBSCRIPTION MANAGEMENT

### 6.6.1 CREATION

#### Menu Telephony service>Subscribers>Subscriptions> Create.

In DID management mode in SDN, the **Location** option shows the names of the Locations defined in the directory.

The choice of a Location is mandatory for creating subscriptions (all types).

When a subscription is created, this field is associated with the corresponding subscription number record.

In case of DID number management without MiVoice 5000 Manager (except for ATDCs (main number) and general-purpose subscription), if the subscription number to be created is found in one of the defined external ranges (refer to Section 6.1), the characteristics of this range are used to fill in the DID PLAN 1-8 numbers of the subscription (directory attributes: didPlan1-8).

The didPlan n of the number record (if not empty), where n corresponds to the **-Plan used for the public DID numbers** selected in Menu **Subscribers miscellaneous parameters** is copied into the **didNumber** attribute of the **Number** record and into the **didNumbers** attribute of the **People** record if the subscription is not on the Red List.

### 6.6.2 SUBSCRIPTIONS CHARACTERISTICS (EXCLUDING HUNT GROUPS)

### Menu Telephony service>Subscribers>Subscriptions>Characteristics.

This menu gives access to the characteristics of non-hunt group type subscriptions.

In DID management mode in SDN, the **Location** option, specific to this mode, shows the names of the Locations defined in the directory.

| bscription 2000 | ribers>Subscript | ions>Characteris | tics (1.2.3) |              |            | 🛎 🖪 '   | S 🖓 🖻 🕽    | に 目 均       | ł |
|-----------------|------------------|------------------|--------------|--------------|------------|---------|------------|-------------|---|
|                 |                  |                  | By dire      | ctory numbe  | r 2000     | ]       |            |             |   |
| Characteristics | Directory        | Terminals        | Keys         | Forwards     | Home aut   | omation | Phone book | Multi-lines |   |
|                 | Subsc            | r. status        |              | IN           | SERVICE    | ~       |            |             |   |
|                 | Subsc            | riber type       |              | IN           | FERNAL     |         |            |             |   |
|                 | Direct           | ory number       |              | 20           | 00         |         |            |             |   |
|                 | Locati           | on               |              | Pl           | ACE_001_   | 001 🗸   |            |             |   |
|                 | DID ni           | umber PLAN 1     | L            |              |            |         |            |             |   |
|                 | Extens           | ion name         |              | AB           | O 2000     |         |            |             |   |
|                 | Integra          | ated voice bo    | x (IVB)      |              |            |         |            |             |   |
|                 | Termir           | nal authentica   | tion         | $\checkmark$ |            |         |            |             |   |
|                 | - value          | e                |              | hC           | ve4SF1IBL2 | WFU3    |            |             |   |

This field consists of the list of names of Locations defined in the directory. The value displayed concerns the value of the **placeIndex** attribute of the subscription number record. This field is modifiable.

When a space is assigned (or the assignment is changed), the old additional DID numbers are deleted.

This makes it possible to avoid migration when configuring DID numbers manually or through CSV import (see Section 6.1).

**DID Plan n No. lines** (20 characters max.): Display of the values corresponding to the internal plans opened in the iPbx configuration (External Line format in national or E.164 format, or TL numbering).

The value displayed concerns the value of the **didPlan n** attribute of the subscription number record. These fields are pre-filled if the subscription was found in an SDN external number range when it was created.

These fields can be modified by the user.

If the DID number corresponding to the - Plan used for public DID numbers (Menu Telephony Service>Subscribers>Rights>General parameters System tab) is modified the didNumber attributes of the number record and didNumbers of the people record (if the subscription is not on the Red List) are updated.

### **Multi-line subscribers**

When a secondary line is created, the Location assigned to this line is that of the main line, which can be changed in the **Characteristics** tab.

If the number of the secondary line is found in the SDN external ranges, the DID numbers are automatically configured for this line as described when creating a subscription

### 6.6.3 HUNT GROUP CHARACTERISTICS

## Menu Telephony service>Subscribers>hunt groups and companies>hunt groups>Characteristics.

This menu gives access to Hunt group, Super hunt group, and VM hunt group characteristics.

The operation is identical to that of subscriptions. See Section 0.

### 6.7 FIRST INSTALLATION

For first installation, the feature is deactivated by default (box not ticked).

Then follow the procedures described above.

### 6.8 MIGRATION FOLLOWING AN UPGRADE TO R7.2

After an upgrade to R7.2, with DID Numbering via SDN, and if DID number management via SDN is enabled, the subscriber migration procedure is proposed to update the LDAP database. See Section 6.2.

Subscription migration is not offered if the Pbx restarts after an upgrade, restore or rollback, or if DID by SDN is already active and Locations are present in the directory.

## 7 IPBX CONFIGURATION (WITH OR WITHOUT MIVOICE 5000 MANAGER)

### 7.1 ACTIVATING DID NUMBERING BY SDN

- To activate this mode, tick DID numbering by SDN, in Menu Subscribers>Rights>General settings, System tab.
- CAUTION: For a multi-site configuration, all sites must be in the same mode with or without SDN.

### Note: For a Cluster configuration, this mode should only be activated on the Cluster Server. The nodes are automatically configured.

| Web Admin home<br>Subscribers                  | Subscribers miscellan<br>Telephony service>Subscribe | eous settin<br>s>Rights>Gene | gs<br>eral settings (1.4.1) |                 |                    | % <u>C,</u> ♥ A ■   |   |
|------------------------------------------------|------------------------------------------------------|------------------------------|-----------------------------|-----------------|--------------------|---------------------|---|
| Rights<br>General settings                     | Subscriber System                                    | n Rights                     | Application                 | Network         | Security           |                     |   |
| System                                         |                                                      |                              | Com abbrev                  | riated dialing  |                    |                     |   |
| Dialing plan                                   |                                                      |                              | - number of                 | numbers         |                    | 1000 ~              |   |
| Network and links                              |                                                      |                              | - numerous                  | prefixes        |                    |                     |   |
| Voice mail and tones                           |                                                      |                              | Subscriber fo               | orwarded to     | exterior           |                     |   |
| Fast links                                     |                                                      |                              | - Charging                  |                 |                    | CALLING             | • |
| i use tri no                                   |                                                      |                              | - send ident                |                 |                    | CALLING NUMBER      | ~ |
|                                                |                                                      |                              | Feature class               | s manageme      | nt                 | NO 🗸                |   |
|                                                |                                                      |                              | TL class mar                | nagement        |                    | NO 🗸                |   |
|                                                |                                                      |                              | Partition cla               | ss managem      | ent                |                     |   |
|                                                |                                                      |                              | DID number                  | ing by SDN      |                    |                     |   |
|                                                |                                                      |                              | - Plan used I               | by DID public   | numbers            | PLAN 1 🗸            |   |
|                                                |                                                      |                              | - Installation              | n number        |                    |                     |   |
|                                                |                                                      |                              | N° without e                | external prefix | for SIP set        | 0                   |   |
|                                                |                                                      |                              | Routing of E                | XT calls        |                    | LOCALISATION SITE - |   |
|                                                |                                                      |                              | Check passv                 | word when o     | pening TAPI sessio | n 🗆                 |   |
|                                                |                                                      |                              | Power savin                 | g function      |                    | 0                   |   |
| MV5000-R7.2 RC /B603 FRA<br>Site: 001-SITE LOC |                                                      |                              | Dual homing                 | g settings      |                    |                     |   |
| 5/11/21 15:55:47                               |                                                      |                              | - daily realig              | inment (hh:m    | im)                | 01:37               |   |
| DIRECTORY: TIS CONFIG. LOAD                    | *                                                    |                              | - immediate                 | realignment     | of                 | ~                   |   |
| ULANKA AVIUNITI                                |                                                      |                              |                             | 1997            |                    |                     |   |

### Automatic modification of the search via Directory on all the trunk groups

The configuration of the previous parameter validates by default the search via directory on all the trunk groups declared in Menu **Telephony service>Network and links >Nework>Trunk groups>Characteristics**.

#### Search via directory: YES

If this box is ticked, the DID numbers are saved in the LDAP database of MiVoice 5000 Manager and managed by the dedicated external number server.

Some menus are then implemented for this context.

## Note: If the box is not ticked, the DID numbers are saved on the iPBX table and managed either through simple translation, or via multi-directories.

When the box is ticked, all the trunk groups naturally process the new incoming calls without modifying their characteristics.

| Web Admin home                 | FX.SIP VOICE IP BOTHWAY (advanced mode) |                                                |                                      |  |  |  |
|--------------------------------|-----------------------------------------|------------------------------------------------|--------------------------------------|--|--|--|
| Subscribers                    |                                         | Telephony service>Network and links>Network>Tr | unk groups>Characteristics (4.2.1.2) |  |  |  |
| System                         |                                         | iones management perore answer                 | 100+50F+F-Early-Media V              |  |  |  |
| Dialing plan                   |                                         | <ul> <li>support P-Early-Media</li> </ul>      |                                      |  |  |  |
| Notwork and links              |                                         | Re-invite without SDP allowed                  |                                      |  |  |  |
| Network                        |                                         | Reject T.38                                    | 415 Unsupported Media Type 🗸         |  |  |  |
| Trunk groups                   |                                         | -                                              |                                      |  |  |  |
| Characteristics                |                                         | REFER sending                                  |                                      |  |  |  |
| Characteristics of trunk group |                                         | her en senang                                  | 0                                    |  |  |  |
| FX.SIP VOICE IP BOTHWAY        |                                         | Support of video                               |                                      |  |  |  |
| Reception                      |                                         | Support of T.38                                |                                      |  |  |  |
| Voice mail and tones           |                                         | Support of other medias (IM_etc_)              |                                      |  |  |  |
| Fast links                     |                                         | SPTP support                                   | SPTP proferred w                     |  |  |  |
|                                |                                         | SRIF support                                   | SKIP preferred V                     |  |  |  |
|                                |                                         |                                                | CODT CODUT                           |  |  |  |
|                                |                                         | Bearer type incoming                           | CCB1+CCBN1 ~                         |  |  |  |
|                                |                                         | Calls from                                     | RESEAU 🗸                             |  |  |  |
|                                |                                         | Priority calls if transit                      |                                      |  |  |  |
|                                |                                         | Search DID numbers                             |                                      |  |  |  |
|                                |                                         | - incoming digit translator number             |                                      |  |  |  |
| _                              | _                                       | - search via directory                         |                                      |  |  |  |
|                                |                                         | reject of numbers on assigned                  |                                      |  |  |  |
|                                |                                         | Pre-answering message, caller charged          |                                      |  |  |  |
|                                |                                         | - if called party free or busy 1               |                                      |  |  |  |
|                                |                                         | - if called party busy 2                       |                                      |  |  |  |
| MV5000-R7.2 RC /B603 FRA       |                                         | - if number not assigned                       |                                      |  |  |  |
| Site: 001-SITE LOC             |                                         | Transf. acc. to called pty comp-dept           | ō                                    |  |  |  |
| * DIRECTORY: TIS CONFIG. LOAD  |                                         | Transfer to                                    | OR CR1 H                             |  |  |  |
| 16/11/21 15:55:47              |                                         | manarer to                                     | O GIT +                              |  |  |  |
| * DIPROTORY - NS STOP          | *                                       |                                                |                                      |  |  |  |
|                                |                                         |                                                |                                      |  |  |  |

### 7.2 CONFIGURING LDAP DATABASE CONNECTIONS

The **Numbering service** tab is used to configure the access parameters for two number translation databases (priority 0 and 1 directory databases).

| 🕅 Mitel 🕴 Te                                                                                                    | lephony service                                                                                                    |                                                                                     | Guyancourt                                                                                                    | ٩                         |
|----------------------------------------------------------------------------------------------------|----------------------------------------------------------------------------------------------------|-------------------------------------------------------------------------------------|----------------------------------------------------------------------------------------------------|---------------------------|
| Web Admin home<br>Subscribers<br>Directory<br>Settings<br>Connections<br>System<br>Dialing plan<br>Network and links<br>Reception<br>Voice mail and tones<br>Fast links | Directory connections settings<br>Telephony senices-Subscribers-Directory-Sen<br>Configuration Name resolution<br>Service in use<br>- for abbreviated - forbidden numb<br>- for DID numbers<br>Broadcast<br>Search base directory priority 0<br>- type of server<br>Search base directory priority 1<br>- type of server | In Dialing service<br>✓<br>INTERNAL ▼<br>FALLBACK BASE EXP ▼<br>LDAP ▼<br>127.0.0.1 | in 1990 - 1990 - 19900 - 19900 - 19900 - 19900 - 1990 - 1990 - 1990 - 1990 - 1990 - 19 | <b>슈 📭 라 다 🗐 터 별 번</b> (별 |
| X5 -R6.1 RC /E301 FRA                                                                                                    | - name of server of IP address :<br>- port<br>- base or URL :<br>- login<br>- password                                                                                                    | 389<br>ou=local,o=AASTRA,dc=DOMAIN,dc<br>cn=Manager,dc=DOMAIN,dc=com                | c=com                                                                                                    |                           |

The advantage of defining two connections on two databases is that when one of the two databases is inaccessible, all requests are redirected to the one that is operational.

It is highly advisable to fill in the parameters for the two databases.

#### Example of two-connection configuration:

An LDAP database on MiVoice 5000 Manager with a directory replica on MiVoice 5000 Server.

From Menu **Telephony service>Subscribers>Directory>Parameters>Connections** and the **Numbering service** tab,

Tick the Service operational box.

The directory database will then be searched for DID, abbreviated and barred numbers.

Note: If the box is not ticked, the other menu lines do not appear.

#### BROADCASTING: INTERNAL or MULTISITE

If the value is set to INTERNAL, the service can only be used internally.

The value **MULTISITE** allows SDN service availability to be transmitted to the Multi-site sites.

12/2021

TYPE OF SERVER: LDAP or FALLBACK BASE EXP

Directory requests are made through two connectors for two LDAP databases.

These areas are used to first define the directory connection to be made during DID number search.

**TYPE OF SERVER:** DATABASE FALLBACK EXP: In this case, the search is made in the directory defined in the Configuration tab.

#### Server type: LDAP:

In this case, the search is made on an external LDAP server.

The following fields are used to identify this server:

#### SERVER NAME OR IP ADDRESS:

Field with 80 characters maximum (the same restrictions as for the password field).

Server IP address (Default value: 127.0.0.1)

#### PORT:

Communication port number, value between 1 and 65534 (basically 389).

Default value: None

#### DATABASE OR URL:

120-character field. All the alphanumeric characters are authorised (upper case and lower case). Punctuated characters and most of the characters obtained with the key combination 'Alt Gr' are not authorised ~{}[]\^@`¤| just like the characters <sup>2</sup> & £ \$  $\mu$  § ?!".

Default value: ou=internal,o=MITEL,dc=DOMAIN,dc=com

#### LOGIN:

Field with 24 characters maximum (the same restrictions as for the password).

Default value: cn=Manager,dc=DOMAIN,dc=com

PASSWORD: line with 24 characters maximum

All the alphanumeric characters are authorised (upper case and lower case). Punctuated characters and most of the characters obtained with the key combination 'Alt Gr' are not authorised, such as  $\sim$ {}[]\@`¤| just like the characters  ${}^{2}\& {}_{y}$ ?!".

During the input, the password is clearly displayed. Once the password is validated, the characters are replaced by '\*\*\*\*\*\*\*\* '. It then becomes impossible to display the password clearly.

Default value: NO

# Note: To optimise the directory requests, the SDN service uses a 10-minutes cache: a Location or subscription modification (DID number or Location number) can only be active after 10 minutes.

### 7.3 CONFIGURING THE NUMBER TRANSLATION SERVICE

The purpose of this phase is to define the location of the different number translation servers on the multi-site networks.

Note:

### The configuration shown is the default configuration and is recommended by MITEL.

8 servers may be accessible (if server transmission has been set to Multi-site).

When any of the servers is inaccessible, the directory request is sent to the next one on the list containing the order of priority.

From Menu Telephony service>Network and links>Multi-sites>Service location>Other services.

In the field **By name**, select from the list the line **NUMBER TRANSLATION**.

| Mitel   Telep                                                                                                    | hony service                                                                                                    | Guyancourt                                  | ٩                   |
|----------------------------------------------------------------------------------------------------|----------------------------------------------------------------------------------------------------|---------------------------------------------|---------------------|
| Web Admin home<br>Subscribers<br>System<br>Dialing plan<br>Network and links<br>Multi-dite<br>Services location<br>Other services<br>Reception<br>Voice mail and tones<br>Fast links                                   | Selection of a service<br>Telephony service-Network and links-Multi-site-Services location-Other services (4.3.2.5)<br>By its name TRANSLATION OF NUMBERS<br>Select the item                                                                                                    | ¢ له و                                      | > C 💌 다 다 📕 더 영 단 🖻 |
| Mitel   Teleph                                                                                                    | nony service                                                                                                    | Guyancourt                                  | ٩                   |
| Web Admin home<br>Subscribers<br>System<br>Dialing plan<br>Network and links<br>Multi-site<br>Services location<br>Other services<br>Service TRANSLATION OF NUMBERS<br>Reception<br>Voice mail and tones<br>Fast links | Service TRANSLATION OF NUMBERS<br>Telephony service-Network and Inko-Multi-site-Services location-Other services (4.52.5)<br>Broadcast priority 1 INTERN<br>Broadcast priority 2 INTERN<br>Broadcast priority 3 SITE BA<br>Broadcast priority 5 · · · ·<br>Broadcast priority 6 · · · ·<br>Broadcast priority 7 · · · | 4 <b>A</b> L <b>C</b><br>AL <b>C</b><br>SIS | ⊘ ∁ ॕ ひ С 目 口 当 日 日 |

• Then select the broadcast type priority 1 (LOCAL SITE or SITE BASIS).

For the **SITE BASIS** option, select the rerouting site in the multi-site configuration (with regard to its priority).

• Then, if necessary, select other broadcast types "priority x", used for rerouting if the previous server is inaccessible.

Note: "Numbering service" must be active, and "broadcast" set to Multi-site mode, in the selected sites. See Section 7.2.

a

### 7.4 CONFIGURING THE NUMBER TRANSLATORS (IF NECESSARY)

### 7.4.1 CONFIGURING THE ETSI TRUNK GROUP T2 ON NOEUD1

2

Note: A transformer is only necessary if the format of the number received on the network interface is not identical to the format of the external numbers in the LDAP database.

| Mitel   Telepi                                                                                                    | nony service                                                                                                    | Guyanco                  | urt Q                         |           |
|----------------------------------------------------------------------------------------------------|----------------------------------------------------------------------------------------------------|--------------------------|-------------------------------|-----------|
| Web Admin home<br>Subscribers<br>System<br>Dialing plan<br>Network and links<br>Network<br>Trunk groups<br>Characteristics                        | FT0-ETSI ISDN:T0 BOTHWAY<br>Telephony service-Network and links-Network-Trunk groups-Characteristics (4.2.1.2)<br>Group of Lina specinics acturing<br>overlap dialing<br>- on busy / immediate forward<br>- forward on no answer<br>- automatic callback<br>- local generation of network tones |                          | <sup></sup> ም ር የ 2 ዓ ወ ዓ ወ ዓ | 8 G 8 C 8 |
| FTO-ETSILSDN:TO BOTHWAY<br>Reception<br>Voice mail and tones<br>Fast links                                                                        | Used by dynamic link<br>Bearer type incoming<br>Calls from<br>Priority calls if transit<br>Search DiD numbers<br>- incoming digit translator number<br>- search via directory<br>- reject of numbers not assigned<br>Pre-answering message caller char                                          | CCBT+CCBNT •<br>RESEAU • |                               |           |
| XS-R61RC/E301FRA<br>SHE-088-SITELOC<br>50/03/15 14:45:17<br>DIRECTORY: THS IN SERVICE SITE #8<br>30/03/15 14:45:01<br>DIRECTORY: THS CONFIG. LOAD | - if called party free or busy 1<br>- if called party busy 2<br>- if number not assigned<br>Transf. acc. to called pty comp-dept<br>Transfer to<br>On hold broadcasting<br>Overflow broadcasting<br>Trunk group id (tel. record)                                                                | OP GP1 V                 |                               |           |

Incoming translation to comply with Plan 1 in the LDAP database (adding 0 for 10-digit translation).

| 🕅 Mitel 🕴 Telep                       | hony service                                                                       | Guyancourt     |
|---------------------------------------|------------------------------------------------------------------------------------|----------------|
| Web Admin home                        | Incoming: called number - translat. 1                                              | 1              |
| Subscribers                           | Telephony service>Network and links>Network>Translators>Incoming: called party nun | hber (4.2.7.3) |
| System                                | Digit to translate                                                                 | A              |
| Dialing plan                          | Resulting digits                                                                   | OA             |
| Network and links<br>Network          | Digit to translate                                                                 |                |
| Translators                           | Digit to translate                                                                 |                |
| Incoming: called number - translat. 1 | Digit to translate                                                                 |                |
| Reception                             | Digit to translate                                                                 |                |
| Voice mail and tones                  | Digit to translate                                                                 |                |
| Fast links                            | Digit to translate                                                                 |                |
|                                       | Digit to translate                                                                 |                |

### 7.4.2 OUTGOING HANDLING OF AID TRANSMISSION ON NODE1

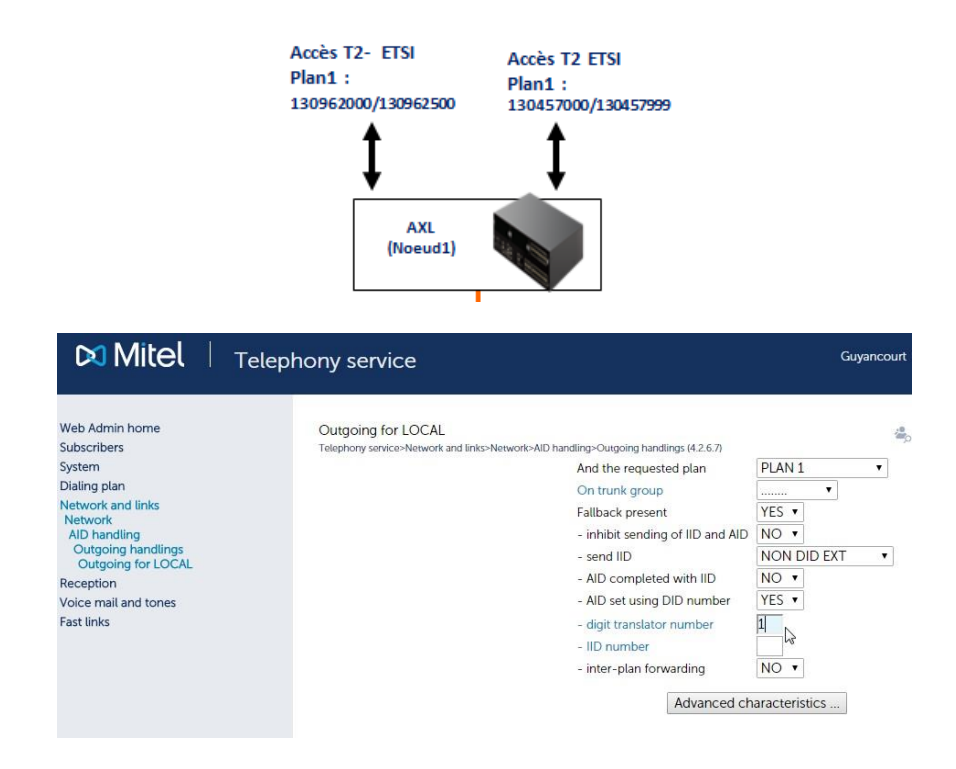

| Mitel   Teleph                                                                                                    | iony service                                                                                                    |                         | Guyancou |
|----------------------------------------------------------------------------------------------------|----------------------------------------------------------------------------------------------------|-------------------------|----------|
| Web Admin home<br>Subscribers<br>System                                                                                                    | Outgoing: calling number - translat. 1<br>Telephony service>Network and links>Network>Translators>Outgoing: calling party nur | mber (4.2.7.2)          | 4        |
| Dialing plan<br>Network and links<br>Network<br>Translators<br>Outgoing: calling party number<br>Outgoing: calling number - translat. 1<br>Reception | Digit to translate<br>to plan<br>or to direction<br>and digits<br>Digit to translate                                          | OA<br>PLAN 1 ▼<br><br>A |          |
| Voice mait and tones<br>Fast links                                                                                                    | Digit to translate<br>Digit to translate<br>Digit to translate                                                                |                         |          |

Outgoing translation to comply with Plan 1 on the operator side (ETSI: 9 digits)

### 7.5 CALL DISTRIBUTION MANAGEMENT

- 7.5.1 DECLARING ANSWERING SERVICE NUMBERS (DID) WITHOUT MIVOICE 5000 MANAGER
  - Select the Location in Menu Telephony service>Dialing plan>External number configuration>Location management> Location characteristics.

| Sélection d'une place<br>Service téléphonie>Plan de numérotation>Configuration des numéros externes>Gestion des places>Caractéristiques des places (3.4.1.2) | 🍰 💽 🗞 |
|----------------------------------------------------------------------------------------------------|-------|
| Par son nom AVIGNON 🗸                                                                                                    |       |
| Sélectionner l'élément                                                                                                    |       |
| L <sub>0</sub>                                                                                                    |       |
|                                                                                                    |       |

• Assign an answering service number to the IID in the plan concerned:

| Characteristics of position GUY<br>Telephony service>Dialing plan>External numbers configuration>Locations r | nanagement>Locations characteristics (3.4. | <b>()</b> | д | ₽, | ٤, |
|----------------------------------------------------------------------------------------------------|--------------------------------------------|-----------|---|----|----|
| Installation number PLAN 1                                                                                   | 0130960000                                 |           |   |    |    |
| Answering service PLAN 1                                                                                     | 4444                                       |           |   |    |    |

Then configure the answering service in Menu **Telephony service>Dialing plan>External number configuration>Answering service**.

Can also be viewed in Menu Telephony service>Call distribution>Answering services.

| Answering services<br>Telephony service>Dialing plan>External nun | nbers confi | iguration>Ansv | vering services | (3.4.2) | 🚢 🖪 🗞 ·    | ሬ 🖻 |
|-------------------------------------------------------------------|-------------|----------------|-----------------|---------|------------|-----|
|                                                                   |             | Number         | Company         | Dept    | Handled by |     |
|                                                                   | 1           | 6000           | STE 0           | SERV 0  | ACC.0      |     |
|                                                                   | 2           | 4444           | STE 0           | SERV 0  | ACC.0      |     |
|                                                                   | 3           |                |                 |         |            |     |
|                                                                   | 4           |                |                 |         |            |     |
|                                                                   | 5           |                |                 |         |            |     |
|                                                                   | 6           |                |                 |         |            |     |

### 7.5.2 DECLARING ANSWERING SERVICE NUMBERS (DID) WITH MIVOICE 5000 MANAGER

#### Example:

Site 2 Paris (Place) Station 2 (Index Place) NDI plan 1 : 0130962501 Accueil > ACC PARIS : 2501 Site1 Bordeaux (Place) Station 1 (Index Place) NDI plan 1 : 0130962000 Accueil > ACC BORDEAUX : 2000 Site3 Reims (Place) Station 3 (Index Place) NDI plan 1: 0130457000 Accueil > ACC REIMS : 7000

### Reminder: For a cluster:

- The ATDCs are declared in the Cluster server.
- The answering service numbers are declared at the location of the clusters (in the nodes or Cluster Server).

| Web Admin home                                                                                                   |                                                                                                    | c                                                                             |                                |                                |                                      |                                                       |   |
|----------------------------------------------------------------------------------------------------|----------------------------------------------------------------------------------------------------|-------------------------------------------------------------------------------|--------------------------------|--------------------------------|--------------------------------------|-------------------------------------------------------|---|
| Subscribers                                                                                                    | C.dist.ACC.PARI<br>Telephony service>Re                                                                         | S<br>cention>Call distribution managem                                        | ont>Charactorist               | ics (5.1.1)                    |                                      |                                                       |   |
| System                                                                                                    | << < <                                                                                                    | ceptorr cuit all'annaitor managen                                             |                                | (0.1.1)                        | 1234                                 |                                                       |   |
| Dialing plan                                                                                                    | A STATE OF A STATE OF A STATE OF A STATE OF A STATE OF A STATE OF A STATE OF A STATE OF A STATE OF A STATE OF A |                                                                               | B                              | vits name                      | CC PARIS                             |                                                       |   |
| Network and links                                                                                                | Names Def                                                                                                    | nition Users States                                                           |                                |                                |                                      | 100 - L                                               |   |
| Reception<br>Call distribution management                                                                        | t                                                                                                    |                                                                               | Call                           | dist 0 AC                      | CPARIS                               |                                                       |   |
| Characteristics                                                                                                  |                                                                                                    |                                                                               | Call                           | dist 1 AC                      |                                      | LIX                                                   |   |
| Voice mail and tones                                                                                             |                                                                                                    |                                                                               | Call                           | dist 2 AC                      | CREIMS                               |                                                       |   |
| Fast links                                                                                                    |                                                                                                    |                                                                               | Call                           | dist 3                         |                                      |                                                       |   |
|                                                                                                    |                                                                                                    |                                                                               | Call                           | dist 4                         | -                                    |                                                       |   |
|                                                                                                    | phony service                                                                                                   |                                                                               |                                |                                |                                      |                                                       |   |
| min home                                                                                                    | DID corporate number                                                                                            | 'S                                                                            |                                |                                |                                      | 4                                                     | C |
| min home                                                                                                    | DID corporate number<br>Telephony service=Reception>                                                            | 'S<br>DID corporate numbers (5.5)                                             |                                |                                |                                      | <u>ش</u>                                              | C |
| min home<br>ers                                                                                                  | DID corporate number<br>Telephony service=Reception>                                                            | 'S<br>DID corporate numbers (5.5)                                             | Number                         | Compan                         | / Dept                               | Handled by                                            | C |
| min home<br>eers                                                                                                 | DID corporate number<br>Telephony service-Reception>                                                            | 'S<br>DID corporate numbers (5.5)                                             | Number<br>2000<br>7000         | Compan                         | y Dept<br>******                     | Handled by<br>ACC BORDEAUX                            |   |
| min home<br>ers<br>plan<br>and links                                                                             | Dhony service<br>DID corporate number<br>Telephony service-Reception>                                           | S<br>DID corporate numbers (5.5)<br>1<br>2<br>3                               | Number<br>2000<br>7000<br>2300 | Company<br>********<br>******* | / Dept<br>******<br>******           | Handled by<br>ACC BORDEAUX<br>ACC.PARIS<br>ACC.PARIS  |   |
| min home<br>vers<br>vlan<br>cand links<br>on<br>ng call dialing plan                                             | Dhony service<br>DID corporate number<br>Telephony service>Reception>                                           | rs<br>DID corporate numbers (5.5)<br>1<br>2<br>3<br>4                         | Number<br>2000<br>7000<br>2300 | Compan                         | y Dept<br>******<br>******           | Handled by<br>ACC BORDEAUX<br>ACC.PARIS<br>ACC REIMS  |   |
| min home<br>blan<br>k and links<br>on<br>ng call dialing plan<br>ryporate numbers                                | Dhony service<br>DID corporate number<br>Telephony service>Reception>                                           | rS<br>DID corporate numbers (5.5)<br>1<br>2<br>3<br>4<br>5                    | Number<br>2000<br>7000<br>2300 | Company<br>*******<br>*******  | y Dept<br>******<br>******           | Handled by<br>ACC BORDEAUX<br>ACC.PARIS<br>ACC REIMS  |   |
| min home<br>beers<br>solan<br>k and links<br>on<br>ng call dialing plan<br>ryporate numbers<br>ail and tones     | Dhony service<br>DID corporate number<br>Telephony service-Reception-                                           | S<br>DID corporate numbers (5.5)<br>1<br>2<br>3<br>4<br>5<br>6                | Number<br>2000<br>7000<br>2300 | Company                        | y Dept<br>******<br>******<br>****** | Handied bay<br>ACC BORDEAUX<br>ACC PARIS<br>ACC REIMS |   |
| min home<br>erers<br>olan<br>c and links<br>on<br>ng call diating plan<br>orporate numbers<br>ail and tones<br>s | DID corporate number<br>Telephony service-Reception-                                                            | S<br>DID corporate numbers (5.5)<br>1<br>2<br>3<br>4<br>5<br>6<br>7           | Number<br>2000<br>7000<br>2300 | Company                        | y Dept<br>******<br>******           | Handled by<br>ACC BORDEAUX<br>ACC.PARIS<br>ACC REIMS  |   |
| min home<br>eers<br>blan<br>cand links<br>on<br>ng call dialing plan<br>ryporate numbers<br>ail and tones<br>s   | DID corporate number<br>Telephony service-Reception-                                                            | S<br>DID corporate numbers (5.5)<br>1<br>2<br>3<br>4<br>5<br>6<br>7<br>7<br>8 | Number<br>2000<br>7000<br>2300 | Compan                         | / Dept<br>******<br>******           | Handled by<br>ACC BORDEAUX<br>ACC.PARIS<br>ACC REIMS  |   |
| min home<br>vers<br>slan<br>cand links<br>on<br>ng call dialing plan<br>rporate numbers<br>ail and tones<br>s    | DID corporate number<br>Telephony service-Reception-                                                            | S<br>DID corporate numbers (5.5)<br>1<br>2<br>3<br>4<br>5<br>6<br>7<br>8<br>9 | Number<br>2000<br>7000<br>2300 | Compan                         | / Dept<br>******<br>******           | Handled by<br>ACC BORDEAUX<br>ACC.PARIS<br>ACC REIMS  | C |

In MiVoice 5000 Manager, these numbers correspond to the numbers entered in the **Call distribution** fields of SDN installation numbers.

| 🔇 Mitel - MiVoice 5000 Manager Clien | t - Telephor | ny           |                 |              |                 |          |          |    |       |       |                |            |          |          |             |          |          | x        |
|--------------------------------------|--------------|--------------|-----------------|--------------|-----------------|----------|----------|----|-------|-------|----------------|------------|----------|----------|-------------|----------|----------|----------|
|                                      | 12 Nun       | nbering p    | lan             |              |                 |          |          |    |       |       |                |            |          |          |             |          |          |          |
| 🔯 Mitel                              | () Insta     | allation nur | nbers           |              |                 |          |          |    |       |       |                |            |          |          |             |          |          |          |
|                                      | Region :     | "Region1"    | - Multisite : " | Multisite" · | Site : "Cluster |          |          |    |       |       |                |            |          |          |             |          |          |          |
| Ucori M74E0                          | * Change     | Regions/Site | \$              |              |                 |          |          |    |       |       |                |            |          |          |             |          |          |          |
| Coser. M7450                         | Index        | Location     | Community       | Default      | IID plan 1      | IID plan | I IID pl | II | II I. | IID p | Call distribut | Call dis   | Call dis | Call dis | Call dis    | Call dis | Call dis | Call dis |
| Numbering plan                       | Station1     | Site 1 Bor   | OUEST           | V            | 0130962000      |          |          |    |       |       | 2000           |            |          |          |             |          |          |          |
| Number blocks                        | Station1     | Site 2 Nan   | OUEST           |              | 0130962700      |          |          | 1  |       |       | 2700           |            |          |          |             |          |          |          |
|                                      | Station2     | Site 2 Pari  | CENTRE          | V            | 0130457000      |          |          |    |       |       | 7000           |            |          |          |             |          |          |          |
| a Installation numbers               | Station3     | Site 3 Rei   | EST             | V            | 0130972300      | 3        |          |    |       |       | 2300           |            |          |          |             |          |          |          |
| Technical characteri                 |              |              |                 |              |                 |          |          |    |       |       |                |            |          |          |             |          |          |          |
| Directory managem                    |              |              |                 |              |                 |          |          |    |       |       |                |            |          |          |             |          |          |          |
| Directory managem                    |              |              |                 |              |                 |          |          |    |       |       |                |            |          |          |             |          |          |          |
| 🕭 Subscribers manage                 |              |              |                 |              |                 |          |          |    |       |       |                |            |          |          |             |          |          |          |
| Consultations                        |              |              |                 |              |                 |          |          |    |       |       |                |            |          |          |             |          |          |          |
| Terminals managem                    |              |              |                 |              |                 |          |          |    |       |       |                |            |          |          |             |          |          |          |
| <u> </u>                             |              |              |                 |              |                 |          |          |    |       |       |                |            |          |          |             |          |          |          |
| Mitel applications                   |              |              |                 |              |                 |          |          |    |       |       |                |            |          |          |             |          |          |          |
|                                      |              |              |                 |              |                 |          |          |    |       |       |                |            |          |          |             |          |          |          |
|                                      |              |              |                 |              |                 |          |          |    |       |       |                |            |          |          |             |          |          |          |
|                                      |              |              |                 |              |                 |          |          |    |       |       |                |            |          |          |             |          |          |          |
|                                      |              |              |                 |              |                 |          |          |    |       |       |                |            |          |          |             |          |          |          |
|                                      |              |              |                 |              |                 |          |          |    |       |       |                |            |          |          |             |          |          |          |
|                                      |              |              |                 |              |                 |          |          |    |       |       |                |            |          |          |             |          |          |          |
|                                      |              | _            | M. 84           | Delete       | -               | (0)      |          |    |       |       |                |            |          |          | C 10        |          | -        |          |
|                                      | AO           | •            | Modity          | Delete       |                 |          |          |    |       |       |                |            |          |          | <u> </u>    | npon     | EX       | port     |
|                                      | Telephony    | 's log       |                 |              |                 |          |          |    |       |       |                |            |          |          |             |          |          | <b></b>  |
|                                      | ₹ ▼ 0        | Date 💎       | Site 🛛          | No           | de              | V Appli  | cation   | 7  | C     | ommun | ity 🛛 M        | Regio      | V Actio  | V L      | abel N      | 7 Us V   | Comme `  | 7        |
|                                      | . @ 03/2     | 26/15 1      |                 |              |                 |          |          | 1  |       |       | M              | Iti Region | 1 Direct | or Annua | ire LDAP :  | admin    |          |          |
|                                      | . @ 03/2     | 26/15 1      |                 |              |                 |          |          |    |       |       | M              | Iti Region | 1 Direct | or Annua | ire LDAP :  | admin    |          |          |
|                                      | 030          | 6/15 1       |                 |              |                 | 1        |          | 1  |       |       | M              | Iti Region | 1 Direct | or Annua | ire I DAP · | admin    |          | -        |
## 7.6 **REDUCED DIRECTORY DATABASE**

It is possible to configure in Web Admin an internal directory database for each iPBX (called reduced directory). This database is used by the SDN service, especially when the main directory databases are no longer available.

This option is available for all Mitel 5000 Gateways type sites and all the nodes of a cluster.

This database is synchronised with the main database and contains the directory data corresponding to the site subscribers (local subscribers or backup subscribers).

In Community mode (see Chapter 5 the database contains the directory data of all the Community subscribers (limited to 3000 records on Mitel 5000 Gateways).

It is activated from Menu **Telephony service>Subscribers>Directory>Parameters>Connections** – Configuration tab.

Note: When the reduced directory database is active, it is only accessible in read only mode; the directory records cannot be modified.

#### Realignment

2

Reduced database realignment is managed with the backup subscriber realignment of the Dual Homing function. In this case, the realignment time programming function is accessible from Menu **Telephony** service>>Subscribers>Rights>General parameters – System tab.

For immeadiate realignment, tick the **immediate realignment** box.

# 8 MIGRATION (WITH MIVOICE 5000 MANAGER)

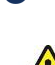

CAUTION: For a multi-site configuration, all sites must be in the same mode with or without SDN.

### 8.1 CHANGING FROM A MULTI-SITE IN NORMAL MODE TO AN SDN MODE WITH COMMUNITY

To change from a normal multi-site mode to an SDN mode with Community:

- Activate SDN mode + Community in the multi-site.
- Define the Communities using the individual configuration, or by importing .csv files.
- Modify the topology in order to configure the Community in the sites (including the cluster server) and nodes.
- Import the numbering ranges.
- Import the configuration of Locations.
- Import the subscriber configuration: massive modification of subscribers in order to add the Location and fill in the plans in the chosen format (example: Plan 1 = 10 digits). the Communitity is then defined and assigned in the subscription.

### 8.2 CHANGING FROM A MULTI-SITE IN SDN MODE WITHOUT COMMUNITY TO SDN MODE WITH COMMUNITY

For this, proceed as follows:

- Activate the Community in the multi-site (SDN configuration).
- Define the Communities using the individual configuration, or by importing .csv files.
- Modify the topology in order to configure the Community in the different sites and nodes.
- Import the numbering ranges.
- Export the Locations, adding the default Community and Location.
- Import the Locations: the Community is then defined and assigned in the subscription.

### 8.3 CHANGING FROM A MULTI-SITE IN NORMAL MODE TO AN SDN MODE WITHOUT COMMUNITY

To change from normal multi-site mode to SDN mode without Community:

- Activate SDN mode.
- Import the numbering ranges.
- Import the configuration of Locations.
- Import the subscriber configuration: massive modification of subscribers in order to add the Location and fill in the plans in the chosen format (example: Plan 1 = 10 digits).

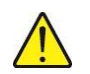

CAUTION: If there are subscriber profiles, it is necessary for each of them to assign a default Location.

### 8.4 MIGRATING FROM A SITE OR MULTI-SITE WITHOUT MIVOICE MANAGER TO A CONFIGURATION WITH MIVOICE MANAGER

The procedure is the same as described for adding a site in a Multi-site configuration with MiVoice 5000 Manager.

Refer to the MiVoice 5000 Manager User Guide on the Mitel.com Doccenter site.

## 9 SWITCHING FROM COMMUNITY MODE TO NO COMMUNITY MODE (WITH MIVOICE 5000 MANAGER)

- Select the multi-site.
- Click Configuration.
- Untick the Community mode box.
- Click Apply.

The following actions are taken during a return to no-Community mode:

- Deletion of locations
- Deletion of locations in the subscriptions
- Deletion of locations in the places
- Deletion of locations in the numbering ranges
- Deletion of locations in operator rights
- Deletion of the location column in the operation log
- Topology update
- Deletion of places
- Deletion of numbering ranges
- Deletion of places in the subscriptions

### 9.1 PRELIMINARY OPERATIONS REQUIRED ON AN ALREADY WORKING MULTI-SITE NETWORK

Before ticking the box **DID numbers managed by MiVoice 5000 Manager**, in Menu **Subscribers>Rights>General parameters, System tab** 

For all the sites, disable the multi-directory function (for all subscribers).

## 10 APPENDICES

### 10.1 E164 NUMBERING FORMAT

#### 10.1.1 GENERAL INFORMATION

The E164 format is a general national and international dialling format.

The syntax is as follows:

+ <country code> <space><national number>

or

+ <country code><national number>

Example:

+33 130964500 or +33130964500

### 10.1.2 CONFIGURATION OF PREFIXES

The configuration is multi-site based and must be made when DID numbers are managed in the directory characteristics.

The purpose of this configuration is for all the numbers published in the directory to be in E164 format. The prefixes allow numbers to be translated from national format to E164 format and vice versa. Example:

1309645000 (national format) to +33 130964200 (E164 format).

| Configuration de la Numérotation E164     |               |
|-------------------------------------------|---------------|
| - Transformation des Numéros              |               |
| Préfixe de Sortie                         | 0             |
| Préfixe International                     | 00            |
| Préfixe National                          | 0             |
| Code Pays                                 | 33            |
| Préfixe Régional                          |               |
| Préfixe Local                             | 7             |
| Longueur du Plan de Numération<br>Interne | 4             |
| Annul                                     | ler Appliquer |

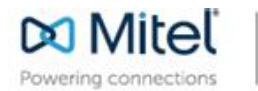

mitel.com

© Copyright 2015, Mitel Networks Corporation. All Rights Reserved. The Mitel word and logo are trademarks of Mitel Networks Corporation. Any reference to third party trademarks are for reference only and Mitel makes no representation of ownership of these marks.